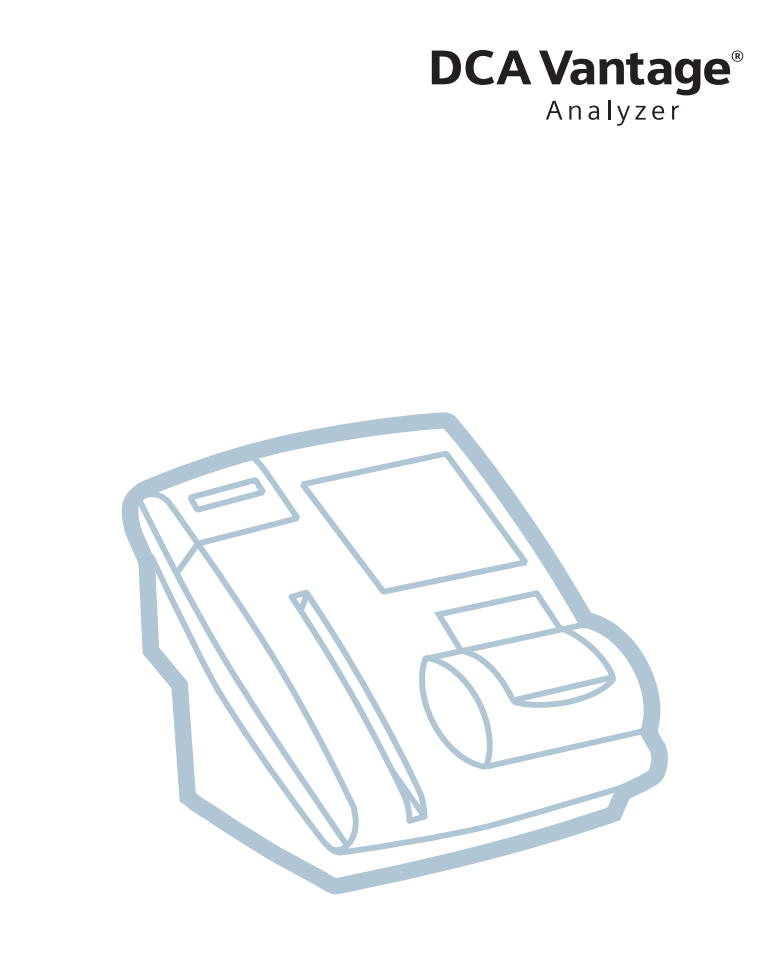

# Operator's Guide

**REF** 10282134

()

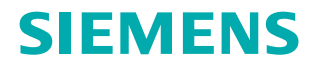

© 2012–2021 Siemens Healthcare Diagnostics. All rights reserved.

No part of this manual or the products it describes may be reproduced by any means or in any form without prior consent in writing from Siemens Healthcare Diagnostics.

DCA, DCA Vantage, and RAPIDComm are trademarks of Siemens Healthcare Diagnostics.

All other trademarks are the property of their respective owners.

Oriain GB Siemens Healthcare Diagnostics Inc. 511 Benedict Avenue Tarrytown, NY 10591-5097 USA

**EC REP** Siemens Healthcare Diagnostics Manufacturing Ltd. Chapel Lane Swords, Co. Dublin, Ireland siemens-healthineers.com/poc

**Siemens Healthineers** Headquarters Siemens Healthcare GmbH Henkestr, 127 91052 Erlangen Germany Phone: +49 9131 84-0 siemens-healthineers.com

The information in this manual was correct at the time of printing. However, Siemens Healthcare Diagnostics continues to improve products and reserves the right to change specifications, equipment, and maintenance procedures at any time without notice.

If the DCA Vantage<sup>®</sup> analyzer is used in a manner differently than specified by Siemens, the protection provided by the equipment may be impaired. Observe all warning and hazard statements.

# Contents

1

## Using this Guide

| Conventions                                           | 12 |
|-------------------------------------------------------|----|
| Overview                                              |    |
| Intended Use                                          | 13 |
| Summary and explanation                               | 13 |
| Hardware Overview                                     | 14 |
| Memory                                                | 15 |
| Connections and Power                                 | 15 |
| Software Overview                                     | 17 |
| Screen Components                                     | 17 |
| Power Save                                            | 17 |
| Menus and Screens                                     | 18 |
| Home Screen                                           | 18 |
| Viewing Events Notification                           | 18 |
| Help Menu, Software Version, and System Serial Number | 18 |
| Turn Off                                              | 18 |
| Recall Menu                                           | 19 |
| System Menu                                           | 20 |
| Additional Settings                                   | 20 |

## 2 Installation

| Hardware Installation                          | 25 |
|------------------------------------------------|----|
| Unpacking the System                           | 25 |
| Record the Warranty Information                | 27 |
| Connect the System Power                       | 28 |
| Installing the Hardware and External Devices   | 29 |
| Installing the External Barcode Reader         | 29 |
| Installing Printers                            | 29 |
| Setting up the Onboard Printer                 | 30 |
| Setting up the External Printer                | 30 |
| Setting up the Report Header                   | 31 |
| Setting up the Report Type                     | 31 |
| Resetting Printer to Default                   | 31 |
| Loading Paper in the Onboard Printer           | 31 |
| Software Setup                                 | 31 |
| Start Up Tests                                 | 31 |
| Loading Configuration Settings                 | 32 |
| Verifying that the DCA Vantage System is Ready | 32 |
| Optical Test                                   | 32 |
|                                                |    |

| Configuring Connectivity                           | 32 |
|----------------------------------------------------|----|
| Setting up the Serial Port Connection              |    |
| Šetting Baud Rate                                  | 33 |
| Setting Parity                                     | 33 |
| Setting Stop Bits                                  | 34 |
| Resetting Serial Port Options to Default           | 34 |
| Setting up the Ethernet Port                       | 34 |
| Šetting the Host Name                              | 35 |
| Setting the IP Address to Automatic or Static Mode | 35 |
| Setting the IP Address                             | 35 |
| Setting the Subnet Mask                            | 36 |
| Entering a Domain Name Server                      | 36 |
| Entering the Default Gateway                       |    |
| Setting up the Remote Computer                     |    |
| Setting the Port Number                            | 36 |
| Setting up Auto Send                               | 37 |
| Installing Software                                |    |
| Installing the Software                            |    |
| Finalizing the Software Upgrade                    |    |
|                                                    |    |

# 3 Operating the System

| Materials Provided                                        | 41       |
|-----------------------------------------------------------|----------|
| Special Materials Required (Not Provided)                 | 41       |
| System Access                                             | 41       |
| Operator IDs and Access Codes                             | 42       |
| Operator Levels                                           | 43       |
| Adding an Operator.                                       | 43       |
| Editing an Operator                                       | 44       |
| Displaying an Operator                                    | 44<br>15 |
|                                                           | 45       |
| Performing Tests                                          | 45       |
| Opening and Inspecting the Reagent Foil Package           | 45       |
| Opening the Reagent Foll Package                          | 45<br>71 |
|                                                           | 47       |
| Preparing Patient Samples and Controls for Hemoglobin A1c | 48       |
| Test                                                      | 48       |
| Performing a DCA Hemoglobin A1c Test                      | 48       |
| Scanning the Reagent Cartridge                            | 54       |
| Inserting the Reagent Cartridge into the System           | 56       |
| Entering Patient Sample Data                              | 57       |
| Entering Patient Information Using the Touchscreen        | 57       |
| Rules for Entering Patient Data Using the Barcode Reader  | 57       |
| Entering Patient Data Using the Barcode Reader            | 59       |

| Cancelling a test                                                              | 59              |
|--------------------------------------------------------------------------------|-----------------|
| Displaying, Printing, and Sending Results<br>HbA1c Patient Test Results        | <b>59</b><br>60 |
| Removing the Reagent Cartridge                                                 | 62              |
| Microalbumin/Creatinine Test<br>Preparing Patient Samples and Controls for the | 64              |
| Microalbumin/Creatinine Test                                                   | 64              |
| Performing a DCA Microalbumin/Creatinine Test                                  | 64              |
| Scanning the Reagent Cartridge                                                 | 70              |
| Inserting the Reagent Cartridge into System                                    | 11              |
| Cancelling a test                                                              | 21<br>72        |
| Results of a Microalburnin/Creatinine Test                                     | 73<br>75        |
|                                                                                | 75              |
| Recalling Patient Data, Control Tests, and Calibration Data                    | 76              |
| Recalling Patient Tests                                                        | 77              |
| Searching for a Patient ID or Name                                             | <i>11</i><br>77 |
| Searching for a Specific Comment                                               | 77              |
| Searching within a Specific Date Range                                         | 79              |
| Searching by Result Range                                                      | 79              |
| Viewing the HbA1c Results in Graph Format                                      | 80              |
| Viewing Patient Test Results                                                   | 80              |
| Editing Patient Data                                                           | 81              |
| Selecting a Printer                                                            | 81              |
| Configuring GFR for a Patient                                                  | 82              |
| Reports                                                                        | 82              |
| Patient Test Reports                                                           | 82              |
| Report Components                                                              | 82              |
| Patient Trend Graph Report                                                     | 83              |
| Control Test Report                                                            | 83              |
| Calibration Data Report                                                        | 83              |
| Viewing and Printing System Settings Reports                                   | 83              |

## 4 Calibration

| Overview                                | 85 |
|-----------------------------------------|----|
| Calibrating for Hemoglobin A1c          | 85 |
| Calibrating for Microalbumin/Creatinine | 87 |
| Calibration Data                        | 88 |
| Viewing Calibration Data Display        | 88 |

# 5 Quality Control

| Collecting Control Specimens                          | 89 |
|-------------------------------------------------------|----|
| Inserting Capillary Holder into the Reagent Cartridge | 91 |
| Running a Control Test                                | 92 |

| 93 |
|----|
|    |
| 94 |
| 94 |
| 94 |
| 95 |
| 95 |
|    |

## 6 Maintenance

| Routine Cleaning                                              | 97  |
|---------------------------------------------------------------|-----|
| Maintenance Schedule                                          | 97  |
| Turning Off the DCA Vantage System                            | 97  |
| Cleaning the Onboard Barcode Reader Window                    | 98  |
| Cleaning the External Barcode Reader Window                   | 99  |
| Cleaning the Exterior                                         | 99  |
| Removing and Cleaning the Cartridge Spring and Cartridge Area | 100 |
| Cleaning the Cartridge Compartment Optical Window             | 104 |
| Changing the Air Filter                                       | 105 |
| Performing Tests                                              | 107 |
| Optical Test                                                  | 107 |
| Optical Test Values                                           | 108 |
| System Tests                                                  | 110 |
| Performing User System Tests                                  | 111 |
| Calibrating the Touchscreen                                   | 112 |
| User System Test Results                                      | 112 |
| System Settings                                               | 112 |
| Loading Paper on the Onboard Printer                          | 113 |
| Replacing the Fuse                                            | 117 |
| Setting Maintenance Reminders                                 | 119 |
| Viewing System Maintenance Status                             | 120 |
| System Maintenance Log                                        | 121 |
| Viewing the Maintenance Log                                   | 121 |

## 7 Troubleshooting

| System Messages                     | 123 |
|-------------------------------------|-----|
| Troubleshooting the System          | 126 |
| Troubleshooting Reagent Messages    | 131 |
| Errors Codes and Corrective Actions | 131 |

## 8 File Management

| Exporting Patient Data   | 149 |
|--------------------------|-----|
| Saving Data and Settings | 150 |
| Restoring Data           |     |
| Restoring Settings       |     |
| Deleting Data            | 151 |
| -                        |     |

# 9 Customizing the System

| Setting Patient Test Options                                            | 153 |
|-------------------------------------------------------------------------|-----|
| Setting Patient Data Entry                                              | 153 |
| Setting Urine Creatinine Units                                          | 153 |
| Setting the HbA1c Reference Range                                       | 154 |
| HbA <sub>1c</sub> Testing and Results                                   | 154 |
| Display, Print, and Transmit HbA1c Reference Ranges                     | 155 |
| Designating the Primary and Secondary HbA <sub>1c</sub> Reporting Units | 155 |
| Setting User Corrections                                                | 157 |
| Setting the HbA1c User Correction                                       | 157 |
| Setting the Albumin User Correction                                     | 158 |
| Setting the Creatinine User Correction                                  | 158 |
| Setting the GFR Calculation                                             | 159 |
| Setting the Patient Recall List Options                                 | 160 |
| Setting Patient and Control Test Delete Options                         | 160 |
| Setting Control Test Options                                            | 160 |
| Setting Control Tests Data Entry                                        | 161 |
| Setting Control Test Reminders                                          | 161 |
| Performing Control Tests                                                | 162 |
| Control Test Limits                                                     | 162 |
| Setting a Test Lockout                                                  | 163 |
| Setting General Options                                                 | 163 |
| Setting the Language                                                    | 163 |
| Setting the Time Format and Time                                        | 164 |
| Setting the Date Format and Current Date                                | 164 |
| Setting the Sequence Number Options                                     | 164 |
| Volume and Display                                                      | 165 |
| Setting the Sourior Diapley                                             | 100 |
| Setting the System Display                                              | 100 |
| Viewing the Current System Settings                                     | 166 |
| Viewing and Printing a Partial System Settings Report                   | 166 |
| Printing a Full System Settings Report                                  | 166 |
| Customizing Printed Report Headers                                      | 166 |
| Setting the Printed Patient Test Report Type                            | 167 |
|                                                                         |     |

# Appendix A: Safety Information

| Protecting Yourself from Biohazards | 169 |
|-------------------------------------|-----|
| References                          | 170 |
| External Barcode Reader Beam Safety | 170 |
| Electromagnetic Emissions Safety    | 170 |

## Appendix B: Warranty and Support Information

| Legal Information                 |     |
|-----------------------------------|-----|
| Siemens Authorized Representative |     |
| Warranty Information              |     |
| Installation Details              |     |
| Manufacturer's Warranty           | 171 |
| Support Information               |     |
| IT Security                       |     |
| Disposal of the Analyzer          |     |
| Technical Assistance              |     |
| Training                          |     |
| Pre-service Checklist             |     |

## Appendix C: Orderable Supplies

| Accessory Items         |     |
|-------------------------|-----|
| Hemoglobin A1c          |     |
| Microalbumin/Creatinine | 175 |
| Replacement Parts       | 175 |

## Appendix D: Symbols

| System and Packaging | 177 |
|----------------------|-----|
| User Interface       |     |

# Appendix E: Specifications

| System Specifications                                          | 183 |
|----------------------------------------------------------------|-----|
| System Dimensions                                              | 183 |
| Environmental Specifications                                   | 183 |
| Electrical Requirements                                        | 183 |
| Electrical Precautions                                         | 183 |
| Safety Certifications                                          | 184 |
| Electromagnetic Compatibility (EMC)                            | 184 |
| Reporting Results Calculations                                 | 184 |
| Percent HbA <sub>1c</sub> Calculation                          | 184 |
| Dual Reporting Calculations – HbA <sub>1c</sub> and IFCC Units | 185 |
| Glomerular Filtration Rate Calculation                         | 185 |
| Printed Reports                                                | 185 |
| Patient Test Report Contents                                   | 185 |
| Patient Trend Graph Report Contents                            | 187 |
| Control Test Report                                            | 188 |
| System Settings Report                                         | 190 |

## Appendix F: External Barcode Reader

| Specifications                                | 195 |
|-----------------------------------------------|-----|
| Barcode Formats                               | 195 |
| Barcode Symbols and Labels Specifications     |     |
| Barcode Symbologies                           |     |
| Installing the External Barcode Reader        | 196 |
| Disabling the External Barcode Reader         | 197 |
| Restoring the Barcode Reader default settings | 197 |
| Testing the External Barcode Reader           | 197 |
| Maintenance                                   | 199 |
| Troubleshooting                               | 199 |

## Appendix G: Computer Interface (LIS)

| General Information                        | 201 |
|--------------------------------------------|-----|
| Ethernet Connections Using POCT1-A         | 201 |
| Ethernet Connections Using ASTM            | 202 |
| Serial Connection                          | 202 |
| Architecture                               | 203 |
| Hardware Link                              | 203 |
| Character Format                           | 203 |
| Ethernet Connection                        | 204 |
| Displaying and Printing the MAC address    | 204 |
| Automatically Sending Data to an LIS       | 204 |
| Recovery from a Failed Ethernet Connection | 206 |

## **Appendix H: Glossary**

| Hardware Terms | 207 |
|----------------|-----|
| Software Terms | 208 |
| Acronyms       | 210 |

## Index

# Using this Guide

The *DCA Vantage<sup>®</sup> Operator's Guide* provides information for physician's office and laboratory professionals who use the DCA Vantage system.

The following table describes how this manual is organized.

| If you want to                                                                                                    | then refer to                      |
|----------------------------------------------------------------------------------------------------|------------------------------------|
| learn about the system principles,<br>the hardware, and the operating<br>sequence,                                                  | Section 1, Overview.               |
| install the system and configure connectivity,                                                                                      | Section 2, Installation.           |
| process samples, manage sample<br>results, define security, enter<br>Operator IDs and access codes,<br>and manage reference ranges, | Section 3, Operating the System.   |
| learn about calibration and how to print the calibration status,                                                                    | Section 4, Calibration.            |
| process Quality Control samples,                                                                                                    | Section 5, Quality Control.        |
| perform maintenance activities,                                                                                                    | Section 6, Maintenance.            |
| investigate and correct system problems,                                                                                            | Section 7, Troubleshooting.        |
| learn about managing data,                                                                                                    | Section 8, File Management.        |
| learn about changing the system<br>settings, system configuration,<br>display the software version and<br>system serial number,     | Section 9, Customizing the System. |
| review additional information, such<br>as the glossary, safety, external<br>barcode reader, or the supplies list,                   | Appendices.                        |

# Conventions

The *DCA Vantage Operator's Guide* uses the following text and symbol conventions:

| Convention | Description                                                                                                    |
|------------|----------------------------------------------------------------------------------------------------|
| BIOHAZARD  | Biohazard statements alert you to potentially biohazardous conditions.                                                                                                    |
|            | Warning statements alert you to conditions that may cause personal injury.                                                                                                    |
|            | Caution statements alert you to conditions that may cause product damage or loss of data.                                                                                        |
| NOTE:      | Note statements alert you to important information that requires your attention.                                                                                                 |
| Bold       | Bold type indicates text or icons on the user<br>interface. For example, if the word save<br>appears as <b>Save</b> , it refers to the <b>Save</b> key<br>on the user interface. |
|            | System icons are also indicated by words in bold type. For example, the words <b>Next Screen</b> refer to a system icon.                                                         |
|            | A complete list of system icons and their equivalents is in Appendix D, <i>Symbols</i> .                                                                                         |
| Italic     | Italic type refers to the title of a document or a section title in this manual.                                                                                                 |

# 1 Overview

# Intended Use

The DCA Vantage system is a semi-automated, benchtop system. It is designed to quantitatively measure the percent of Hemoglobin A1c in blood and low concentrations of albumin in urine (microalbuminuria), creatinine in urine, and the albumin/creatinine ratio in urine.

The DCA Vantage system is intended for professional use in a physician's office or hospital laboratory. Tests performed using the DCA Vantage system are intended for *in vitro* diagnostic (<u>IVD</u>) use. As with all diagnostic tests, do not base a definitive diagnosis on the results of a single test. A physician should make a diagnosis after all clinical and laboratory findings are evaluated.

The system is a spectrophotometer that analyzes the intensity of the light transmitted through the cartridge optical window and reports the results in clinically meaningful units. No calculations are required by the user. When you swipe a calibration card, the barcode reader reads the card and the system automatically performs the calibration.

# Summary and explanation

The DCA<sup>®</sup> Microalbumin/Creatinine assay is intended for screening and therapeutic monitoring of microalbuminuria in human urine.

The DCA<sup>®</sup> HbA<sub>1c</sub> test can be an aid to diagnose diabetes in human blood and to identify patients at risk for developing diabetes. The HbA<sub>1c</sub> measurements reflect the average blood glucose levels over the preceding three months and are recommended for monitoring and managing control of blood glucose levels.

# Hardware Overview

The DCA Vantage system consists of these functional areas:

- reagent cartridge compartment
- onboard barcode reader
- display/touchscreen
- printer

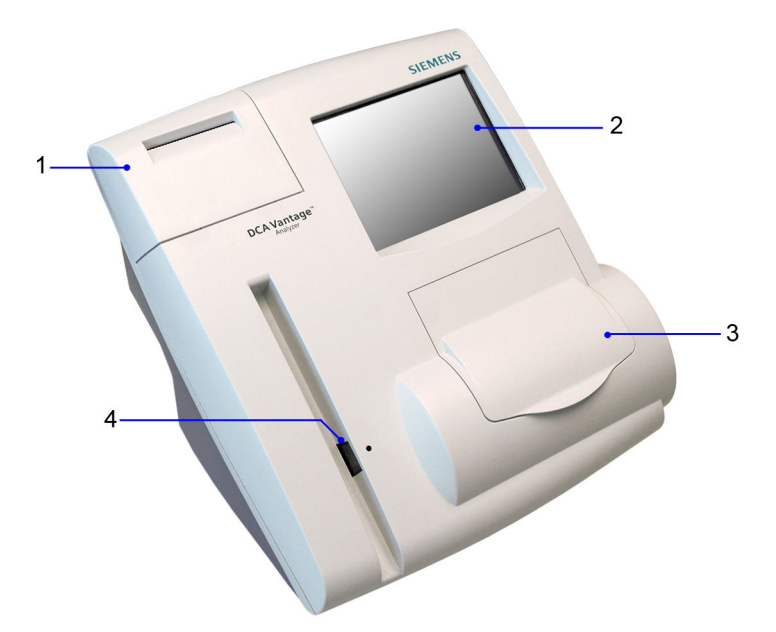

- 1 Printer
- 2 Display Screen
- 3 Reagent Cartridge Compartment
- 4 Onboard Barcode Reader

### Figure 1 DCA Vantage System

Interaction with the DCA Vantage system is via an integrated touchscreen. Messages, options, and requests for information display, and responses are made by selecting the appropriate key symbol on the screen.

# CAUTION

Do not use anything hard or pointed on the touchscreen. It can damage the touchscreen.

Use the onboard barcode reader to calibrate the system and scan the reagent cartridges and control cards. The reagent cartridges are placed in the reagent cartridge compartment where the tests are run, and when testing is complete, an internal thermal printer prints the test results.

You also can use an external barcode reader to enter certain information into the system.

### Memory

The operating system, the system software, the test data, and the system settings for the DCA Vantage system are stored in an onboard (non-removable) flash memory. You can insert a Universal Serial Bus (USB) Flash memory drive into the system's USB port to save data and system settings. You can then insert the USB memory drive into another DCA Vantage system and restore the data to the new system.

You can transfer patient data from one DCA Vantage system to another using the software backup and restore sequences in system settings. See *File Management*, page 149.

**NOTE:** You cannot import data from a spreadsheet into a DCA Vantage system.

### **Connections and Power**

Ensure that the power cord connects into the power cord receptacle. Turn the system on by pressing the power switch to the On position.

You can connect a USB flash memory drive, a printer, an Ethernet device, and a handheld barcode reader to the system using the interface connectors.

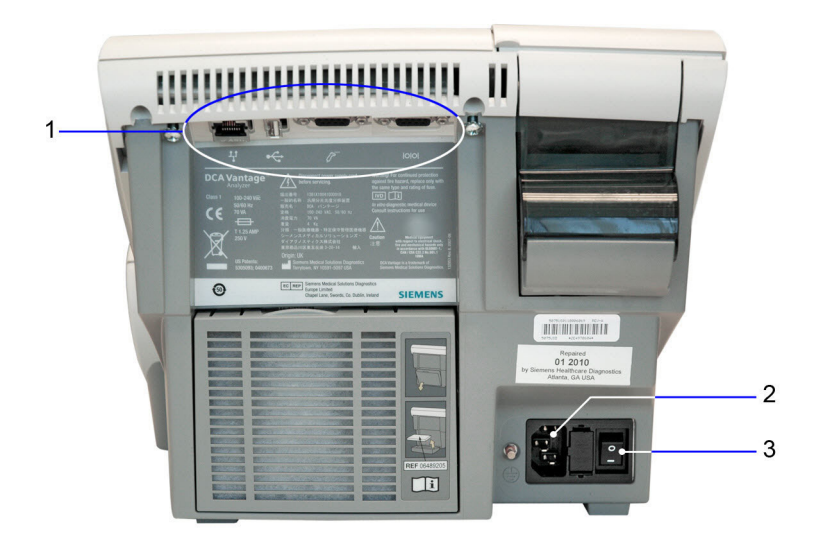

- 1 External Interface Connections
- 2 Power Plug
- 3 Power Switch

## Figure 2 Power and External Connections

# Software Overview

The DCA Vantage system provides an easy-to-navigate and intuitive user interface.

### Screen Components

The DCA Vantage system software screens use a consistent layout.

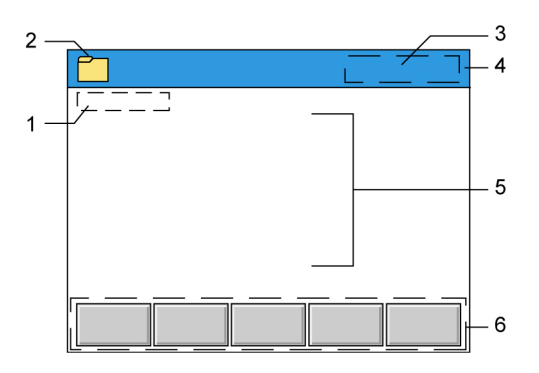

- 1 Screen Title
- 2 Module Icon and Title
- 3 Time and Date
- 4 Title Bar
- 5 Content Area
- 6 Navigation and Contextual Help Button Area

### Figure 3 Screen Components

Some options require that you enter information. If selected, a numeric keypad or an alphanumeric keypad displays. An onboard barcode reader is included and reads only barcodes of DCA cartridges and calibration cards. You can use the optional external barcode reader to enter and edit certain patient and control information, as described in Appendix F, *External Barcode Reader*.

**NOTE**: The DCA Vantage system does not support the connection of an external computer keyboard or a mouse to enter data.

Refer to Appendix D, *Symbols*, for a complete list of key symbols used on the DCA Vantage system.

### **Power Save**

When the system is not in use for more than 30 minutes, Power Save automatically turns on. The system checks to ensure that no tests are in progress and data is not being imported or exported before entering power save. Touch the screen, open a cartridge compartment door or use the internal barcode scanner to resume operations.

# **Menus and Screens**

### Home Screen

The Home screen displays after the DCA Vantage system completes its initialization. The Home screen displays the time and date and the state of the system. It is the starting point for Patient and Control Test Sequences.

From the Home screen, you can select:

- Help
- Turn Off
- Recall
- Menu

If the system is in the Not Ready state and you cannot initiate a Patient or Control Test Sequence, an alert message displays explaining why the system is not ready. If the system is in the Ready state, you can start a patient test and scan either an HbA<sub>1c</sub> or a Microalbumin/Creatinine cartridge.

Notifications or error messages display at the Home screen and provide information about the state of the DCA Vantage system.

### Viewing Events Notification

An Event Notification window displays at the Home screen when a maintenance task is due, an error event occurs, or a required or optional control test notification is posted.

1. At the Home screen, select Events.

The Events List screen displays the information about the notification.

- 2. Use the up and down arrows to scroll through the notifications.
- 3. To return to the Home screen, select **Back**.

NOTE: The Events Notification window closes after you clear all events.

## Help Menu, Software Version, and System Serial Number

The Help menu provides information about the DCA Vantage system. The software version number and system serial number also appear on the Home Help screen. To access the Help menu, select **Help** from the Home screen.

## Turn Off

You can leave the DCA Vantage system powered on except during maintenance and cleaning procedures. If you need to power off the system, refer to *Turning Off the DCA Vantage System*, page 97.

**NOTE:** You do not have to reconfigure system settings when turning the power on. The system stores the saved settings.

### Recall Menu

The Recall menu provides access to patient test results, control test results, and calibration data.

At the Patient Tests screen, you can recall patient test data and export to a USB device for backup.

To access the Recall menu, select Recall from the Home screen, and select  $\ensuremath{\mathsf{Patient}}$  Tests.

| Select | then            | to                                                                                                    |
|--------|-----------------|----------------------------------------------------------------------------------------------------|
| HbA1c  | View Last 10    | see the last 10 results performed.                                                                                                    |
|        | Patient ID/Name | search by Patient ID or last name. You can graph $HbA_{1c}$ results using the Patient ID search. The sort order is the reverse order in which the tests were run. If there is not an entry for a Patient ID or Last Name, the field is blank. You also can delete test results from this screen. |
|        | Date Range      | enter a Start and End Date to search patient results for a specific time period.                                                                                                    |
|        | Comment 1       | search by the first comment of the up to 8<br>available comments. To perform a wildcard<br>search, use the percent (%) sign at the end<br>the entry.                                                                                                    |
|        |                 | Use the Set Lower Limit screen to set the<br>HbA <sub>1c</sub> search filter value when doing a<br>search by result range. The Lower Search<br>Limit displays in the units of the primary<br>algorithm and cannot be set lower than the<br>following values:                                     |
|        |                 | • NGSP: 2.0%                                                                                                    |
|        | Results/Range   | • JDS: 1.7%                                                                                                    |
|        |                 | • mono-S: 1.0%                                                                                                    |
|        |                 | IFCC: 3 mmol/mol                                                                                                    |
|        |                 | The search returns any test result that is greater than the lower limit set.                                                                                                    |
|        |                 | display the manufactor share to format After                                                                                                    |
|        | Graph           | searching by patient ID, narrow the search<br>using a date range. The graph displays. You<br>can print the graph to the external printer.                                                                                                    |

#### Table 1 Patient Tests

| Select       | then            | to                                                                                                    |
|--------------|-----------------|----------------------------------------------------------------------------------------------------|
| MicroAlbumin | View Last 10    | see the last 10 results performed.                                                                                                    |
|              | Patient ID/Name | search by Patient ID or last name. The sort<br>order is the reverse order in which the tests<br>were run. If a Patient ID or Last Name is not<br>entered for the patient, the field will be blank.<br>You also can delete test results. You can use<br>a wildcard (%) character in the recall search. |
|              | Date Range      | enter a Start and End Date to search patient results for a specific time period.                                                                                                    |
|              | Comment 1       | search by the first comment of the up to 8<br>available comments. To perform a wildcard<br>search, use the percent (%) sign at the end<br>the entry.                                                                                                    |
| Export       |                 | copy data to a USB storage device.                                                                                                    |

### System Menu

Select **Menu** from the Home screen to access Control Tests, System Maintenance, System Settings, and System Tests. You can also schedule and change the configuration of control tests.

| Table | 2 | Menu |
|-------|---|------|
|       |   |      |

| Select             | to                                                                                                    |
|--------------------|----------------------------------------------------------------------------------------------------|
| Control Tests      | see a read-only status of required and optional Control tests. Select <b>Log</b> to see up to 100 entries.                                                                                                    |
| System Maintenance | view the list of maintenance tasks and the<br>status of each one. A task that has been<br>performed can be selected and marked as<br>complete on this screen. This task also<br>appears on the System Maintenance Log<br>screen. |
| System Settings    | change sound volume, adjust the display contrast, access Additional Settings menu, and view current settings.                                                                                                    |
| System Tests       | perform system tests including testing<br>printers, barcode readers, external ports,<br>optical tests, and calibrating the touchscreen.                                                                                          |

### **Additional Settings**

Select **Additional Settings** from the System Settings screen to customize the system and add external devices.

Overview

To access Additional Settings, select **Menu** from the Home screen, select **System Settings**, and then **Additional Settings**.

### Table 3 Additional Settings

| Select        | then                           | to                                                                                                    |
|---------------|--------------------------------|----------------------------------------------------------------------------------------------------|
| Patient Tests | Data Entry                     | specify the data and comments that are<br>entered when a patient test is run such as<br>Sample ID, Patient ID, First Name, Last<br>Name, Comments (1–8), Operator ID. You<br>can also indicate if these are optional or<br>required. |
|               | Urine Creatinine<br>Units      | set the creatinine results to either mg/dL or mmol/L.                                                                                                    |
|               | Reference Range                | specify the upper and lower reference range values for HbA <sub>1c</sub> results. Display, print, and transmit reference range values                                                                                                |
|               | Hb1Ac User<br>Correction       | adjust the slope and offset for the HbA <sub>1c</sub> values.                                                                                                    |
|               | Albumin User<br>Correction     | adjust the slope and offset for the Albumin values.                                                                                                    |
|               | Creatinine User<br>Correction  | adjust the slope and offset for the Creatinine values                                                                                                    |
|               | GFR Calculation                | turn the GFR Calculation on or off, and select<br>the unit of measurement to be used for<br>plasma creatinine.                                                                                                    |
|               | Patient Recall<br>List Options | set the search criteria and display for patient<br>results. When performing a search in Recall,<br>you can search by either Patient ID or Last<br>Name.                                                                              |
| Control Tests | Data Entry                     | specify the data and comments that are<br>entered when a control test is run and which<br>data is required or optional.                                                                                                    |
|               | Reminders                      | access to the Control Test Log and allows<br>you to view and change the schedule for the<br>Control Tests.                                                                                                    |
|               | New Lot<br>Reminder            | set a reminder or require the user to run a control when a new reagent calibration card is scanned.                                                                                                    |

| Select      | then                   | to                                                                                                    |
|-------------|------------------------|----------------------------------------------------------------------------------------------------|
| Maintenance | Reminders              | view the Maintenance Task log. You can also<br>view and change the schedule for<br>maintenance tasks including changing the air<br>filter, cleaning the onboard barcode reader,<br>and cartridge compartment.                              |
| General     |                        | access screens that configure settings such<br>as language, time, and date that determine<br>what displays on the screen during testing.                                                                                                   |
|             | Language               | set the display language. The languages are sorted by country code.                                                                                                    |
|             | Time                   | set the current time and time format (12 or 24 hours)                                                                                                    |
|             | Date                   | set the current date and date format.                                                                                                    |
|             | Sequence<br>Number     | specify whether or not the sequence number resets daily, after 999 entries, or not reset.                                                                                                    |
|             | System Access          | select restricted, unrestricted, restricted plus,<br>or fully restricted access to the Recall and<br>System Settings features.                                                                                                    |
|             | Test Lockout           | prevent a patient test from running when<br>there is a control test failure for the current<br>test type. The remove patient test lock<br>function locks out all patient testing and is<br>enabled and disabled from a remote<br>computer. |
|             | Settings Wizard        | activate the wizard to run the next time the system is powered on.                                                                                                    |
|             | Storage Mode           | specify how patient and control tests are<br>deleted from the system; either automatic or<br>manual. Automatic deletion removes tests on<br>a first in-first out basis. Manual deletion<br>requires you to view and delete the tests.      |
|             | Save Data and Settings | save data and system settings to a USB device.                                                                                                    |
|             | Delete Data            | remove the patient information that associates the patient with the test results or delete all patient and test results.                                                                                                    |
|             | Restore Data           | copy saved data from the USB device to the DCA Vantage system. This overwrites any current data on the system.                                                                                                    |

| Select                        | then                      | to                                                                                                    |
|-------------------------------|---------------------------|----------------------------------------------------------------------------------------------------|
|                               | Restore Settings          | copy saved settings from the USB device to the DCA Vantage system. Existing settings are overwritten.                              |
|                               | Install Software          | install new software from a USB device to the DCA Vantage system.                                                                  |
| Printers                      | Onboard Printer           | enable or disable the onboard printer. You can specify whether reports print automatically and number of copies.                   |
|                               | External Printer          | enable or disable an external printer. You can specify whether reports print automatically and number of copies.                   |
|                               | Report Headers            | create a customized report header that appears on printed reports.                                                                 |
|                               | Report Type               | select whether to print a full report or a short (partial) report (for faster printing).                                           |
|                               | Reset Printer<br>Defaults | return the printer settings to the factory settings.                                                                               |
| External<br>Barcode<br>Reader |                           | disable or enable the external barcode reader and select the barcode symbology.                                                    |
| Connectivity                  |                           | select serial or Ethernet port, choose data transmission protocol, and configure port settings.                                    |
| HbA1c<br>Reporting<br>Units   |                           | specify the primary (required) and secondary (optional) reporting units in calculating and displaying the HbA <sub>1c</sub> value. |
| Export Log                    |                           | save error log data to a USB device.                                                                                               |
| Activate                      |                           | provide optional capability that is only<br>actionable with an activation code provided<br>by Siemens Healthcare Diagnostics.      |
| Factory<br>Settings           |                           | provides authorized service personnel access to screens used to view or set options.                                               |

# 2 Installation

This section provides detailed installation instructions for the DCA Vantage system. Follow the installation steps correctly to ensure proper installation, operation, and service.

# Hardware Installation

Place the system where it will not be subjected to extreme temperature variations. Avoid proximity to open windows, direct sunlight, ovens, hot plates, open burners, radiators, and dry ice baths.

Do not place the DCA Vantage system on the same bench as a source of vibration.

Provide bench space large enough to allow free air circulation around the system (8 cm/3 inches on all sides).

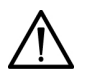

## CAUTION

Do not drop or handle the system roughly. This can disturb internal calibrated optics and electronics or cause other damage. Always handle the system with care. The DCA Vantage system is a precision system and must be handled accordingly.

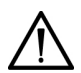

## CAUTION

The electromagnetic environment should be evaluated prior to operation of the device. Do not use this device in close proximity to sources of strong electromagnetic radiation (e.g. unshielded intentional RF sources), as these can interfere with the proper operation.

## Unpacking the System

Your DCA Vantage system is delivered in 1 shipping carton.

- 1. Carefully remove the contents of the shipping carton.
- 2. Inspect the carton and system for visible signs of damage.
- 3. If damage to the system exists, immediately file a complaint with the carrier.
- 4. Make sure all items are included with your system, and keep them for future use.
  - DCA Vantage system
  - Cleaning Kit

- Optical Test Cartridge (in system cartridge compartment)
- Power Cord for your region
- Air Filter Replacement Kit
- Spare Fuses
- HbA<sub>1c</sub> Quick Reference Guide
- Microalbumin/Creatinine Quick Reference Guide
- Documentation CD
- Paper Roll
- Self Adhesive Label Stock for onboard printer

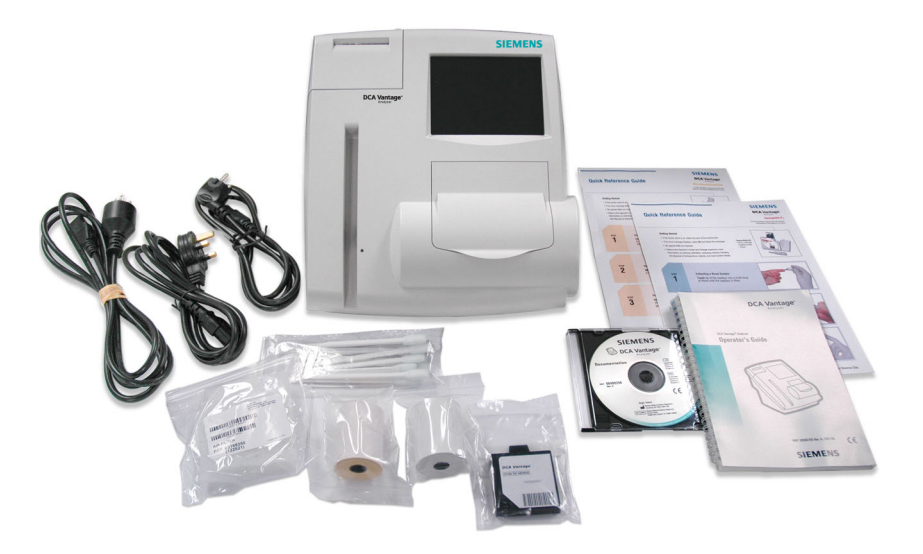

### Figure 4 DCA Vantage System Parts

5. Retain the shipping carton and packing for several weeks.

If you need to ship the system, the shipping carton provides the best protection against damage.

- 6. Place the system on a firm, level work surface in the designated work area.
- 7. Ensure that the system is level, and that the back and sides of the system are at least 8 cm (3 inches) from any adjacent wall.

### **Record the Warranty Information**

- 1. Print or copy the Pre-service Checklist, and the *Warranty Information*, page 171.
- 2. Locate the serial number.
  - To find the serial number physically on the system, remove the air filter from the back of the system. The serial number is on a label between the fan and the power connector.
  - To find the serial number from the user interface, select Menu > System Settings > View Settings.

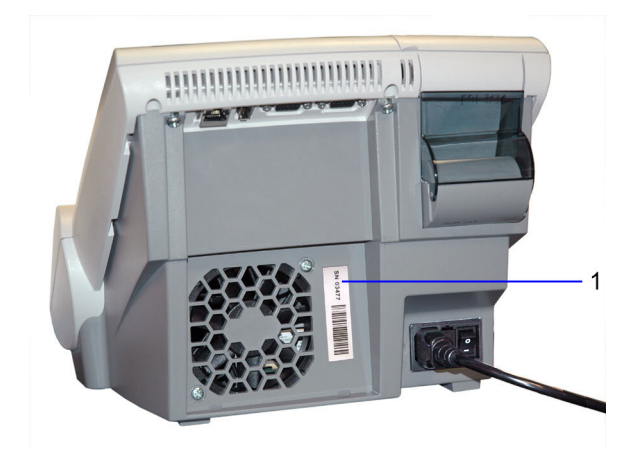

1 Serial number

### Figure 5 Serial Number Location, Air Filter Removed

- 3. Write the installation date and serial number in the spaces provided in the Pre-service Checklist, and on the *Warranty Information*, page 171.
- 4. Contact your Siemens representative for your warranty information if the pre-service checklist is not included in your manual.

### Connect the System Power

- 1. Ensure that the system power switch is in the Off position.
- 2. Connect the power cord to the system and to an appropriate, grounded AC electrical outlet.

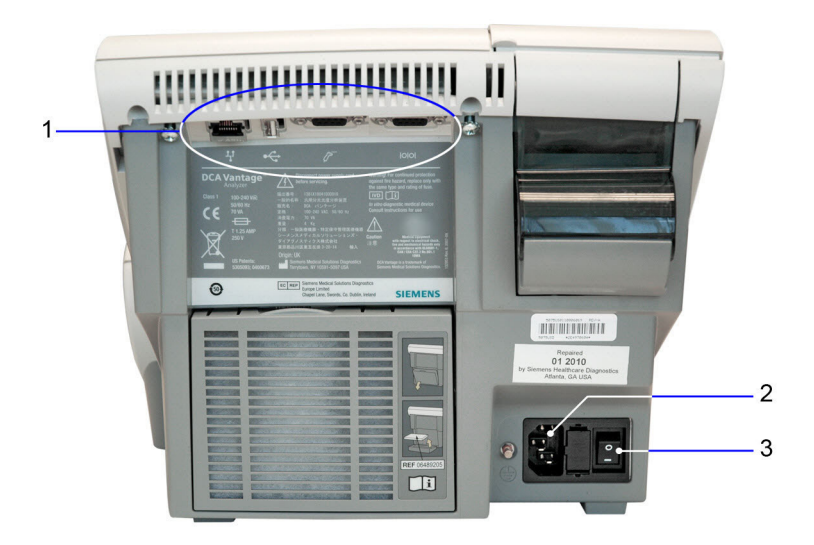

- 1 External Connections
- 2 Power Plug
- 3 Power Switch

Figure 6 External Connections and Power Connections

### Installing the Hardware and External Devices

If you are connecting an external printer, computer, or LIS system to the DCA Vantage system, you must configure the DCA Vantage system software before connecting the external hardware. Refer to *Configuring Connectivity*, page 32.

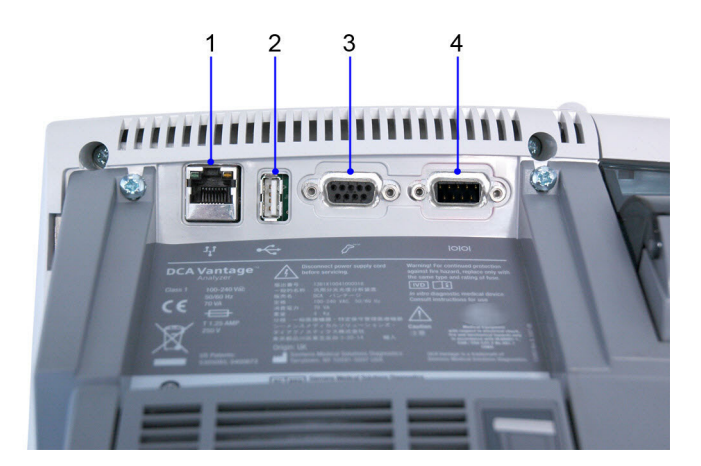

- 1 Ethernet Port (RJ 45)
- 2 USB Port
- 3 Barcode Reader
- 4 Serial Port (RS 232)

## Installing the External Barcode Reader

If you ordered an external barcode reader, it is supplied in addition to the internal barcode reader. Refer to Appendix F, *Installing the External Barcode Reader*.

# **Installing Printers**

Use the Printers menu to perform the following tasks:

- enable/disable the onboard and external printer
- configure the onboard and external printer
- enter a customized report header that displays on printed reports
- reset printer defaults
- · select the report type

- specify whether a report automatically prints to the onboard printer or external printer, if enabled, or both, when the result displays
- · specify the number of copies of the report that you want to print

### Setting up the Onboard Printer

- 1. At the Home screen, select System Settings.
- 2. At the System Settings menu, select Additional Settings.
- 3. At the Additional Settings menu, select Printers.
- 4. Select Onboard Printer.

The Onboard Printer screen displays.

- To enable the onboard printer, select **Enable**.
- To disable the onboard printer, select **Disable**.
- 5. To automatically print the test results, select Automatically print.

NOTE: You must select Enabled to automatically print.

- 6. Use the up and down arrows to select the number of copies of the report you want to print.
- 7. To save the onboard printer setting, select Save.

### Setting up the External Printer

The DCA Vantage system supports only Printer Command Language (PCL) type printers for external printers. Network printers are not supported.

- 1. At the Home screen, select System Settings.
- 2. At the System Settings menu, select Additional Settings.
- 3. At the Additional Settings menu, select Printers.
- 4. Select External Printer.
  - To enable the external printer, select **Enable**.
  - To disable the external printer, select **Disable**.
- 5. To automatically print the test results, select Automatically print.

NOTE: You must select Enabled to automatically print.

- 6. Use the up and down arrows to select the number of copies of the report you want to print.
- 7. To save the external printer setting, select **Save**.
- 8. Connect the printer cable to the USB port on the DCA Vantage system and to the external printer.
- 9. Power on the printer.

### Setting up the Report Header

For information about setting up the optional report header, see *Customizing Printed Report Headers*, page 166.

#### Setting up the Report Type

For information about setting the optional report type, see Setting the Printed Patient Test Report Type, page 167.

#### **Resetting Printer to Default**

- 1. At the Home screen, select System Settings.
- 2. At the System Settings menu, select Additional Settings.
- 3. At the Additional Settings menu, select Printers.
- 4. Select **Reset Printer Defaults** to restore the default printer settings. This also deletes any report header text you have created.

#### Loading Paper in the Onboard Printer

Install a roll of printer paper for the onboard printer and reinstall the printer cover. Refer to *Loading Paper on the Onboard Printer*, page 113.

The printer stops printing when it runs out of paper. If no paper is available at the start of printing, the printer does not attempt to print.

# Software Setup

After the system is properly installed, start the DCA Vantage system by toggling the power button to the On position. The system displays the following information:

- Model Name
- System Software Version
- Copyright Information

### Start Up Tests

After you turn the power on, a message displays explaining that the system is starting up. The DCA Vantage system verifies that the compartment door is closed and performs hardware functionality tests to verify that the internal optics and the mechanical system are operating correctly.

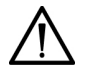

## CAUTION

Do not turn the system off while it is starting up, this can cause corruption to the stored data.

## Loading Configuration Settings

The first time you turn on the DCA Vantage system, the System Settings Wizard runs to help you update configuration settings. The wizard automatically displays the screens that are frequently used to set user preferences such as language, date, and time. Follow the instructions on the screens to enter configuration information.

The System Wizard includes:

- setting current time and time format
- setting current date and date format
- setting sequence number options
- · selecting urine creatinine units
- option to finish and proceed to the Home screen or proceed to the System Settings to further configure the system.

The System Settings Wizard only runs the first time you set up the DCA Vantage system. If you want the System Settings Wizard to run the next time the system is turned on, follow these procedures:

- 1. At the Home screen, select System Settings.
- 2. At the System Settings menu, select Additional Settings.
- 3. At the Additional Settings menu, select General.
- 4. Select Settings Wizard.
- 5. To run the wizard the next time you turn the system on, select **Run System Settings Wizard at Next Power on**.
- 6. To save this setting, select Save.

### Verifying that the DCA Vantage System is Ready

The DCA Vantage system displays the current date and time and verifies that no errors occurred. If no errors occurred, the system is ready to run.

### **Optical Test**

Siemens recommends running the optical test cartridge before you analyze samples for the first time. Refer to *Optical Test*, page 107 for more information.

### **Configuring Connectivity**

If you are connecting the DCA Vantage system to a computer or LIS, you must choose the serial or Ethernet port before connecting to these external devices.

**NOTE:** Data transmission to a computer or LIS can only be active on one type of port (Ethernet or serial) at a time.

For both serial and Ethernet connections, if you change a baud rate, IP address, or port number in the port settings menu, then click **Back** to go to the Connectivity screen, you must select **Save** to make the changes to the port settings take effect on the DCA Vantage system. Otherwise, the previous setting remain in effect.

### Setting up the Serial Port Connection

Use the Connectivity menu to enable the serial port and to select options for the serial port.

**NOTE:** The default setting for the serial port is disabled.

NOTE: You must select Save on all of the screens to save your changes.

- 1. At the Home screen, select System Settings.
- 2. At the System Settings menu, select Additional Settings.
- 3. At the Additional Settings menu, select Connectivity.
- 4. Select Serial.

ASTM automatically selects.

 Select Configure to continue setting Serial Port options. The Serial Port options menu displays.

### **Setting Baud Rate**

- 1. At the Serial Port menu, select **Baud Rate**.
- 2. At the Baud Rate screen, select one of the following:
  - 19,200 bps
  - 9600 bps
  - 4800 bps
  - 2400 bps

The default value is 9600 bps.

3. Select Save.

The Serial Port menu displays.

### **Setting Parity**

- 1. At the Serial Port screen, select Parity.
- 2. Select one of the following parity settings:
  - None
  - Even
  - Odd

The default value is None.

- 3. Select a string length for the data bits:
  - 8
  - 7

The default value is 8.

 To save the parity settings, select Save. The Serial Port menu displays.

## Setting Stop Bits

- 1. Select Stop Bits to set the number of stop bits.
- 2. Select a stop bit length:
  - 1
  - 2

The default value is 1.

- To save the Stop Bits settings, select Save. The Serial Port menu displays.
- 4. Select **Back** to return to the Connectivity screen.
- 5. Select **Save** to save the Connectivity settings.

## **Resetting Serial Port Options to Default**

To reset the Serial Port options to the factory default settings:

- 1. At the Home screen, select System Settings.
- At System Settings, select Additional Settings. The Additional Settings menu displays.
- 3. At the Additional Settings menu, select Connectivity.
- Select Serial. ASTM automatically selects.
- 5. Select Configure.
- 6. Select Reset Defaults.

## Setting up the Ethernet Port

Use the Ethernet Port menu to access the system setting to configure Ethernet communication.

Use the Connectivity menu to enable and disable the Ethernet port. You can access the screen to select different options for the Ethernet port.

NOTE: The default setting for the Ethernet port is disabled.

- 1. At the Home screen, select System Settings.
- 2. At the System Settings menu, select Additional Settings.

Installation

- 3. At the Additional Settings menu, select Connectivity.
- 4. Select Ethernet.
- 5. Select **POCT1A** or **ASTM**. The default is POCT1A.
- 6. Select **Configure** to continue setting Ethernet Port options.

### Setting the Host Name

Use the Host Name screen to enter the alphanumeric name used to identify the DCA Vantage system on the network.

- 1. At the Ethernet Port screen, select Host Name.
- 2. Use the alphanumeric keypad to enter the host name.
- Select Save to save the Host Name information. The Ethernet Port menu displays.

### Setting the IP Address to Automatic or Static Mode

You can configure the system with either Automatic or Static IP settings. If you select Automatic IP Setting, IP Address, Subnet Mask, and Default Gateway selections are unavailable.

If you are using Static IP, you must configure the following settings:

- IP Address
- Subnet Mask
- Domain Name Server
- · Default Gateway
- Remote Computer
- 1. At the Ethernet Port menu, select **Automatic IP Setting** or **Static IP Setting**. The default is Automatic IP.
- 2. To save the IP setting, select Save.

The Ethernet Port menu displays.

### Setting the IP Address

If you are using Static IP, use the IP Address screen to enter the static IP address for the Ethernet port.

- 1. At the Ethernet Port menu, select IP Address.
- 2. Use the alphanumeric keypad to enter the IP address.
- 3. To save the IP address, select Save.

The Ethernet Port menu displays.

### Setting the Subnet Mask

Use the Subnet Mask screen to enter the subnet mask for the system.

- 1. At the Ethernet Port menu, select Subnet Mask.
- 2. Use the numeric keypad to enter the subnet mask.
- To save the subnet mask, select Save. The Ethernet Port menu displays.

### Entering a Domain Name Server

Use the Domain Name Server screen to enter the Domain Server Name for the system.

- 1. At the Ethernet Port menu, select Domain Server Name.
- 2. Select Domain Name Server.
- 3. Use the alphanumeric keypad to enter the DNS.
- To save the domain server name, select Save. The Ethernet Port menu displays.

### Entering the Default Gateway

Use the Default Gateway screen to enter the default gateway for the system.

- 1. At the Ethernet Port menu, select Default Gateway.
- 2. Use the numeric keypad to enter the default gateway.
- 3. To save the default gateway, select Save.

### Setting up the Remote Computer

Use the Remote Computer screen to enter the IP address or host name for the remote computer. After you enter the IP address or host name, you can communicate with the remote computer over the network.

- 1. At the Ethernet Port menu, select Remote Computer.
- 2. Select Remote Computer.
- 3. Use the alphanumeric keypad to enter one of the following for the remote computer:
  - IP address
  - host name
- 4. To save the remote computer, select Save.

### Setting the Port Number

Use the Port Number screen to enter the port number for the system.

1. At the Ethernet Port menu, select **Port Number**.

36
Installation

- 2. Use the numeric keypad to enter the Port Number.
- 3. To save the Port Number, select Save.

### Setting up Auto Send

When you have enabled communications with an LIS, you can configure the system to automatically send all patient and control test results to the LIS as soon as the test result has completed, or as soon as you have finished entering or modifying patient demographic data. Automatic sending of results (Auto Send) to an LIS is disabled by default. For more information about Auto Send, see *Automatically Sending Data to an LIS*, page 204.

To enable Auto Send, perform the following procedure:

- From the Home screen, select Menu > System Settings > Additional Settings > Connectivity.
- 2. Select the type of connection, **Ethernet** or **Serial**, and the protocol, **ASTM** or **POCT1A**.
- To enable Auto Send, select the Automatically Send check box. This selection is disabled by default. To enable manually sending selected results, clear this check box.
- Select Configure to set up the Ethernet or Serial port connection.
  NOTE: At this stage, the system does not verify whether a connection exists.
- 5. Continue configuring the Ethernet or Serial connection parameters.
- 6. When finished, select Save.

The Auto Send setting is included in the backup and restore data so an administrator can copy the settings from one DCA system to another.

### Installing Software

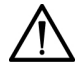

#### CAUTION

If you are upgrading from Version 1.0 or 1.1 to the latest software version, read the following important information:

- During the upgrade, the analyzer deletes the patient, control, and calibration data. Before you upgrade the software, print the patient test data and the control test data, if needed. Consider exporting the data to a USB device. For details, see *Exporting Patient Data*, page 149. The system exports the data to a .txt file. You can view the data in a text file or worksheet.
- Because of the number and complexity of changes in the software between Version 1.1 and the latest software version, the system cannot retain certain system settings across the upgrade process. The system resets the values for HbA<sub>1c</sub> User Corrections, HbA<sub>1c</sub> Reference Range, and HbA<sub>1c</sub> Reporting Units to the default values. For the HbA<sub>1c</sub> reporting units, Primary is NGSP and Secondary is None.
- Before you upgrade the software, print the Full System Settings report. To do so, on the Home screen, select Menu > System Settings > Additional Settings, and select Print. After the upgrade, print the report again. Compare the report to the report you printed before the upgrade. Change the system settings, if needed.

**NOTE:** If you are upgrading from Version 2.0 or higher to the latest software version, the  $HbA_{1c}$  reporting units are retained.

#### Installing the Software

**NOTE:** If upgrading from Version 4.5, or reinstalling Version 4.6, you may be prompted for an upgrade code. Please contact your technical support provider or distributor.

To start the software upgrade, perform these steps:

- 1. On the Home screen, select Menu.
- 2. Select System Settings > Additional Settings.

**NOTE:** If security is set on the analyzer, to display the Additional Settings screen, enter an authorized Supervisor ID or access code.

- 3. If you want to print the Full System Settings Report, be sure the printer is enabled and select Print. Otherwise, continue with step 4.
- 4. Select General.
- 5. Select the down arrow 3 times.
- 6. Select Install Software.

7. Insert the USB storage device into the USB port.

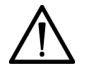

#### CAUTION

Do not remove the USB storage device from the USB port or turn off the system while the software is installing. This can corrupt the data on the analyzer.

#### 8. Select Next.

On the Install Software screen, a message indicates the system is installing the software.

When installation completes, a message instructs you to leave the USB device in the USB port and restart the system

9. To restart the system, select Restart.

#### Finalizing the Software Upgrade

1. After the DCA Vantage analyzer restarts, if prompted to calibrate the touch screen, follow the on screen instructions.

**NOTE:** If you are upgrading from a version prior to Version 4.0, please continue to step 2. If you are upgrading from Version 4.0 or above, please continue to step 6.

- 2. At the prompt for using the analyzer in Japan, select Yes or No.
- 3. If you selected Yes, follow these steps. If you selected No, continue to step 4.
  - a. On the Report Type Patient Results screen, select Full Report or Short Report and select Next.
  - b. On the HbA<sub>1c</sub> Reporting Units screen, select the primary and secondary reporting units and select **Next**.
  - c. Continue to step 4.
- 4. On the Set System Time screen, select the format and time and select **Next**.
- 5. On the Set System Date screen, select the format and date and select **Next**.

A list of key software changes displays. This list appears only the first time the analyzer restarts. To navigate the list, use the up and down arrows.

- 6. On the Install Complete screen, to display the Home screen, select **Back**.
- 7. Remove the USB device.

- 8. Print and compare the system settings:
  - a. To print the Full System Settings report, on the Home screen, select **Print**.
  - b. Compare the report to the report you printed before the upgrade.
  - c. Change any system settings, if needed.

### Materials Provided

DCA Vantage System

### Special Materials Required (Not Provided)

- DCA Systems HbA<sub>1c</sub> Reagent Kit
- DCA Systems HbA<sub>1c</sub> Control Kit
- DCA Systems HbA<sub>1c</sub> Capillary Holders

### System Access

You can set up the DCA Vantage system to have unrestricted or restricted system access.

There are 4 types of system access:

- Unrestricted (default)
- Restricted
- Restricted Plus
- Fully Restricted

If the system is unrestricted, most features are available to an operator without having to enter an access code.

With Restricted, Restricted Plus, and Fully Restricted, some features require an access code to continue or are blocked from an operator.

After setting up the System Access level, you can manage Operator IDs and set up the access to features by individual operators. The access to features is controlled by the Operator Level (Levels 1, 2, and 3). Level 1 is the highest level, typically for a supervisor or system administrator. Levels 2 and 3 are more restrictive and are typically for an operator running daily tests and maintenance activities. Refer to page 42 for system access and operator access levels.

When you assign the security access for the system and the level of access to an operator, you can control the features that the operator can access. When the system access is set to one of the protected modes, the system displays a sign-in screen before the System Settings screen displays. When the system is set to fully restricted, the system displays a sign-in screen before the Recall screen. Operators must enter an access code to continue. If an operator is assigned a level that cannot access a function, a message appears indicating that the operator cannot access that feature. To access the System Access screen:

- 1. At the Home screen, select System Settings.
- 2. At the System Settings screen, select Additional Settings.
- 3. At the Additional Settings Screen, select General.
- 4. At the General Screen, select **System Access**.

### **Operator IDs and Access Codes**

|                                                      | Fully<br>Restricted |             | Restricted<br>Plus |    | Restricted |            | Unrestricted |    |             |    |            |    |
|------------------------------------------------------|---------------------|-------------|--------------------|----|------------|------------|--------------|----|-------------|----|------------|----|
| Function                                             | L1                  | L2          | L3                 | L1 | L2         | L3         | L1           | L2 | L3          | L1 | L2         | L3 |
| Run Patient<br>Test                                  | •                   | •           | •                  | 9  | 9          | <u></u>    | гſ           | гſ | гſ          | F  | ſ          | Ŀ  |
| Run QC Test                                          |                     |             |                    |    |            | • <u> </u> | ъ            | ъ  | ъ           | ъ  | ſ          | Ŀ  |
| Recall Patient,<br>QC, or<br>Calibration<br>data     | •                   | •           | f                  | Ŀ  | ſ          | Ŀ          | f            | ſ  | Ŀ           | Ŀ  | Ŀ          | E) |
| Edit and<br>Delete<br>Recalled<br>Patient/QC<br>data | 9                   | F           | f                  | 9  | f          | ſ          | 9            | f  | F           | Ŀ  | Ŀ          | E) |
| Run System<br>Tests                                  |                     |             | Ŧ                  |    | F          | C,         |              | F  | f           | F  | ſ₽         | E) |
| Set HbA <sub>1c</sub><br>Reporting<br>Units          | •                   | (►          | f                  |    | f          | (F         |              | f  | (►          | •  | C.         | C. |
| SetJapanese<br>Mode                                  |                     | <b>C</b> •- | Ŧ                  |    | Ŧ          | <b>C</b> • |              | Ŧ  | <b>C</b> •- |    | <b>C</b> • | C. |
| Configure<br>System<br>Settings                      | 9                   | f           | f                  | 9  | f          | ſ          | 9            | f  | f           | F  | F          | E) |

By default, the system access is Unrestricted. In this mode, the Operator button is always available. Selecting the Operator button displays a new screen that enables you to add, edit, and delete operators.

**NOTE:** The term Operator ID replaces the term User ID used in earlier versions of DCA Vantage software.

You can add up to 1000 operators. Each Operator ID and access code must be unique. When system access is set to Fully Restricted or Restricted Plus, the operator enters his or her access code to continue. The system autopopulates the Operator ID data entry item according to the user's entered password (Access Code or Support ID of the Day) when the following conditions are true:

- Patient or control test is being run
- · System access is configured as Fully Restricted or Restricted Plus mode
- User has been authenticated after entering a valid password

### **Operator Levels**

- Level 1 All functions Provides access to all functions on the system.
- Level 2
- Level 3

Level 1 is the highest level, typically for a supervisor or system administrator. Levels 2 and 3 are more restrictive and are typically for an operator running daily tests and maintenance activities.

#### Adding an Operator

The system verifies that a Level 1 operator is configured in the system. If not, you will be prompted to add this operator first. At the initial system installation, there are no operators or access codes created.

The first operator added to the system must be a Level 1 operator. There must be at least one Level 1 operator on the system at all times. The system prevents the last Level 1 operator from being deleted, or the level changed.

The access code field is alphanumeric with the alpha characters entered as uppercase A-Z and 0-9. The access code can be up to 13 characters.

- 1. At the Home screen, select Menu.
- 2. Select System Settings from the Menu screen.
- 3. At the System Settings menu, select Additional Settings.
- 4. Select General.
- 5. Select System Access.
- Select the system access level (Unrestricted, Restricted, Restricted Plus, or Fully Restricted).

The Operator button enables after selecting a system access level.

7. Select Operator.

8. To add an operator, select ADD.

Use the alphanumeric keypad or external barcode reader to enter an Operator ID in the Name field. The Operator ID can include letters and numbers. The maximum number of characters for an Operator ID is 16.

- 9. Select Enter to save the Operator ID.
- 10. To add an access code, select Edit to the right of the ID field.

Use the alphanumeric keypad or external barcode reader to enter an access code.

- 11. Select Enter.
- 12. At the Add Operator screen, select Save.

The operator information is saved.

#### **Editing an Operator**

You can change the Operator ID, access code, and level for an operator.

- 1. At the Home screen, select Menu.
- 2. Select System Settings from the Menu screen.
- 3. At the System Settings menu, select Additional Settings.
- 4. Select General.
- 5. Select System Access.
- At the System Access menu, select **Operators**. The Operators screen displays.
- 7. Highlight the operator you want to edit.
- 8. Select Edit.
- 9. Edit the Operator ID or the Access code with the keypad or external barcode reader.
- 10. Select Save.

#### **Displaying an Operator**

- 1. At the Home screen, select Menu.
- 2. Select System Settings from the Menu screen.
- 3. At the System Settings menu, select Additional Settings.
- 4. At the Additional Settings menu, select General.
- 5. Select System Access.
- At the System Access menu, select **Operators**. A list of operators displays.

#### **Deleting an Operator**

- 1. At the Home screen, select Menu.
- 2. Select System Settings from the Menu screen.
- 3. At the System Settings menu, select Additional Settings.
- 4. At the Additional Settings menu, select General.
- 5. Select System Access.
- At the System Access menu, select **Operators**. A list of operators displays.
- 7. Highlight the Operator ID you want to delete.
- 8. Select Delete.

A message displays verifying that you want to delete the Operator ID.

9. Select Yes to delete the Operator ID.

### **Performing Tests**

You can test blood for the percent concentration of HbA<sub>1c</sub>, and urine for concentrations of microalbumin and creatinine. Results are available in approximately 7 minutes.

#### Opening and Inspecting the Reagent Foil Package

Before running an HbA<sub>1c</sub> test or Microalbumin and Creatinine test, open and inspect the contents of the Reagent Cartridge foil package.

#### **Opening the Reagent Foil Package**

 Remove one foil package (containing a reagent cartridge) from storage. For more information, see *Recommended Procedures for Handling Reagent Cartridges* in the DCA Systems Reagent Kit package insert. 2. Open the foil package as shown in Figure 7.

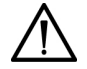

#### CAUTION

Do not use scissors to cut open the foil package. Scissors can damage the reagent cartridge, the flexible plastic pull-tab on the cartridge, or the desiccant bag.

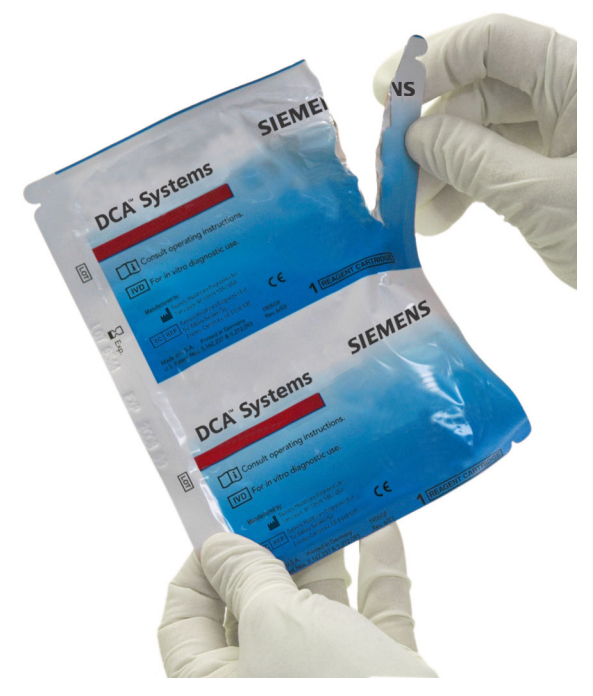

Figure 7 Opening Reagent Cartridge Package

3. Remove the contents of the package.

#### Inspecting the Contents of the Foil Package

The foil package includes the contents displayed below:

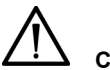

### CAUTION

When handling the reagent cartridge, do not touch or otherwise contaminate the optical window as this may generate error codes during testing.

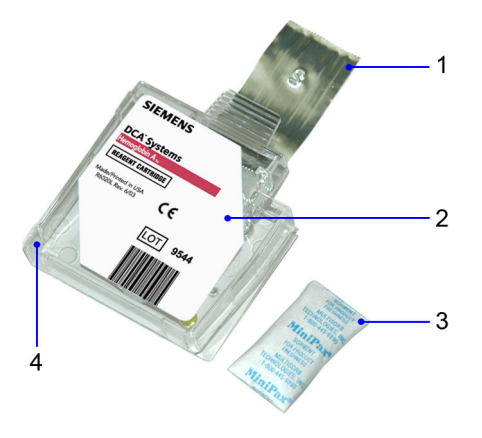

- 1 Flexible Pull-tab
- 2 Reagent Cartridge
- 3 Desiccant bag
- 4 Optical Window

#### Figure 8 DCA Systems Reagent Cartridge Package

Discard the reagent cartridge if any of the following conditions exist:

- The cartridge is damaged.
- The flexible pull-tab is loose or missing.
- The desiccant bag is missing or open.
- Loose desiccant particles are found inside the foil package.
- If the foil package is open for more than 60 minutes.

#### Hemoglobin A<sub>1c</sub> Test

The following section explains the test sequence for an HbA<sub>1c</sub> test.

#### Preparing Patient Samples and Controls for Hemoglobin A1c Test

Materials Required:

- DCA Systems Hemoglobin A<sub>1c</sub> Reagent Kit (for use with the DCA Vantage system)
- Patient sample
- Control Kit or other control
- Lint-free tissue
- Clock or timer

For information on preparing controls, refer to Quality Control, page 89.

For information on calibrating, refer to *Calibrating for Hemoglobin A1c*, page 85.

#### Performing a DCA Hemoglobin A<sub>1c</sub> Test

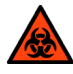

#### BIOHAZARD

Wear personal protective equipment, including safety glasses and gloves. Use universal precautions. Refer to *Safety Information*, page 169, for recommended precautions when working with biohazardous materials.

**NOTE:** You can save unused capillary holders and use them with any lot of DCA Hemoglobin  $A_{1c}$  reagent cartridges.

- 1. Open and inspect the Reagent Cartridge Foil Package.
- 2. Open the plastic wrap of the capillary holder by tearing the wrap at the serrated edge with the arrow.
- 3. Inspect the capillary holder for the presence of the following parts:
  - absorbent pad
  - glass capillary
  - latching mechanism

If the capillary holder is missing any of the above parts or is damaged, discard the capillary holder.

Fill the capillary using blood from either a finger stick or venipuncture.

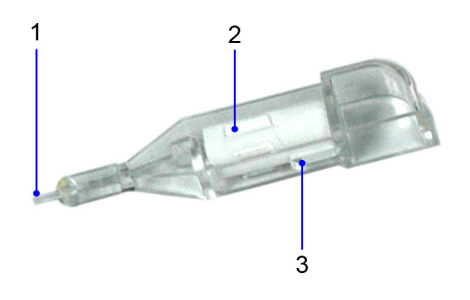

- 1 Glass Capillary
- 2 Absorbent Pad
- 3 Latching Mechanism

Figure 9 Capillary Holder

#### Filling the Glass Capillary with Blood from Finger Stick

When the capillary is filled with the sample, analysis must begin within 5 minutes.

- 1. Hold the capillary holder at an angle.
- 2. Touch only the tip of the capillary to a small drop of blood on the finger until the capillary fills.

NOTE: 1 µL of blood is required to fill the capillary.

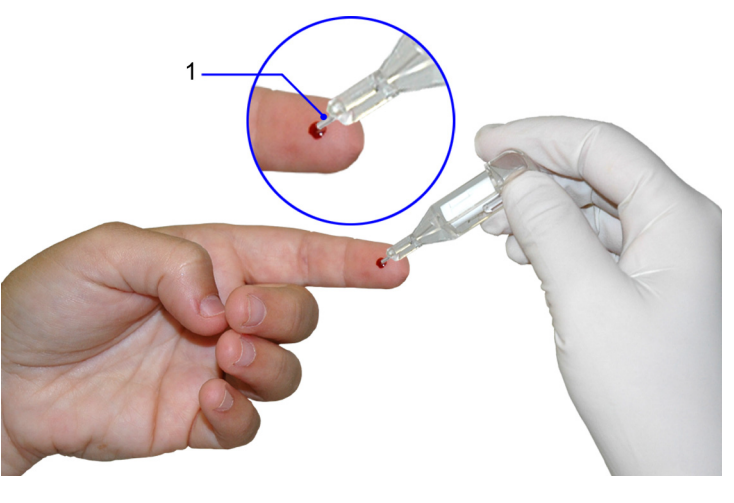

1 Glass Capillary Tip

#### Figure 10 Filling Capillary Holder with Blood from Finger Stick

#### Filling Glass Capillary with Blood Obtained by Venipuncture

When the capillary is filled with the sample, analysis must begin within 5 minutes.

- 1. Mix the sample well (by inversion or use of a tube mixer) to prevent separation of red blood cells and plasma.
- 2. Remove stopper from blood collection tube in such a way that a small sample of blood remains on the stopper.
- 3. Hold the capillary holder at an angle.
- 4. Touch only the tip of the capillary to the blood sample on the stopper.

**NOTE:** Do not attempt to fill the capillary by touching the glass capillary to blood in a blood collection tube. Attempting to fill the capillary in this manner most often results in blood touching the capillary holder. If blood touches the capillary holder, discard the capillary holder.

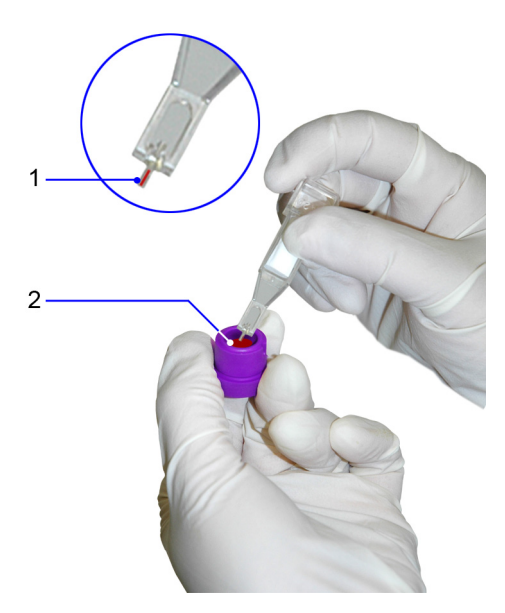

- 1 Glass Capillary Tip
- 2 Blood Sample

#### Figure 11 Filling Capillary with Blood from Venipuncture

5. Using a lint-free tissue, carefully wipe the outside of the glass capillary.

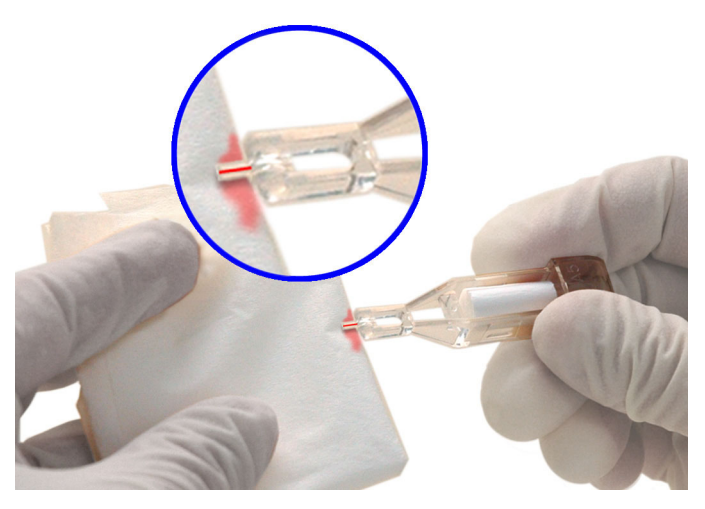

#### Figure 12 Wiping Outside of the Glass Capillary

**NOTE:** Do not allow the tissue to touch the open end of the glass capillary. Contact with the open end of the capillary could result in loss of sample (by wicking into the tissue). If sample loss is obvious, discard the capillary holder. Repeat the procedure using a new capillary holder.

6. Inspect the glass capillary for the presence of bubbles.

If bubbles are obvious, discard the capillary holder and repeat the procedure using a new capillary holder.

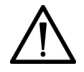

#### CAUTION

Avoid harsh insertion of the capillary holder into the cartridge. Do not dislodge the sample from the glass capillary or erroneous results may occur.

After filling the capillary, carefully insert the capillary holder into the reagent cartridge until the holder gently snaps into place.

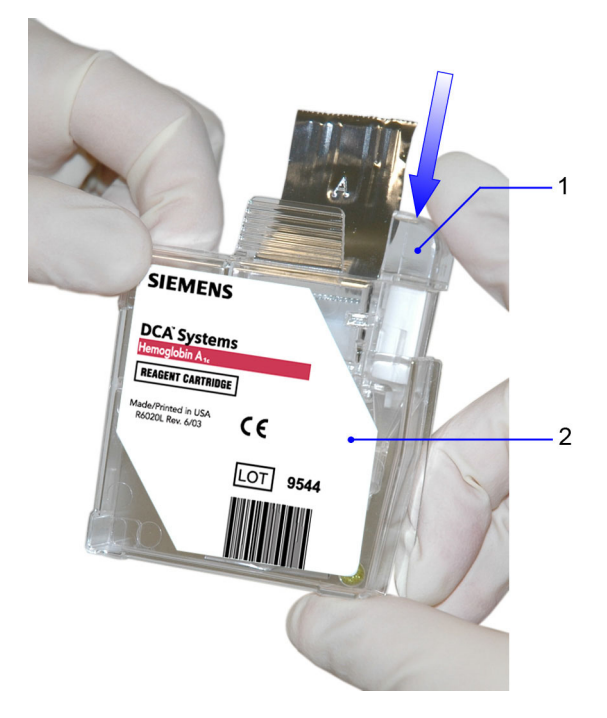

- 1 Glass Capillary
- 2 Reagent Cartridge

Figure 13 Inserting Capillary Holder into a Reagent Cartridge

#### Scanning the Reagent Cartridge

Before a lot of Reagent Cartridges can be used on the system, the Calibration Card for the lot must be scanned. If a Reagent Cartridge is scanned on the Home screen and there is no Calibration Data for the lot of Reagent Cartridges, you must scan in the Calibration Data. Scanning the Calibration Card enters information about the Reagent Cartridge Lot into the system. This screen has a 10-second time-out. Refer to *Running a Control Test*, page 91 for more information.

# 

If you have stored the reagent cartridge in a refrigerator, bring the reagent cartridge to room temperature before starting a test. Refer to the specific product insert for more information.

- 1. Locate the dot (on the system) next to the barcode track.
- 2. Locate the barcode on the reagent cartridge.
- 3. Hold the reagent cartridge so that the barcode faces to the right.
- 4. Insert the reagent cartridge (above dot) into the barcode track.

5. Smoothly, slide the reagent cartridge down.

A beep sounds to signal a successful scan.

**NOTE:** If no beep sounds, repeat procedure. If a beep repeatedly fails to sound, refer to *Troubleshooting*, page 123.

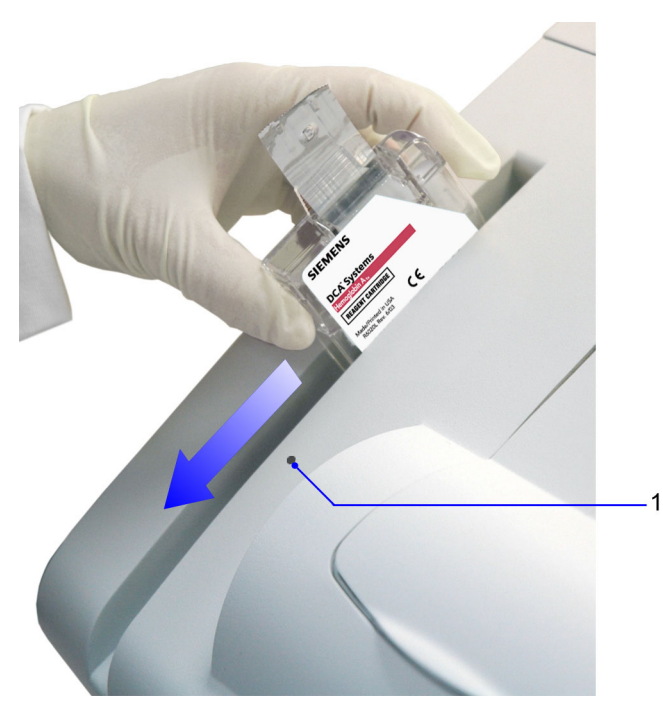

1 Barcode track dot

Figure 14 Scanning the Reagent Cartridge

#### Inserting the Reagent Cartridge into the System

- 1. Open the cartridge compartment door.
- 2. Hold the reagent cartridge so that the barcode faces to the right.
- 3. Insert the reagent cartridge into the cartridge compartment until a gentle click is heard or felt.

**NOTE:** The cartridge is designed to fit only one way into the system. Do not force the cartridge into system.

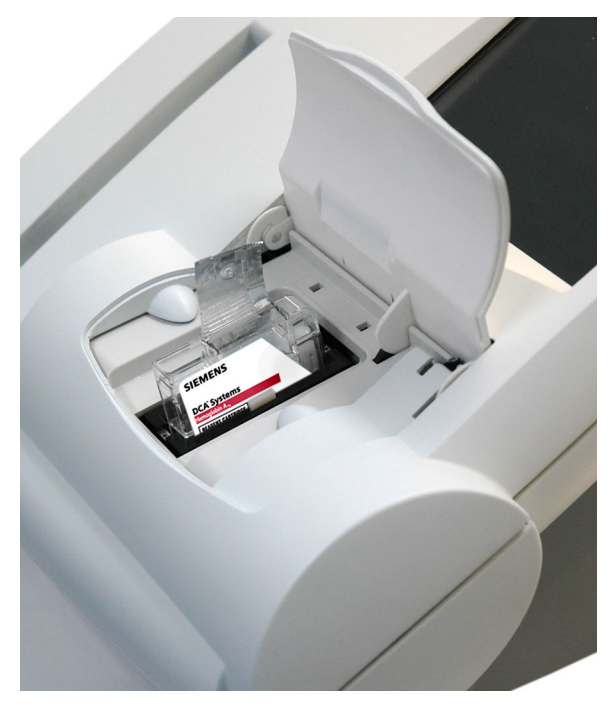

#### Figure 15 Inserting the Reagent Cartridge into the Cartridge Compartment

- 4. Using a smooth, slow, continuous motion, pull the flexible pull-tab completely out of the reagent cartridge.
- 5. Close the door and dispose of the flexible pull-tab.

Five seconds after the door is closed, a beep sounds and the assay begins.

**NOTE:** If you accidentally close the door before you pull the flexible plastic tab, you have 5 seconds to reopen the door and pull the tab.

### **Entering Patient Sample Data**

The Sample Data screen displays when the system detects that the system door is closed. The appearance of this screen after the 5-second delay, indicates that a test is in progress.

**NOTE**: You can enter data during the test only if you have configured the system to enable data entry.

You can enter the following sample demographic information using the touchscreen or external barcode reader:

- Sample ID
- Patient ID
- Last Name
- First Name
- Comment 1–8
- Operator ID

#### Entering Patient Information Using the Touchscreen

- 1. Select Sample ID.
- 2. Enter the Sample ID.
- 3. Select Enter.

The Sample ID displays next to the Sample ID button.

- 4. Select Patient ID.
- 5. Enter the Patient ID.
- 6. Select Enter.

The Patient ID displays next to the Patient ID button.

- 7. Select Last Name.
- 8. Select First Name.
- 9. Select Comments 1-8.
- 10. Select Operator ID.

The Operator ID is pre-populated (and read-only) if the system is in Restricted Plus mode or Fully Restricted mode.

NOTE: If GFR is enabled, you can calculate the GFR.

#### Rules for Entering Patient Data Using the Barcode Reader

The following rules apply to data entered by the external barcode reader:

 You can enter and display the following characters: A–Z, a–z, 0–9, space, and punctuation characters. The system accepts the following punctuation characters:

! " # \$ & ' ( ) \* + , - . / : ; < = > ? @ [ \ ] ^ ` { | } ~

**NOTE:** The percent sign (%) is valid only on Recall Search screens, where it is used as a wildcard character in the search.

- When creating barcodes, use only the characters that are allowed for the corresponding input fields.
- The system accepts data input of user-entered information from user-supplied barcodes read on the external barcode reader for the following Operator Management screen fields for adding or editing:
  - Operator ID
  - Access Code
- A search to recall the samples associated with the data entered by barcode is not case sensitive.
- The system accepts data input of user-entered information from user supplied barcodes read on the external barcode reader whenever a user is prompted to enter an Access Code.

The barcode symbols, and the labels themselves, must meet certain specifications, detailed below:

**Number of Characters:** 1–24 data characters. (A maximum of 24 characters can be displayed, stored, printed, and transmitted by the DCA Vantage system.)

The Interleaved 2 of 5 (I2of5) symbology requires an even number of characters. If a scanned barcode has an odd number of characters, the symbology adds a leading zero, up to the maximum of 24 characters. For example, 1 becomes 01.

**Narrow Bar Width:** 0.15-0.51 mm (0.006-0.02 inches). It is better to be closer to the upper limit (0.51 mm/0.02 inches), as long as the entire barcode can be contained within the maximum length.

This measurement affects both the symbol length and how far away from the label you can hold the handheld reader. If the narrow bar width is at the minimum, the symbol length can be no greater than 90 mm (3.5 inches), including quiet zones, and the reader can be held no more than 75 mm (3 inches) away.

**Narrow to Wide Ratio:** Must be within the specifications for the format being used. This is generally 2.0–3.0.

Symbol Length: Variable. See Narrow Bar Width for more information.

**Quiet Zone:** Minimum of 10 times the narrow bar width at each end of the symbol.

Symbol Height: Minimum of 10 mm (0.40 inches).

**Total Size of Label:** May be greater than the size of the symbol to allow for printing of human readable information. Printing of the specimen ID number in alphanumeric digits is strongly recommended.

**Symbol grade:** Minimum grade of "C" as defined by ANSI X3.182-1990 (available from American National Standards Institute, 1430 Broadway, New York, NY 10018).

Wavelength of Light: 630 nm (visible red LED).

#### Entering Patient Data Using the Barcode Reader

When the Sample Data screen displays, you can use the external barcode reader to scan the patient barcodes in each selection to add the patient data (First Name, Last Name, Patient ID, Sample ID, Operator ID, Access code (if required), and Comments).

- 1. Select Sample ID.
- 2. Scan the Sample ID barcode.

The Sample ID displays next to the Sample ID button when the scan completes.

- 3. Select Patient ID.
- 4. Scan the Patient ID barcode.

The Patient ID displays next to the Patient ID button when the scan completes.

5. Continue selecting the Sample Data fields (First Name, Last Name, Operator ID, Comments), and scanning the barcodes to enter the information.

**NOTE:** The Operator ID is pre-populated (and read-only) if the system is in Restricted Plus mode or Fully Restricted mode.

#### **Cancelling a test**

You can cancel a test anytime.While a test is running, a display shows the time remaining and a Cancel button. If a test in progress is cancelled, you must discard the sample.

To cancel a test, select Cancel.

### Displaying, Printing, and Sending Results

You can print patient test results from the Results screen, the Recall screen, or the Edit User Data screen.

Whenever one or more printers is enabled and set to Autoprint, the system prints the patient test results as soon as the data entry process and the sample analysis is complete.

The Result screen displays when the system finishes analyzing the sample. This screen displays result values and demographics for each test. You can edit the sample demographics and comments at the Sample Data screen, and you can print the result. If you have enabled automatic printing, the test result prints automatically as soon as the test result displays. If you edit the data, you must manually select Print if you want a printed record of the change.

To print manually, select **Print**. If the print button is not enabled, then the printer is disabled in Setup, or there is no paper.

If you select the **Full Report** option, all of the information that displays on the screen prints in the report.

If you select the **Short Report** option, a subset of the displayed information prints in the report.

If you have enabled Auto Send, the system sends the test results automatically to the LIS as soon as the test has completed. If you enter or modify the patient demographic data, the system automatically saves the changes and sends the test results to the LIS when you select **Next** on the Edit User Data screen.

#### HbA<sub>1c</sub> Patient Test Results

The system displays the following information for each patient HbA<sub>1c</sub> test.

| Result                            | Description                                                                          |  |  |  |
|-----------------------------------|--------------------------------------------------------------------------------------|--|--|--|
| System Serial Number              | The serial number of the DCA Vantage system.                                         |  |  |  |
| Test Name                         | The type of test, either Microalbumin/<br>Creatinine test or HbA <sub>1c</sub> test. |  |  |  |
| Sample Sequence Number            | The sample sequence number.                                                          |  |  |  |
| Transmission Status               | The transmission status of the record.                                               |  |  |  |
| Cartridge Lot Number              | The lot number of the cartridge.                                                     |  |  |  |
| Test Cartridge Scan Date and Time | The date and time the test cartridge was scanned.                                    |  |  |  |
| Sample ID                         | The sample ID, if you entered one into the system.                                   |  |  |  |
| Patient ID                        | The patient ID, if you entered one into the system.                                  |  |  |  |
| Patient Last Name                 | The last name of the patient, if you entered one into the system.                    |  |  |  |
| Patient First Name                | The first name of the patient, if you entered one into the system.                   |  |  |  |

You have to enable some of the data entries in System Settings. For more information, see *Setting Patient Data Entry*, page 153.

| Result                                                | Description                                                                                                    |
|-------------------------------------------------------|----------------------------------------------------------------------------------------------------|
| Operator ID                                           | The Operator ID, if you entered one into the system.                                                                                                    |
| Comment 1–8                                           | Any comments you entered regarding the patient.                                                                                                    |
| Glomerular Filtration Rate (GFR) and input data items | The GFR calculated measurement<br>based upon data input. The GFR is<br>displayed if calculated. Refer to<br><i>Configuring GFR for a Patient</i> , page 82. |
| HbA <sub>1c</sub> %                                   | The percentage of HbA <sub>1c</sub> .                                                                                                    |
| Primary and Secondary Reporting Units)                | The primary and secondary (if selected)<br>HbA <sub>1c</sub> Reporting Units names display.                                                                 |
| User correction slope and offset                      | The user correction slope and offset if one is applied to $HbA_{1c}$ .                                                                                      |

For information about printing reports, see Printed Reports, page 185.

#### Result Details

The HbA<sub>1c</sub> Test displays the Hemoglobin  $A_{1c}$  in percent or the IFCC standard units of mmol/mol.

| Table 4 | HbA1c Reporting | Range (%) ( | Only for NGSP | <b>Reporting Units</b> ) |
|---------|-----------------|-------------|---------------|--------------------------|
|---------|-----------------|-------------|---------------|--------------------------|

| Sample Type | Reporting Range |
|-------------|-----------------|
| Patient     | 2.5–14.0%       |
| Control     | 2.5–16.0%       |

The test is linear throughout the range.

A result preceded by a less than (<) sign in the display indicates that the concentration is below the lower limit of the test, that is < 2.5%.

A result preceded by a greater than (>) sign in the display indicates that the concentration is above the upper limit of the test, that is > 14.0% for patient samples and > 16.0% for control samples.

If you set the Reference Range for the HbA<sub>1c</sub> Patient Test at 3.5% to 12%, a value of 3.2% is displayed as "3.2% -" showing that it is within the Reporting Range but below the Reference Range. Similarly a value of 12.5% is displayed as "12.5% +" showing that it is within the Reporting Range but above the Reference Range. A value of 5.2% is displayed as "5.2%" because it is within both the Reference and Reporting Ranges.

#### Result Details Using Single or Dual Reporting Units

You can display and print the  $HbA_{1c}$  results in single or dual reporting units. For example, the system can report test results in IFCC standard or NGSP units, or both.

A supervisor (that is, a Level 1 operator) can designate the required primary and optional secondary  $HbA_{1c}$  reporting units for printing data. Based on this setting, the system displays the appropriate primary, and optional secondary  $HbA_{1c}$  reporting units. See *Designating the Primary and Secondary HbA<sub>1c</sub> Reporting Units*, page 155.

**NOTE:** You can print, enter, or edit the sample data while the results are displayed.

#### Removing the Reagent Cartridge

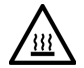

#### WARNING

Avoid contact with cartridge holder heater plates when removing cartridges.

When the tests are complete, remove the reagent cartridge from the system.

- 1. Open the cartridge compartment door.
- 2. Locate the button on the right side of the cartridge compartment.
- 3. Push and hold it down with your right hand.
- With your left hand, gently push the tab on the cartridge to the right. This action releases (unlocks) the cartridge.

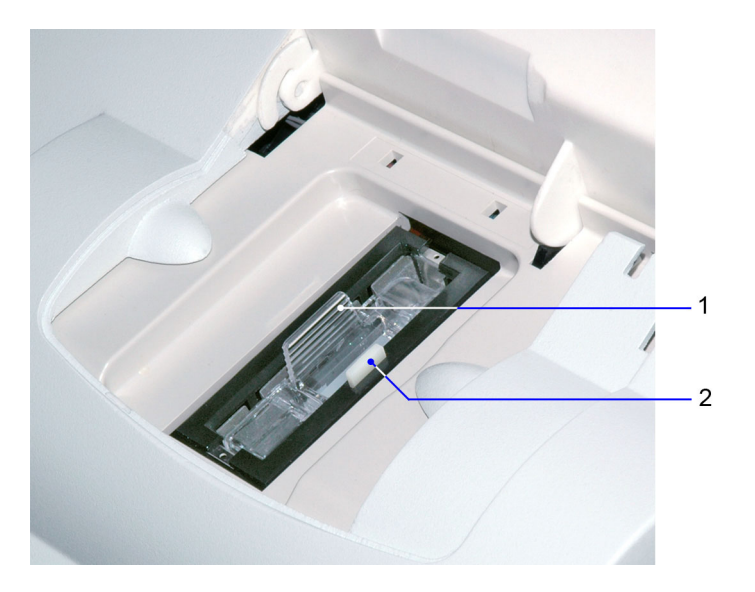

- 1 Reagent Cartridge
- 2 Release Button

#### Figure 16 Removing the Reagent Cartridge

5. Pull the reagent cartridge out of the compartment.

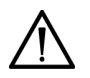

#### CAUTION

When handling the reagent cartridge, do not force the removal of the cartridge. This can cause physical injury to you and damage to the system.

- 6. Close the system door.
- 7. Discard the cartridge in a proper container, according to your standard laboratory procedures.

#### Microalbumin/Creatinine Test

The following sections explain the test sequence for a Microalbumin/ Creatinine test.

# Preparing Patient Samples and Controls for the Microalbumin/Creatinine Test

#### Materials Required:

- DCA Systems Microalbumin/Creatinine Reagent Kit (For use with the DCA Vantage system)
- patient sample
- Creatinine Control Kit or other control
- lint-free tissue

For information on preparing controls, refer to Quality Control, page 89.

For information on calibrating, refer to *Calibrating for Microalbumin/Creatinine*, page 87.

#### Performing a DCA Microalbumin/Creatinine Test

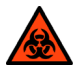

#### BIOHAZARD

Wear personal protective equipment, including safety glasses and gloves. Use universal precautions. Refer to *Safety Information*, page 169 for recommended precautions when working with biohazardous materials.

You can save unused capillary holders and use them with any lot of DCA Systems Microalbumin/Creatinine reagent cartridges.

- 1. Open and inspect the contents of the Reagent Cartridge foil package. Refer to *Opening and Inspecting the Reagent Foil Package*, page 45.
- 2. Remove a capillary holder and a plunger from the plastic bag.

3. Inspect the capillary holder for the presence of the parts. Refer to Figure 17.

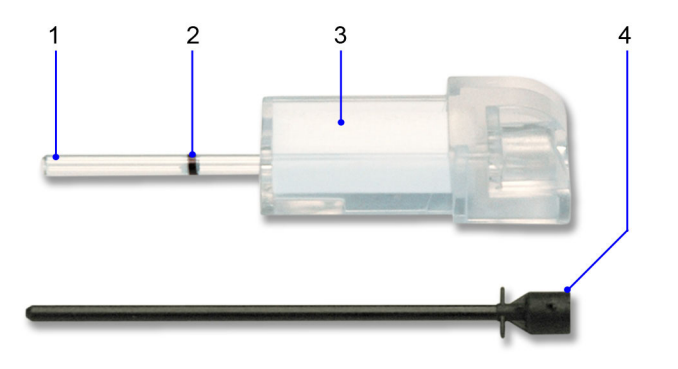

- 1 Glass Capillary
- 2 Starch Plug
- 3 Absorbent Material
- 4 Plunger

#### Figure 17 Capillary Holder

If the capillary holder is missing any of the above parts or parts are damaged, discard the capillary holder; also discard it if the starch plug is at the bottom of the capillary tube.

# Filling the Capillary Tube with Urine from a Container with a Large Sample Volume

If the urine sample was refrigerated, allow the sample to come to room temperature before running any tests. Mix the urine specimen thoroughly before use.

- 1. Immerse the tip of the capillary tube in the thoroughly mixed urine sample.
- 2. Allow enough time for the urine sample to flow into the capillary tube and come in contact with the starch plug, approximately 5 seconds.

Wetting the starch plug seals the capillary tube and keeps the urine within the tube.

3. Remove the capillary tube from the urine sample.

If the urine flows back down the tube, reimmerse the capillary tube in the urine sample again, and allow enough time to ensure that the starch plug becomes saturated.

4. Using a lint-free tissue, carefully wipe the outside the capillary tube.

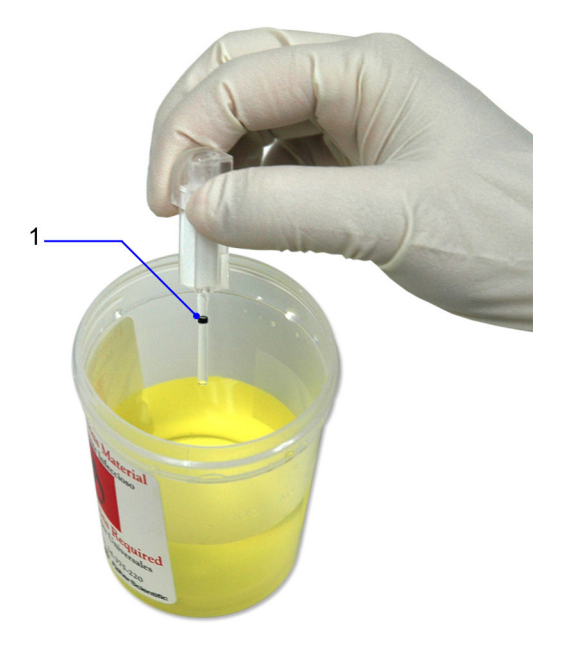

1 Starch Plug

Figure 18 Filling the Capillary with Urine

## Filling the Capillary Tube with Urine from a Container with a Small Sample Volume

If the urine sample was refrigerated, allow the sample to come to room temperature before running any tests. Mix the urine specimen thoroughly before use.

1. Immerse the tip of the capillary tube in the thoroughly mixed urine sample. **NOTE:** 40  $\mu$ L is required to fill the capillary.

- Tilt the sample container and the capillary holder to a more horizontal position to increase the rate of flow into the capillary. Take care not to spill the urine sample.
- Allow enough time for the urine specimen to flow into the capillary tube and come in contact with the starch plug.
   Wetting the starch plug seals the capillary tube and keeps the urine within the tube.
- 4. Remove the capillary tube from the urine specimen.

If the urine flows back down the tube, r-immerse the capillary tube in the urine specimen again, and allow enough time to ensure that the starch plug becomes saturated.

5. Using a lint-free tissue, carefully wipe the outside of the glass capillary tube.

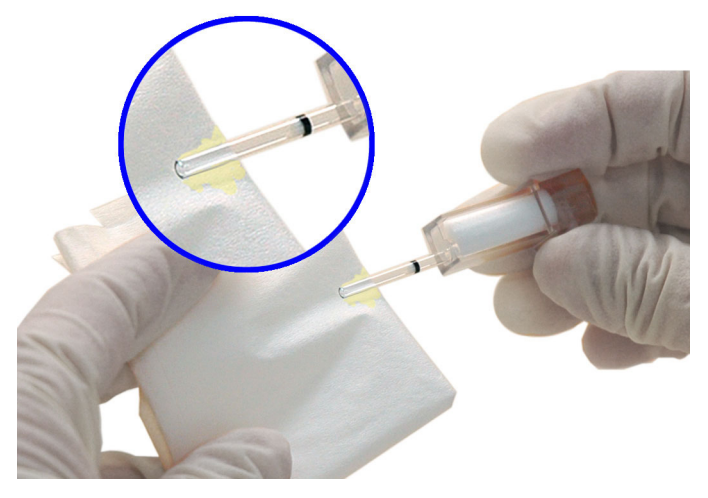

#### Figure 19 Wiping the Outside of the Glass Capillary Tube

**NOTE:** Do not allow the tissue to touch the open end of the glass capillary. Contact with the open end of the capillary tube could result in loss of sample (by wicking into the tissue). If sample loss is obvious, discard the capillary holder; then repeat the procedure using a new capillary holder. Inspect the glass capillary tube for the presence of bubbles.
 If bubbles are obvious, discard the capillary holder; then repeat the procedure using a new capillary holder.

#### Inserting the Capillary Holder into Reagent Cartridge

1. Carefully insert the capillary holder into the reagent cartridge until the holder gently snaps into place.

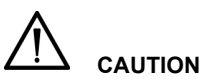

Avoid harsh insertion of the capillary holder. Do not dislodge the sample from the glass capillary or erroneous results may occur.

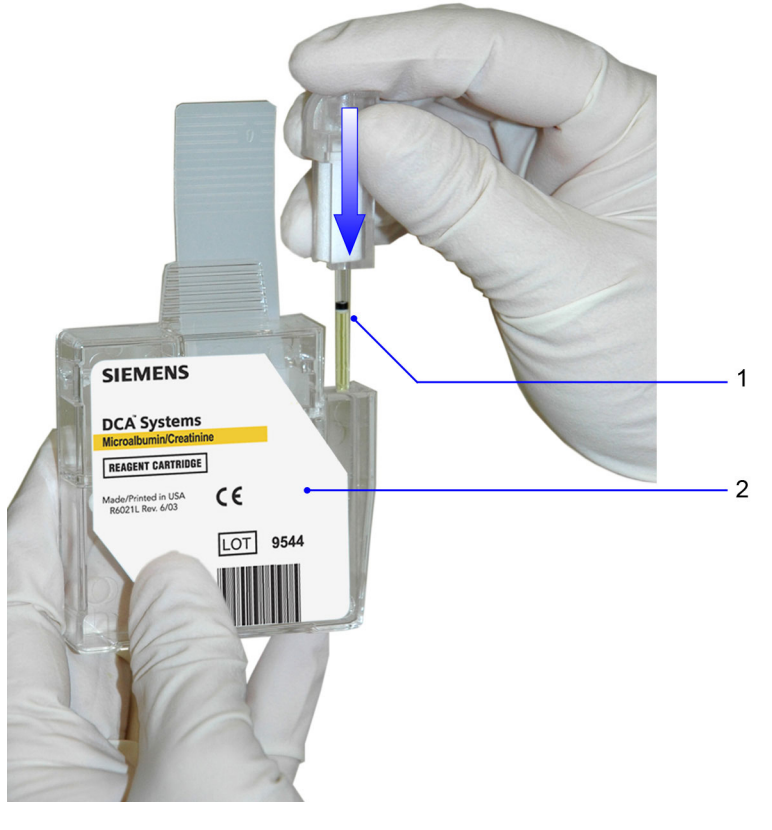

- 1 Glass Capillary
- 2 Reagent Cartridge

Figure 20 Inserting the Capillary Holder into Reagent Cartridge

#### Scanning the Reagent Cartridge

- 1. Locate the dot (on the system) next to the barcode track.
- 2. Locate the barcode on the reagent cartridge.
- 3. Hold the reagent cartridge so that the barcode faces to the right.
- 4. Insert the reagent cartridge (above dot) into the barcode track.
- 5. Smoothly, slide the reagent cartridge down.

**NOTE:** After a 1 second pause, a beep sounds to signal a successful scan. If no beep sounds, repeat the procedure. If a beep repeatedly fails to sound, refer to *Troubleshooting*, page 123.

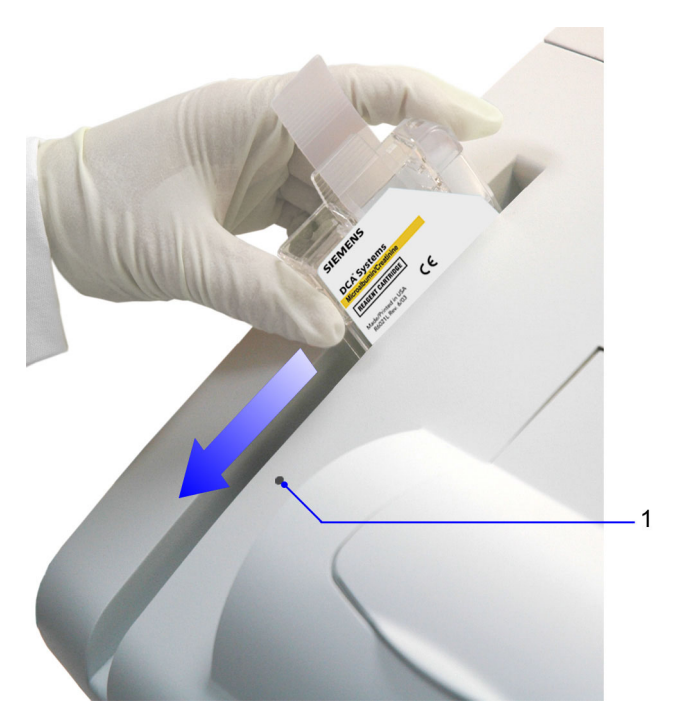

1 Barcode Track Dot

Figure 21 Scanning the Reagent Cartridge

#### Inserting the Reagent Cartridge into System

- 1. Open the reagent cartridge compartment door.
- 2. Hold the reagent cartridge so that the barcode faces to the right.
- 3. Insert the reagent cartridge into the cartridge compartment until you hear a gentle snap.

**NOTE:** The cartridge is designed to fit only one way into the system. Do not force the cartridge into the system.

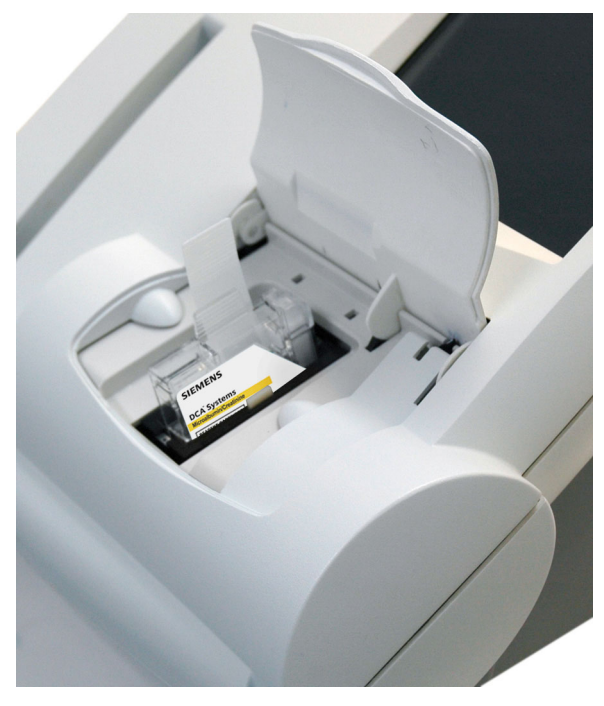

Figure 22 Inserting Reagent Cartridge into System

- 4. Insert the plunger into the hole at the top of capillary holder.
- 5. Press the plunger into the capillary holder. The plunger locks into the capillary holder.

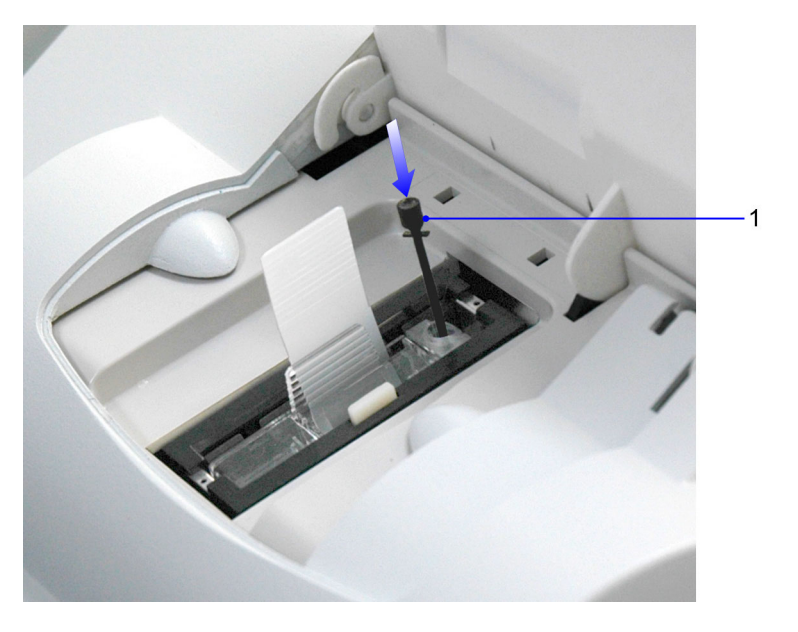

1 Plunger

#### Figure 23 Inserting Plunger into the Capillary

- 6. Using a smooth, slow, continuous motion, pull the flexible pull-tab completely out of the reagent cartridge.
- 7. Close door and dispose of the flexible pull-tab.

Five seconds after the door is closed, a beep sounds and the assay begins.

**NOTE:** If you accidentally close the door before you pull the flexible tab, you have 5 seconds to reopen the door and pull the tab. The test resumes once the door is closed.

#### Cancelling a test

You can cancel a test anytime. While a test is running, a display shows the time remaining and a Cancel button. If a test in progress is cancelled, you must discard the sample.

To cancel a test, select Cancel.
#### **Results of a Microalbumin/Creatinine Test**

The system displays the following information for each patient Microalbumin/ Creatinine test.

**NOTE:** You have to enable some of the features in System Settings for the data to display.

| Result                                                | Description                                                                                                    |
|-------------------------------------------------------|----------------------------------------------------------------------------------------------------|
| System Serial Number                                  | The serial number of the DCA Vantage system.                                                                                                    |
| Test Name                                             | The type of test, either Microalbumin/<br>Creatinine test or HbA <sub>1c</sub> test.                                                                        |
| Sample Sequence Number                                | The sample sequence number.                                                                                                    |
| Transmission Status                                   | The transmission status of the record.                                                                                                    |
| Sample ID                                             | The sample ID, if you entered one into the system.                                                                                                    |
| Cartridge Lot Number                                  | The lot number of the cartridge.                                                                                                    |
| Test Cartridge Scan Date and Time                     | The date and time the test cartridge was scanned.                                                                                                    |
| Patient ID                                            | The patient ID, if you entered one into the system.                                                                                                    |
| Patient Last Name                                     | The last name of the patient, if you entered one into the system.                                                                                           |
| Patient First Name                                    | The first name of the patient, if you entered one into the system.                                                                                          |
| Operator ID                                           | The Operator ID, if you entered one into the system.                                                                                                    |
| Comment 1–8                                           | Any comments you entered regarding the patient.                                                                                                    |
| Glomerular Filtration Rate (GFR) and input data items | The GFR calculated measurement<br>based upon data input. The GFR is<br>displayed if calculated. Refer to<br><i>Configuring GFR for a Patient</i> , page 82. |
| Albumin concentration results                         | The albumin concentration results display in units of mg/L.                                                                                                 |
| Creatinine concentration results                      | The creatinine concentration results display in mg/dL or mmol/L.                                                                                            |

| Result                                         | Description                                                                                                    |
|------------------------------------------------|----------------------------------------------------------------------------------------------------|
| Albumin/Creatinine ratio                       | The Albumin/Creatinine ratio results display in mg/g units if Creatinine units are mg/dL, or in mg/mmol if creatinine units are mmol/L. |
| Albumin user correction slope and offset       | The Albumin user correction slope and offset display.                                                                                   |
| Creatinine user correction slope<br>and offset | The Creatinine user correction slope and offset display.                                                                                |

#### Result Details

The Microalbumin/Creatinine test displays 3 values:

- Albumin concentration
- Creatinine concentration
- Albumin/Creatinine ratio

Both the albumin and creatinine tests are linear throughout their ranges.

**NOTE:** If there is an asterisk next to the result percent, this indicates that the results were user corrected.

The following table displays the reporting range for each test.

| Test                     | Reporting Range                   |
|--------------------------|-----------------------------------|
| Albumin                  | 5–300 mg/L                        |
| Creatinine               | 15–500 mg/dL (1.3–44.2 mmol/L)    |
| Albumin/Creatinine ratio | 1–2000 mg/g (0.11 to 226 mg/mmol) |

**NOTE:** If creatinine units are mg/dL, then the Albumin/Creatinine (A/C) ratio is reported as mg/g. If the creatinine units are mmol/L, then the Albumin/Creatinine (A/C) ratio is reported as mg/mmol.

An albumin or creatinine value preceded by a less than sign (<) in the display, indicates that the concentration is below the lower limit of the test, that is < 5 mg/L for albumin or < 15 mg/dL for creatinine.

An albumin or creatinine value preceded by a greater than sign (>) in the display, indicates that the concentration is above the upper reporting limit of the test, that is > 300 mg/L for albumin and > 500 mg/dL for creatinine.

An Albumin/Creatinine ratio preceded by a less than (<) sign or greater than (>) sign or (---) in the display, indicates that either the albumin and/or creatinine value is above or below the Reporting Range. In certain cases, no ratio is reported (---).

Example 1: If the albumin result is > 300 mg/L and the creatinine result is 100 mg/dL (8.84 mmol/L), the ratio is reported as > 300 mg/g (> 33.9 mg/mmol).

Example 2: If the albumin result is 75 mg/L and the creatinine result is < 15 mg/dL (< 1.33 mmol/L), the ratio is reported as > 500 mg/g (> 56.4 mg/mmol).

Example 3: if the albumin result is > 300 mg/L and the creatinine result is > 500 mg/dL (> 44.2 mmol/L), no ratio is reported (---).

Example 4: if the albumin result is < 5 mg/L and the creatinine result is < 15 mg/dL (< 1.33 mmol/L), no ratio is reported (---).

As with  $HbA_{1c}$  Patient Tests, you can configure Reference Ranges for Albumin and Creatinine concentrations and the Albumin/Creatinine ratio for Patient Tests. Values above or below the Reference Range limits, but within the Reporting, are followed by the applicable plus (+) or minus (-) sign.

**NOTE**: You can print, enter, or edit the sample data while the results are displayed.

For information about printing a report of patient microalbumin/creatinine test results, see *Displaying*, *Printing*, *and Sending Results*, page 59.

For a summary of the contents of full and short patient reports, see *Patient Test Report Contents*, page 185.

#### **Removing the Reagent Cartridge**

When the test is complete, remove the reagent cartridge from the system.

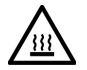

#### WARNING

Avoid contact with cartridge holder heater plates when removing cartridges.

#### CAUTION

When handling the reagent cartridge, do not force the removal of the cartridge. This can cause physical injury to you and damage to the system.

- 1. Open the cartridge compartment door.
- 2. Locate the button on the right side of the cartridge compartment.
- 3. Push and hold it down with your right hand.

4. With your left hand, gently push the tab on the cartridge to the right. This action releases (unlocks) cartridge.

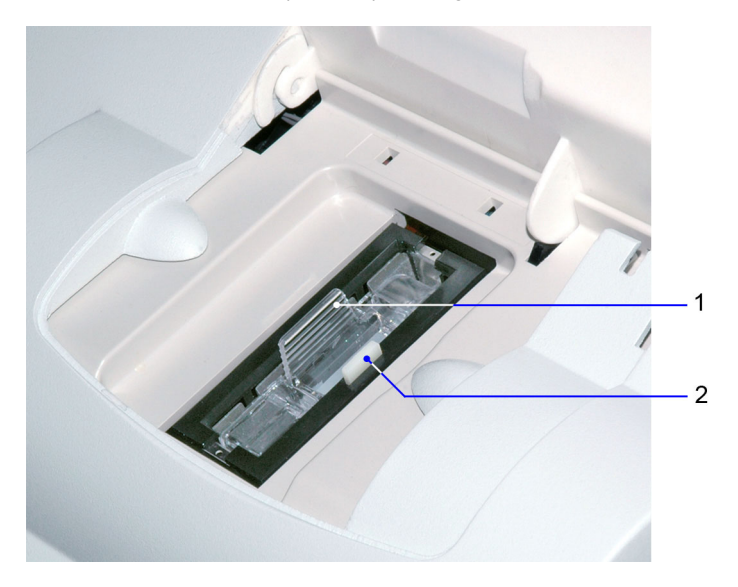

- 1 Reagent Cartridge
- 2 Release Button

#### Figure 24 Removing the Reagent Cartridge

- 5. Pull the cartridge out of compartment.
- 6. Close the system door.
- 7. Discard the cartridge in a proper container, according to your standard laboratory procedures.

# Recalling Patient Data, Control Tests, and Calibration Data

Use the Recall Menu to access patient tests, control tests, and calibration data. You can restrict edit and delete functionality in the Recall menu in System Settings. Refer to *Customizing the System*, page 153.

The Enter Access Code screen displays when you attempt to access the Recall Menu if system access is set to Fully Restricted in System Settings. If System Access is set to Unrestricted, Restricted, or Restricted Plus, this screen does not display.

**NOTE:** The default security setting is set to **Off** so that an access code is not required.

#### **Recalling Patient Tests**

Use the Patient Tests menu to access data for HbA<sub>1c</sub> or Microalbumin/ Creatinine test, or to export data to an external storage device via the USB port.

**NOTE:** If there is an asterisk next to the result percent, this indicates that the results were user corrected.

#### Viewing the Last 10 Patient Tests

Use the View Last 10 patient test screens for HbA<sub>1c</sub> and Microalbumin/ Creatinine to view the last 10 test results performed at the system. The sort order starts with the most recent test performed.

- 1. From the Home screen, select Recall.
- 2. From the Recall menu, select Patient Tests.
- 3. Select one of the following types of patient tests:
  - To view HbA<sub>1c</sub> patient test results, select **HbA1c**.
  - To view microalbumin/creatinine patient test results, select Microalbumin/Creatinine.
- 4. Select View Last 10.

The last 10 patient tests display.

You can delete patient tests at this screen by performing the following steps:

- 1. While viewing the patient tests, select a test. The patient test is highlighted.
- 2. Select Delete.

A message displays verifying that you want to delete the patient test result.

- 3. Select OK.
- 4. Delete all of the last 10 patient tests, if needed:
  - a. Select Delete All.

A message displays verifying that you want to delete all of the last 10 patient tests.

b. Select OK.

#### Searching for a Patient ID or Name

Use the Patient ID/Name screen to search by either patient ID number or name.

**NOTE**: To use the search feature, this option is configured in System Settings, Additional Settings.

- 1. From the Home screen, select Recall.
- 2. From the Recall menu, select Patient Tests.

- 3. Search for one of the following:
  - To search for patient ID or name for an HbA<sub>1c</sub> patient test result, select HbA1c.
  - To search for patient ID or name for a microalbumin/creatinine patient test result, select **Microalbumin/Creatinine**.

#### 4. Select Patient ID/Name.

5. Enter the patient ID or patient name that you want to find with the keypad or external barcode reader.

Use the percent (%) character as the wildcard for searching.

#### 6. Select Next.

The search results display.

- 7. Delete a patient test, if needed:
  - a. Select the test.
  - b. Select Delete.

A message displays verifying that you want to delete the patient test result.

- c. Select OK.
- 8. Delete all of the patient tests, if needed:
  - a. Select Delete All.

A message displays verifying that you want to delete all the patient tests.

NOTE: Only the tests that are recalled in the search are deleted.

b. Select OK.

#### Searching for a Specific Comment

Use the Comment 1 screen to search for a specific comment.

- 1. At the Home screen, select Recall.
- 2. From the Recall menu, select **Patient Tests**.
- 3. Search for one of the following:
  - To search for a specific comment for an HbA<sub>1c</sub> patient test result, select HbA1c.
  - To search for a specific comment for a microalbumin/creatinine patient test result, select **Microalbumin/Creatinine**.
- 4. Select Comment 1.
- 5. Enter the comment using the keypad or external barcode reader.
- 6. Select Next.

The search results display.

Use the Start Date and End Date screens to set the start and end dates when you want to search by a specific date range.

- 1. At the Home screen, select Recall.
- 2. From the Recall menu, select Patient Tests.
- 3. Search for one of the following:
  - To search within a specific date range for an HbA<sub>1c</sub> patient test result, select HbA1c.
  - To search within a specific date range for a microalbumin/creatinine patient test result, select Microalbumin/Creatinine.

#### 4. Select Date Range.

The Start Date screen displays.

- 5. Use the up and down arrows to select the Month, Day, and Year.
- 6. Select Next.

The End Date screen displays.

- 7. Use the up and down arrows to select the Month, Day, and Year.
- 8. Select Next.

The search results display.

To delete a patient test from the date range results:

- 1. Highlight the test.
- 2. Select Delete.

A message displays verifying that you want to delete the patient tests.

- 3. Select OK.
- To delete all the patient tests select **Delete All**.
  A message displays verifying that you want to delete all the patient tests.
  **NOTE:** Only the tests that are recalled in the search are deleted.
- 5. Select OK.

#### Searching by Result Range

Use the Set Lower Limit screen to set the lower  $HbA_{1c}$  value when you search by result range.

- 1. At the Home screen, select Recall.
- 2. From the Recall menu, select Patient Tests.
- 3. Select HbA1c.

The HbA<sub>1c</sub> Patient Test screen displays.

#### 4. Select Result Range.

The Lower Limit screen displays.

5. Use the up and down arrows to set a  $HbA_{1c}$  value.

**NOTE:** For NGSP only, the lower limit cannot be lower than 2.0%.

#### 6. Select Next.

The search results display.

#### Viewing the HbA<sub>1c</sub> Results in Graph Format

You can view the HbA<sub>1c</sub> test results in a graph format. You can search by patient ID and then narrow the search by using a date range.

**NOTE:** Recalled results and trend graphs adapt to your configured Reporting Units, Patient Reference Range, and User Corrections.

- 1. At the Home screen, select Recall.
- 2. From the Recall menu, select Patient Tests.
- 3. Select HbA1c.

The HbA<sub>1c</sub> Patient test List screen displays.

- 4. Select Graph.
- 5. Use the keypad or external barcode reader to enter a Patient ID.
- 6. Select Next.

All HbA<sub>1c</sub> results that match the patient ID are graphed.

- 7. To change the graph date range, select Change.
- To print the graph to an external printer, select Print.
  NOTE: The internal printer does not support printing graphs.

#### Viewing Patient Test Results

Use the Patient Test Result screen to view information about a specific patient.

- 1. At the Home screen, select Recall.
- 2. From the Recall menu, select Patient Tests.
- 3. Select one of the following:
  - To view patient results for an HbA<sub>1c</sub> patient test result, select **HbA1c**.
  - To view patient results for an microalbumin/creatinine patient test result, select **Microalbumin/Creatinine**.
- 4. Select View Last 10.

NOTE: You can view patient results from any search finding.

- 6. To print a copy of the patient results, select Print.
- 7. To send the data to an LIS or computer, select Send.

**NOTE:** When recalling any type of results, Auto Send does not automatically send the data to the LIS. You must select **Send** to transmit the record.

8. To edit the patient test results, select Edit.

#### **Editing Patient Data**

You can recall patient data to enter new data or edit previously entered data.

- 1. At the Home screen, select Recall.
- 2. Select Patient Tests.
- 3. Select the test and the patient record.
- 4. Select Edit.

The Edit button is available only if at least one patient demographic setting option is enabled (including GFR).

**NOTE:** If you are using the I2of5 barcode, scan the provided I2of5 barcode before entering or editing any data.

- 5. To enter new patient data in the recall mode, select the desired patient data button.
- 6. Edit the data using the keypad or scan data using the barcode. The selected patient data field populates.
- 7. To edit previously entered patient data, select the desired patient data button.
- 8. To erase previously entered data, select CE.
- 9. Scan the desired barcode information, then select Enter.

#### Selecting a Printer

If both the onboard and external printer are enabled, use the Printer Selection screen to select the printer.

**NOTE:** This screen displays only when both printers are configured and ready to print.

1. At the Patient Test Result screen, select Print.

The Printer Selection screen displays.

- 2. Select one of the following printer options:
  - Onboard Printer
  - External Printer
- To print the patient test results, select Print. The patient test results print.

#### **Configuring GFR for a Patient**

The Glomerular Filtration Rate (GFR) describes the flow rate of filtered fluid through the kidney. While running a patient test, the Sample Data Entry screen displays. Use the GFR screen from the Sample Data Entry screen to enter patient data including age, race, gender, and plasma creatine to calculate the GFR for the patient.

- 1. At the Sample Data Entry screen, select GFR.
- 2. Enter the following data, which calculates the GFR for the patient:
  - a. Select the 2-digit age value for the patient. The patient age range is between 18 and 70.
  - b. Select Next.
  - c. Select the Gender of the patient.
  - d. Select Next.
  - e. Select the Race of the patient.
  - f. Select Next.
  - g. Select the Plasma Creatinine value.
  - h. Select Next.

The GFR Calculation results screen displays the GFR value calculated from the information entered at the GFR calculation screen.

## Reports

#### Patient Test Reports

Patient Test Reports contain the results of HbA<sub>1c</sub> and Microalbumin/Creatinine tests that you generate during analysis and display at the results screen. You can generate printed reports at analysis time and when print requests are issued at Data Recall. You can also generate a printed report when you perform a Demonstrated Patient Test.

#### **Report Components**

You can specify whether to print a long or a short report of the patient test results. For a summary of the contents of patient test printed reports, see *Printed Reports*, page 185. Regardless of the printed report type setting, the system transmits the long-form report.

#### Patient Trend Graph Report

The printed Patient Trend Graph Report prints from the Data Recall menu to an external printer. To print a graph, you must have an external printer connected to the DCA Vantage system. For a description of the contents of this report, see *Patient Trend Graph Report Contents*, page 187.

#### **Control Test Report**

The Control Test Report prints the results for Control Tests generated during analysis, and displays at the Results screen. For a description of the contents of this report, see *Control Test Report*, page 188.

NOTE: The patient printed test report has no effect on the Control Test Report.

#### Calibration Data Report

The Calibration Data Report prints the results generated when the HbA<sub>1c</sub> and Microalbumin/Creatinine cards are scanned into the system. The report prints the lot number, date and time that the calibration cards were scanned. The printed reports for a single cartridge scan are generated when you select print when you scan. Calibration Data Reports for all the calibration data stored on the system print when a request is issued at Data Recall.

**NOTE:** Select **Print** after scanning the calibration card to print the calibration data report.

#### Viewing and Printing System Settings Reports

The View System Settings option lets you display and print a partial list of the configuration settings for the system. The printed partial System Settings Report contains the same subset of the system settings that appears on the View System Settings screen.

From the Additional Settings screen, you can print a full System Settings Report by selecting **Print** at the bottom of the screen. The full System Settings report contains all of the configuration settings for the system.

For a list of the contents of the full and short System Settings Report, see *System Settings Report*, page 190.

## Overview

The DCA Vantage system is calibrated by the manufacturer and every time the calibration card is scanned. The instrument automatically self-adjusts during first-time power-up and during each assay.

Values for reagent calibration parameters are encoded on the calibration card provided with each of the reagent cartridges. Scan the calibration barcode before using the reagent cartridges. The DCA Vantage system stores 16 distinct calibrations for the DCA Vantage Hemoglobin  $A_{1c}$  and Microalbumin/ Creatinine Assay. Each calibration is for a different lot. Scan the lot number and test name before you analyze the sample reagent cartridge barcode. This allows access to the appropriate calibration parameter values and calibration curve for the particular lot of reagent in use.

**NOTE:** If you do not scan the calibration curve into the system for the particular lot number of cartridges that are in use, the system software prompts you to scan the calibration card.

#### Calibrating for Hemoglobin A<sub>1c</sub>

You must scan the calibration card for a lot of reagent cartridges before you can use the lot on the DCA Vantage system. Scanning the calibration card enters the information on the DCA Vantage system.

- 1. Locate the dot on the system next to the barcode track.
- 2. Locate the barcode on the calibration card.
- 3. Hold the card so that the barcode faces to the right.
- 4. Insert the Calibration card into the top of the barcode track.

5. Hold the Calibration card gently against the right side of the track and smoothly slide the card down.

A beep sounds to signal a successful scan.

**NOTE:** If no beep sounds, repeat the scanning procedure. If you repeatedly fail to hear a beep, refer to *Troubleshooting*, page 123.

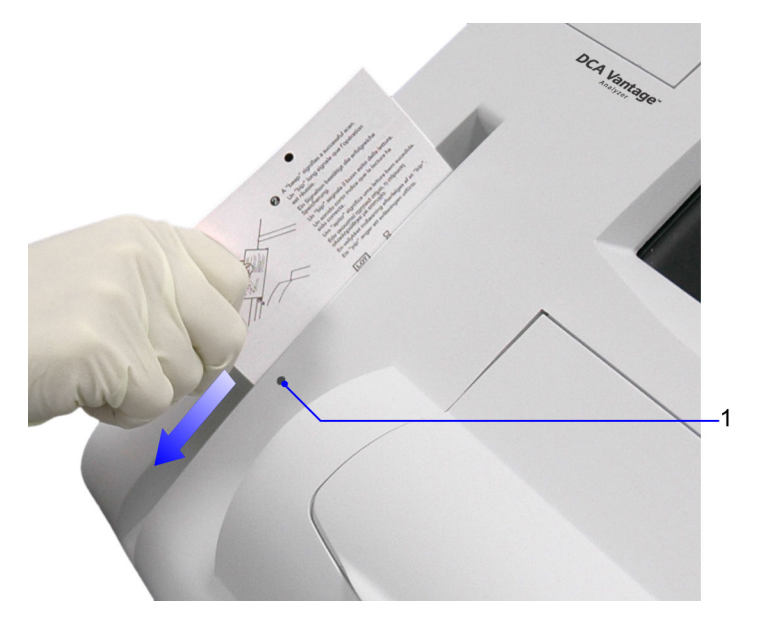

1 Barcode track dot

#### Figure 25 Scanning Hemoglobin A<sub>1c</sub> calibration card

6. To return to the Home screen, select OK.

#### Calibrating for Microalbumin/Creatinine

The calibration card for the Microalbumin/Creatinine reagent cartridges has data on 2 sides. You must scan both sides of the calibration card for the lot of reagent cartridges before you can use the reagent cartridges on the DCA Vantage system.

- 1. Locate the dot on next to the barcode track.
- 2. Locate the barcode on one side of the Calibration card.
- 3. Hold the card so that the barcode faces to the right.
- 4. Insert the calibration card into the top of the barcode track.

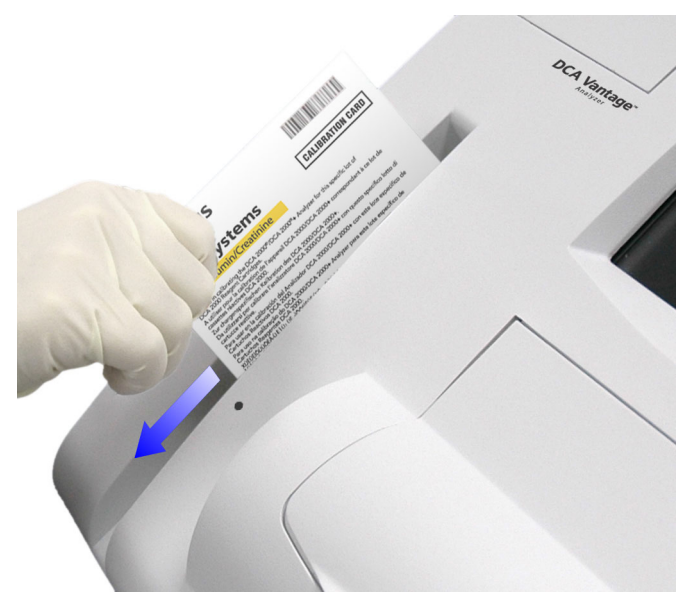

#### Figure 26 Scanning the Microalbumin/Creatinine calibration card

5. Hold the calibration card gently against the right side of the track and smoothly slide the card down.

A beep sounds to signal a successful scan.

If no beep sounds, repeat the scanning procedure. If you repeatedly fail to hear a beep, refer to *Troubleshooting*, page 123.

- 6. Locate the barcode on the second side of the calibration card.
- 7. Repeat steps 3–5.
- 8. To return to the Home screen, select OK.

#### **Calibration Data**

Use the Calibration Data screen to access calibration data including scan date and time, and lot number for DCA  $\rm HbA_{1c}$  or Microalbumin/Creatinine.

#### Viewing Calibration Data Display

- 1. At the Home screen, select Recall.
- 2. At the Recall menu, select Calibration Data.
- 3. Select one of the following options:
  - a. HbA<sub>1c</sub> The HbA<sub>1c</sub> calibration data displays.
  - b. **Microalbumin/Creatinine** The Microalbumin/Creatinine calibration data displays.
- 4. Highlight the calibration data that you want to display, and select View.
- 5. To print the calibration data, select Print.
- 6. To return to the Recall menu, select Recall.

## 5 Quality Control

Run controls according to your laboratory's accrediting agency. Quality Control (QC) testing ensures that the reagent cartridges are reacting and being read correctly. Quality control testing also detect errors resulting from user techniques. Refer to your laboratory quality assurance program to ensure quality throughout the entire testing process. Follow the manufacturer's storage and handling instructions for quality control material. Improper storage and handling of control materials can cause erroneous results. Refer to the control material package insert for proper handling instructions.

Run controls under the following conditions:

- at regular intervals determined by the laboratory procedures
- · when using a new shipment of reagents
- · when using a new lot number of reagent
- · each time a calibration card is scanned
- whenever test results are in doubt
- · when training new operators

All control results must be within the acceptable range before any patient sample is tested and the results are reported. If a control result is out of range, troubleshoot the system, correct any problems identified, and run the controls again. When control results are within range, you can test and report on patient samples.

For information about ordering control kits, refer to Appendix C, *Orderable Supplies*.

## **Collecting Control Specimens**

Use the following procedure to collect control specimens:

**NOTE:** Prepare the controls according to the manufacturer's instructions.

- 1. Remove and unwrap the capillary holder from the Reagent Kit.
- 2. Mix the sample well by inversion or using a tube mixer.
- 3. Open the control bottle.

**NOTE:** Avoid introducing air bubbles into the sample.

- 4. While applying pressure to the bulb of the dropper (found in the control kit), insert the tip of the dropper into the control solution.
- 5. Release the pressure on the bulb to aspirate a small amount of control solution.
- 6. Fill the glass capillary tube by touching it to the tip of the dropper and fill the tube.

**NOTE:** Touch only the tip of the capillary tube to the control material. If an air bubble is present in the filled tube, discard the capillary holder and fill a new one.

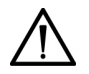

## CAUTION

Prevent the control material from coming in contact with the plastic part of the capillary holder. If control material comes in contact with the capillary holder, discard the capillary holder.

- 7. Squeeze any excess control material out of the dropper into the control bottle.
- 8. Close the control bottle.
- 9. Wipe any control solution off the sides of the glass capillary tube using a lint-free tissue.

#### CAUTION

Do not touch the tissue to the open end of the tube. Contact with the open end could result in a loss of sample.

10. Inspect the capillary holder for the presence of any bubbles.

**NOTE:** If bubbles are obvious, discard the capillary and repeat the collecting procedure.

## Inserting Capillary Holder into the Reagent Cartridge

- 1. Place the capillary holder in the correct position to insert it into the reagent cartridge.
- 2. Insert the capillary holder into the reagent cartridge until the holder gently snaps into place.

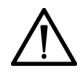

#### CAUTION

Avoid harsh insertion of capillary holder. Do not dislodge the sample in the glass capillary because erroneous results may occur.

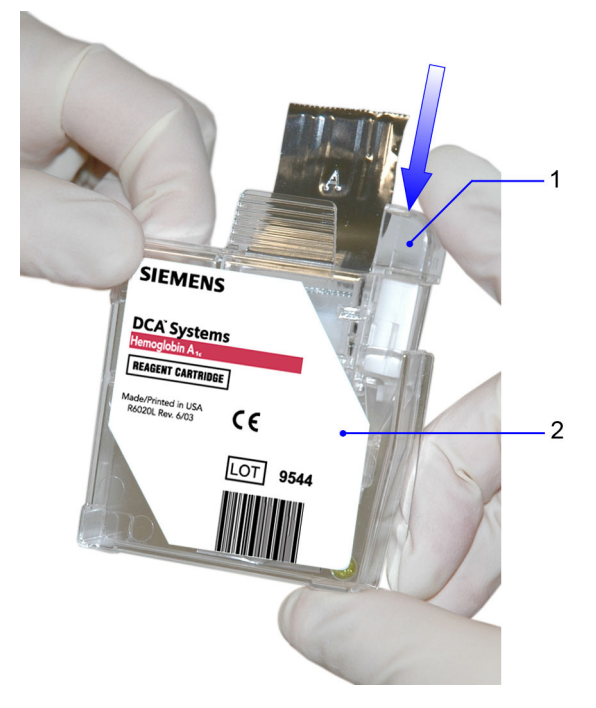

- 1 Capillary holder
- 2 Reagent cartridge

Figure 27 Inserting Capillary Holder into Reagent Cartridge

#### Running a Control Test

1. Ensure you are at the Home screen.

You must start the control test from the Home screen; otherwise the system does not recognize that a QC test is being run. The system will not save data to memory or prompt that a QC test due (if reminder is set).

2. Locate the control card.

**NOTE:** One side of the control card is for a normal control and the other side is for an abnormal control.

- 3. Locate the dot on the system next to the barcode track.
- 4. Locate the barcode on the Control card.
- 5. Hold the card so that the barcode faces to the right.
- 6. Insert the Control card into the top of the barcode track.
- 7. Hold the Control card gently against the right side of the track and smoothly slide the card down.

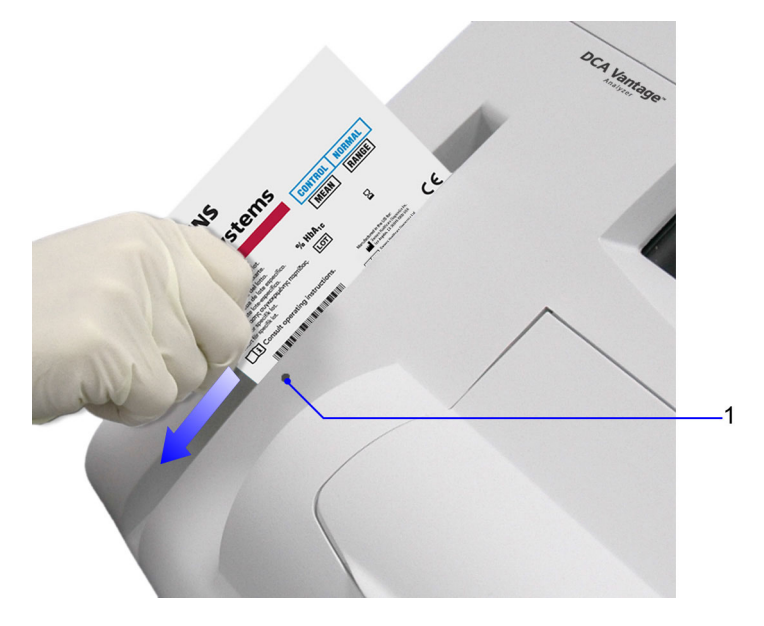

1 Barcode track dot

#### Figure 28 Scanning the HbA<sub>1c</sub> Control Card

A beep sounds to signal a successful scan.

**NOTE:** If no beep sounds, repeat the scanning procedure. If you repeatedly fail to hear a beep, refer to *Troubleshooting*, page 123.

To scan the reagent cartridge, refer to *Scanning the Reagent Cartridge*, page 54.

To insert the reagent cartridge, refer to *Inserting the Reagent Cartridge into the System*, page 56.

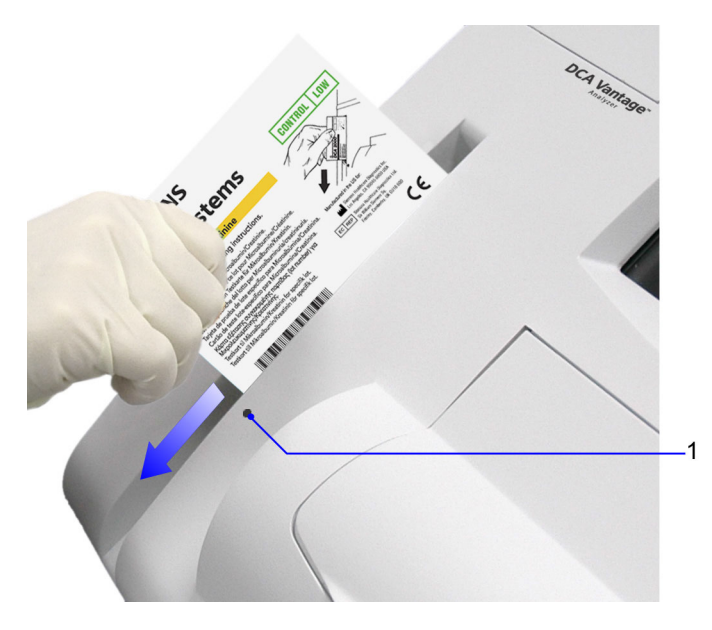

1 Barcode track dot

#### Figure 29 Scanning the Microalbumin/Creatinine Control Card

#### **Quality Control Errors**

If the control results fall outside the values stated in the package insert, the following sources of error may have occurred:

| Possible Cause                                                                                                    | Corrective Action                                                                                                  |
|----------------------------------------------------------------------------------------------------|----------------------------------------------------------------------------------------------------|
| Deterioration of the<br>reagent cartridge<br>test areas due to<br>exposure to light,<br>ambient moisture,<br>or heat. | Use a new reagent cartridge to repeat the quality control procedure.                                               |
|                                                                                                    | Use a fresh box of reagent cartridges, or a new lot.                                                               |
|                                                                                                    | If the new reagent cartridge fails to give results within the expected values, proceed to the next possible cause. |
| Deterioration of the control solution.                                                                                | Use a fresh control solution to repeat the quality control procedure.                                              |

## Setting a Required QC Reminder or Displaying a QC Reminder for New Reagent Lots

The DCA Vantage system can display a reminder message when a QC test is due. You can set the QC test reminder message to display only or display and require a QC test for selected control tests each time a patient test is run.

If you set the system to require a QC, you must run and pass the QC test before you can continue with patient tests.

#### Setting a QC Reminder

- 1. At the Home screen, select Menu.
- 2. Select System Settings.
- 3. Select Additional Settings.
- 4. Select Control Tests.
- 5. Select New Lot Reminders.

At the New Lots Reminders screen, checkboxes labeled Enabled and Required display for each of the following control tests:

- HbA<sub>1c</sub> Normal
- HbA<sub>1c</sub> Abnormal
- A/C Low
- A/C High
- 6. To activate a QC reminder for the selected reagent test, select the Enabled checkbox.

Do not check the Required checkbox.

Repeat step 6 for any additional tests, as needed.

- 7. Select Save.
- 8. The next time you scan a cartridge to begin a patient test, the following occurs:
  - If you activated a reminder, the system checks to see if a QC test is needed. If so, a reminder message displays prompting you to perform a QC test.

#### New Lot Reminder

When the new lot reminder feature is set to required, you must perform QC before you can use reagent cartridges from that new lot. You may still use a reagent cartridge from an existing lot to run patient tests.

When the new lot reminder feature is only set to enabled, then the system issues you a warning message to perform QC on the new reagent cartridge lot, but the system allows you to use the new lot with or without the QC and any existing lots.

#### Setting a Required QC Reminder

- 1. At the Home screen, select Menu.
- 2. Select System Settings.
- 3. Select Additional Settings.
- 4. Select Control Tests.
- 5. Select New Lot Reminders.

At the New Lots Reminders screen, checkboxes labeled Enabled and Required display for each of the following control tests:

- HbA<sub>1c</sub> Normal
- HbA<sub>1c</sub> Abnormal
- A/C Low
- A/C High
- 6. To activate a Required QC reminder for the selected reagent test, select the Enabled checkbox and Required checkbox.

The Enabled checkbox must be selected before the Required checkbox.

Repeat step 6 for any additional tests, as needed.

- 7. Select Save.
- 8. The next time a patient test cartridge is scanned, the following occurs:
  - The system checks to see if a record of the Required QC was run. If a record is found, the patient test is run.
  - If the system does not find a record, a message displays requiring you to perform a QC and the patient test is stopped.

**NOTE:** You cannot run the selected test until the required QC is performed.

#### **Customized QC Reminders**

You can specify the QC reminder cycle in days. The available range is 7 to 60 days. This enables you to define a reminder cycle that supports variable site requirements. You also can select daily, weekly, or monthly QC reminder cycles.

To customize QC Reminders:

- 1. At the Home screen, select Menu.
- 2. Select System Settings.
- 3. Select Additional Settings.
- 4. Select Control Tests.
- 5. Select Control Test Reminder.

- 6. At the Control Test Reminder screen, select 1 of the following:
  - HbA<sub>1c</sub> Normal
  - HbA<sub>1c</sub> Abnormal
  - A/C Low
  - A/C High

Once selected, the Schedule button to the right of the control test selected becomes active.

- 7. Select Schedule for the selected test.
- 8. Select Change.
- 9. Select Optional or Required, and then select Next.
- 10. Select Custom.

A screen displays that enables you to select a number between 7 and 60 by pressing up or down arrow keys. The selected number displays above the arrow keys. The default value is 14.

Both up and down arrow keys cycle continuously through the 7 to 60 number range. For example, if 7 displays, pressing the down arrow key displays 60. Press the down arrow again to display 59, then 58, and so on.

- 11. Press an arrow key until the number you want displays.
- 12. Select Next.
- 13. Select the time in hours and minutes, using the arrow keys.
- 14. Select AM or PM.
- 15. Select Next.

The Settings screen displays. Verify the settings you entered are correct. If a setting is incorrect, select **Change**, and update the settings, as needed.

16. Select Save.

The Control Test Reminders screen displays.

17. Repeat steps 6 to 16 to set additional QC reminders, as needed.

## 6 Maintenance

## **Routine Cleaning**

## Maintenance Schedule

#### Weekly

Cleaning the Onboard Barcode Reader Window Cleaning the Exterior

## Quarterly

Changing the Air Filter Optical Test

## As Needed

Cleaning the Exterior Changing the Air Filter Removing and Cleaning the Cartridge Spring and Cartridge Area Cleaning the Onboard Barcode Reader Window Optical Test Calibrating the Touchscreen Replacing the Fuse

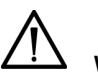

## WARNING

Turn the power off and disconnect the power cord before cleaning the DCA Vantage system.

## Turning Off the DCA Vantage System

Perform these steps to turn the system off:

**NOTE**: You do not have to reconfigure system settings when turning the power on, the system stores the saved settings.

1. At the Home screen, select **Turn Off**.

A message displays asking if you want to shut down the system.

- 2. To shut down the system, select **Yes**. The system begins shutting down.
- 3. After shutdown completes, turn the power switch to the off position.

**NOTE:** Wait until shutdown completes before turning the power switch to the off position.

#### Cleaning the Onboard Barcode Reader Window

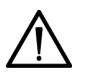

#### WARNING

Turn the power off and disconnect the power cord before cleaning the barcode window.

#### Materials Required:

- lint-free cloth
- water or ethanol
- 1. Clean the barcode window with a lint-free cloth dampened with water or ethanol.

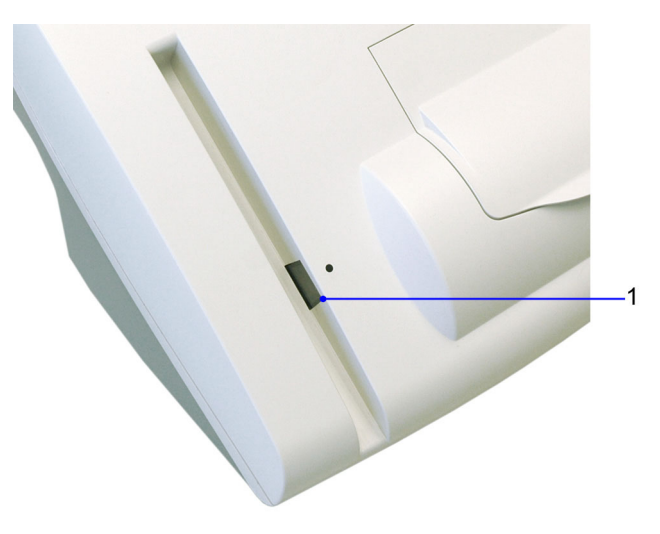

1 Onboard Barcode Reader

#### Figure 30 Cleaning the Onboard Barcode Reader Window

2. Connect the power cord after the barcode window is clean and dry.

#### Cleaning the External Barcode Reader Window

To clean the external barcode reader window, follow the manufacturer's instructions.

#### **Cleaning the Exterior**

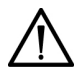

#### WARNING

Turn the power off and disconnect the power cord before cleaning the exterior of the system.

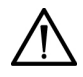

#### CAUTION

Do not allow liquid to drip into system. If liquid drips into the system, you can damage the optics.

#### Materials Required:

- · lint-free cloth
- · water or ethanol
- 1. Clean the exterior with a lint-free cloth dampened with water or ethanol.
- 2. Connect the power cord after the exterior is clean and dry.

**NOTE:** If you want to disinfect the exterior of the system, expose the surface to 0.5% sodium hypochlorite for 10 minutes. Remove any liquid blood on the system before disinfection.

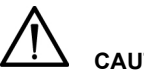

#### CAUTION

Do not use any other type of solvent, oil, grease, or silicone spray on any part of the system.

#### Removing and Cleaning the Cartridge Spring and Cartridge Area

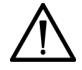

#### WARNING

Turn the power off and disconnect the power cord before cleaning the cartridge compartment.

#### CAUTION

Do not allow liquid to drip into system. If liquid drips into the system, you can damage the optics.

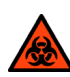

#### BIOHAZARD

Wear personal protective equipment. Use universal precautions. Refer to *Safety Information*, page 169, for recommended precautions when working with biohazardous materials.

#### Materials Required:

- lint-free cloth
- water or ethanol
- paper clip or similar device
- mild detergent
- sponge swab
- 1. Ensure the power is off.
- 2. Open the cartridge compartment door as far as possible.
- 3. Wipe the inside surface of the compartment door and surfaces on both sides of the compartment using a lint-free cloth dampened with water or ethanol.
- 4. Dry the surface using a clean, dry, lint-free cloth.
- 5. Locate the cartridge return spring inside the cartridge holder.

6. Insert the tip of a straightened paper clip (or other like device) into the top hole on the spring.

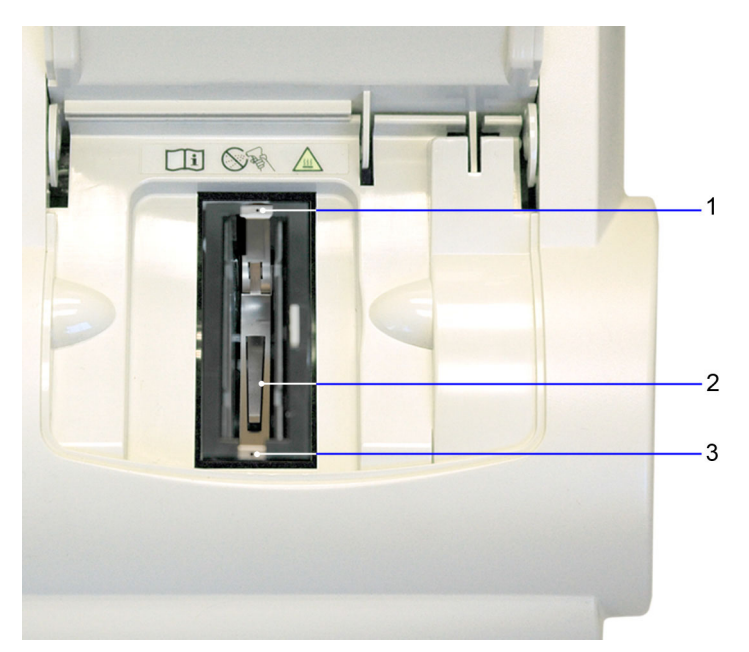

#### Figure 31 Return Spring in Cartridge Compartment

- 1 Top Hole
- 2 Leaf Spring
- 3 Bottom Hole
- 7. Gently pull the metal end towards the center of the cartridge compartment to release one side of the spring from the cartridge holder.
- 8. Repeat step 6 to release the other side of the spring from the cartridge holder.

9. Pull the cartridge return spring completely out of the system.

10. Clean the cartridge return spring using any of the following items:

- warm solution of mild detergent and water
- lint-free cloth dampened in water or ethanol

**NOTE:** Ensure the leaf springs are not bent or damaged while cleaning. Damaged leaf springs do not function properly.

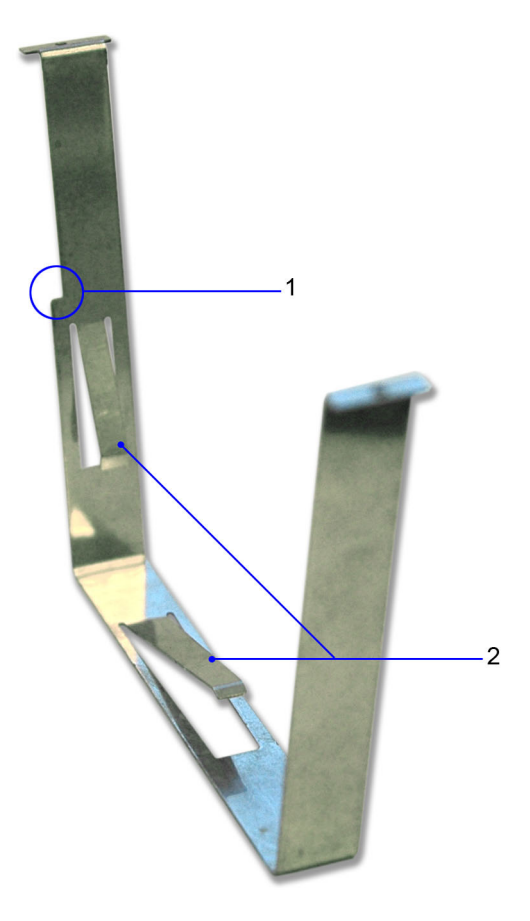

- 1 Spring Cut-out
- 2 Leaf Springs

#### Figure 32 Return Spring

11. Dry the cartridge return spring with a clean, lint-free cloth.

12. Using a clean, dry, sponge swab (provided in the Cleaning Kit), remove any spilled liquid from the cartridge holder.

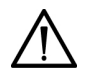

### CAUTION

Do not use a cotton swab. Cotton fibers that are left on the surface can interfere with the system's optical systems.

13. Rotate the cartridge holder with the compartment door partially closed to locate and remove any additional liquid.

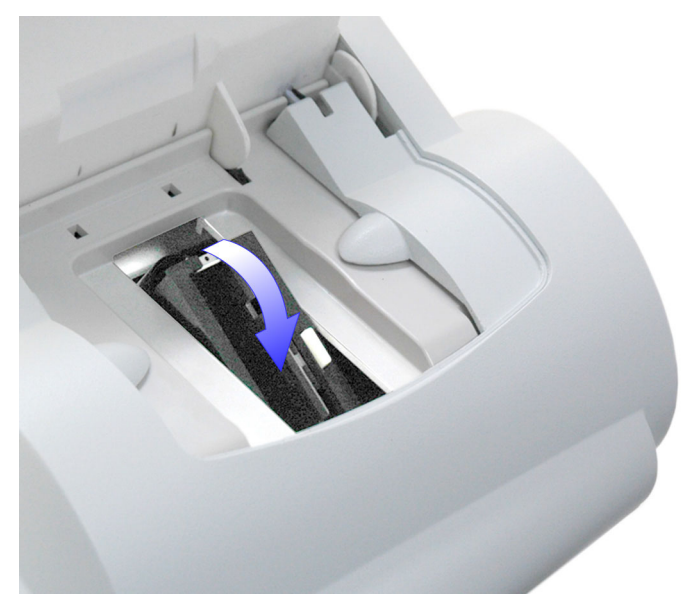

#### Figure 33 Rotating the Cartridge Compartment

- 14. Dampen a sponge swab with water or ethanol.
- 15. Clean the cartridge holder, rotating the cartridge holder as necessary.

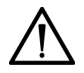

#### CAUTION

Do not allow liquid to drip off of the sponge swab into the system. If liquid drips into the system, you can damage the optics.

- 16. Locate the vertical grooves inside the cartridge compartment.
- 17. Locate the front and back slots near the top of the compartment.
- 18. Locate the leaf spring on one side of the cartridge return spring.

- 19. With the leaf spring oriented toward the back of the system, complete the following steps to lower the leaf spring into the system:
  - a. Hold on to both sides of the cartridge return spring.
  - b. Pinch the sides together and lower the spring into the system by sliding the sides of the spring between the vertical grooves in the compartment.
  - c. Release the spring.
  - d. Gently and carefully push down on the edge of the cartridge return spring and insert the edge into the slot.
  - e. Repeat Step **c** to attach the opposite side of the cartridge return spring to the cartridge compartment.

#### Cleaning the Cartridge Compartment Optical Window

- 1. Remove the air filter from the back of the instrument.
- 2. Rotate the cartridge holder with the compartment door partially closed to locate the optical window. See *Figure 33, Rotating the Cartridge Compartment*, page 103.
- 3. With the cartridge holder fully rotated, locate the two round holes on either side of the cartridge compartment. The optical window is the lower of the 2 openings, nearest the cover.

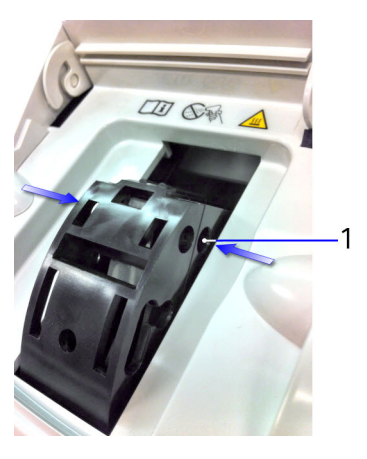

1 Optical window

#### Figure 34 Location of Optical Window Openings

4. Fully open the cartridge compartment cover.

5. Using a canister of pressurized, compressed air, carefully direct the spray of air through the optical window holes on both sides of the cartridge holder, aiming the nozzle toward the side or back of the instrument.

## 

When using compressed air, hold the canister as vertically as possible, tilting the instrument if necessary. If you hold the canister at a sharp angle to the vertical, liquid propellant can escape from the canister and damage the optics. You must hold the canister in a nearly vertical position to get only a spray of air with no liquid.

- 6. Return the cartridge holder to its original position and close the compartment door.
- 7. Replace the air filter.
- 8. If the problem persists, contact the Siemens Technical Support Center or your local technical service provider.

#### Changing the Air Filter

Materials Required:

- air filter
- 1. Remove the filter holder from the back of the system:
  - a. Pull the holder off from the top.

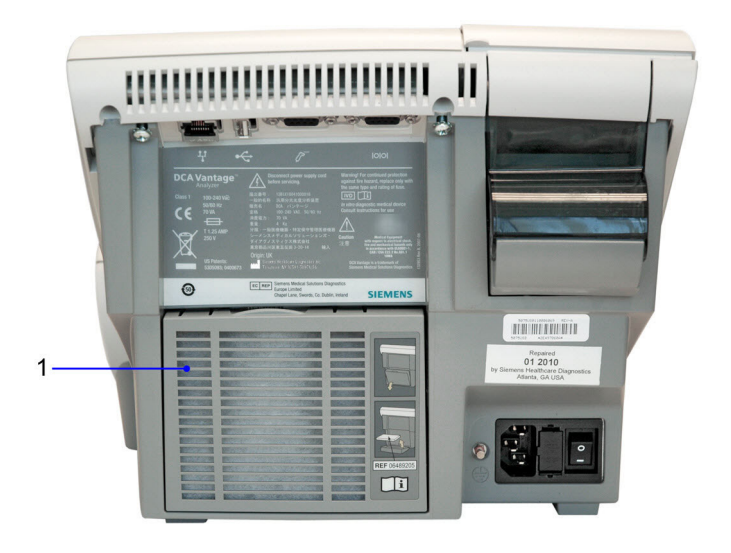

1 Filter Cover

Figure 35 Filter Location

- 2. Dispose of the old air filter.
- 3. Place the new air filter into the filter holder.

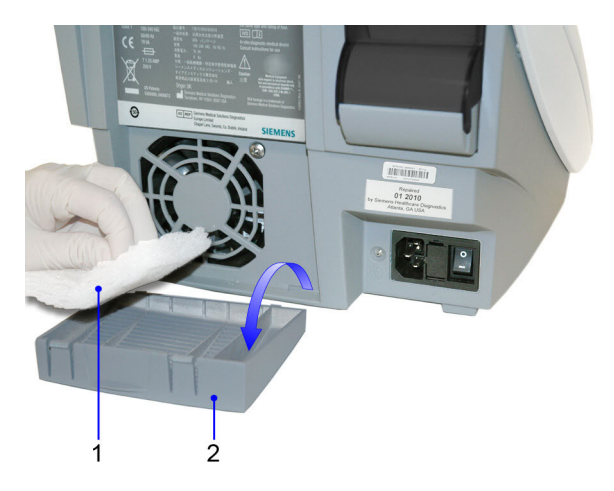

- 1 Air Filter
- 2 Air Filter Holder

#### Figure 36 Removing the Air Filter

4. Place the filter holder back on the system.

## **Performing Tests**

Periodically you may need to run tests on the DCA Vantage system. **NOTE:** You cannot use the external barcode reader to initiate tests.

#### **Optical Test**

The DCA Vantage system is designed to run a comprehensive series of self checks of the optical measurement system. These self checks are run automatically during every patient and Quality Control sample measurement. If any of the measurement criteria are out of specification, the system displays an error code and no result is given for that measurement.

In addition to the automatic self checks performed during every sample and Quality Control measurement, an optical test cartridge is available for you to run additional system performance checks before calling your local service provider for assistance. The main purpose of this test cartridge is to help you eliminate system hardware issues if errors are reported during sample and Quality Control measurements.

Use the optical test cartridge:

• When following troubleshooting steps in the Operator's Guide

- If Quality Control samples do not give the expected values
- · During the installation procedure
- If you relocate the instrument
- As part of the as-needed and quarterly maintenance schedules

**NOTE:** The optical test cartridge is reusable; do not discard.

#### **Optical Test Values**

The optical test offers two options:

- Precision only—Runs during the first minute of testing and records the values for Mean Transmittance (Mean T) and Standard Deviation (SD T)
- Precision and drift—If selected, this test runs for an additional 5 minutes and measures the drift of the optics over 20 transmittance readings taken during that period. The measured values are Drift T, the average drift in transmittance, and Drift Max, the difference between the minimum and maximum transmittance of the 20 transmittance readings.

When the optical test completes, the DCA Vantage system displays the Mean T, SD T, Drift Max, and Drift T readings. Table 5 provides the value ranges for the Optical Tests.

| Table 5 | Optical | Test | Value | Ranges |
|---------|---------|------|-------|--------|
|---------|---------|------|-------|--------|

| Values                      | Range                |
|-----------------------------|----------------------|
| Mean Transmittance (Mean T) | 0.95–1.05            |
| Standard Deviation (SD T)   | < 0.0015             |
| Drift Max                   | < 0.0280             |
| Drift T                     | No applicable limits |
### Performing an Optical Test

- 1. Locate the barcode on the optical test cartridge.
- 2. Hold the cartridge so that the barcode faces right.
- 3. Insert the cartridge into the barcode track.
- Smoothly slide the cartridge down the barcode track. A beep sounds to signal a successful scan.

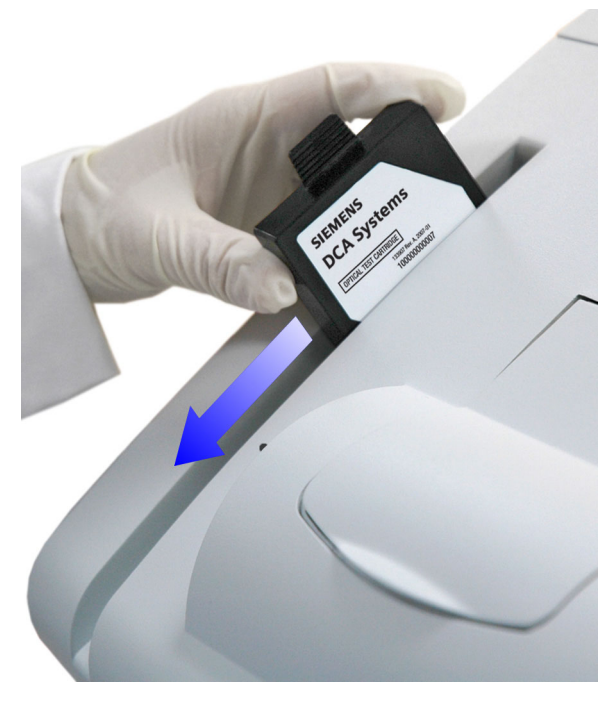

#### Figure 37 Scanning the Optical Test Cartridge

- 5. Open the cartridge compartment door.
- 6. Hold the optical test cartridge so that the barcode faces to the right.

7. Insert the cartridge into the compartment until you hear a snap. **NOTE:** The cartridge is designed to fit one way into the system.

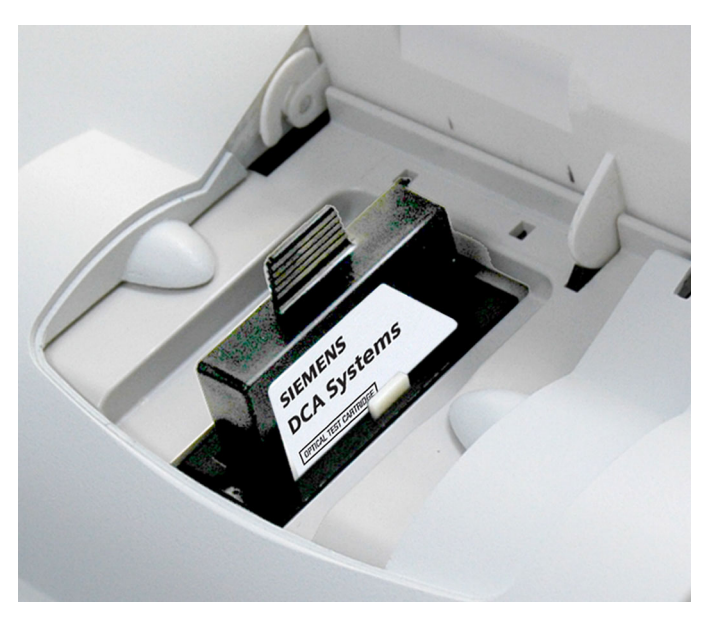

#### Figure 38 Inserting the Optical Test Cartridge into Compartment

8. Close the door.

The test runs for 6 minutes.

- 9. Print the results.
- 10. Remove the cartridge:
  - a. Open the cartridge compartment door.
  - b. Locate the button on the right side of the cartridge compartment.
  - c. Push and hold down the button with your right hand.
  - d. Gently push the plastic tab on the cartridge to the right with your left hand.

This releases the cartridge.

e. Pull the cartridge out of the compartment.

# System Tests

You or your technical support provider can use the System Test menu screen to perform tests on the DCA Vantage system. The System Test menu screen includes the following types of System Tests:

- User System Tests
- Service System Tests (Performed by your technical support provider.)

Optical Tests

**NOTE:** If the system is set to restricted, to access System Tests you must enter an authorized Operator ID and access code, refer to *Operator IDs and Access Codes*, page 42.

#### Performing User System Tests

The User System Tests screen enables you to test the DCA Vantage system.

- 1. At the System Menu screen, select System Tests.
- 2. From the System Test menu, select User System Tests.
- 3. Select the check box of the test you want to perform.
- 4. To initiate the test, select Start.

The tests that require no additional action automatically run.

**NOTE**: Some options may not be available because they were not configured in your system.

The following table explains the different tests you can perform, if enabled, and if they require additional action:

| If you select              | then                                                                                                    |  |
|----------------------------|----------------------------------------------------------------------------------------------------|--|
| Touchscreen                | Select each numbered key. The key changes from a<br>number to a check mark. If a section fails, the number<br>remains.<br><b>NOTE:</b> The test times out if all the buttons are not<br>selected within 60 seconds. |  |
| Sound                      | 1. Listen for an alert sound.                                                                                                    |  |
|                            | 2. If you hear an alert sound, select Yes.                                                                                                    |  |
|                            | 3. If you do not hear an alert sound, select No.                                                                                                    |  |
| Door                       | Open and close the door to verify that the screen reflects the status of either the open or closed state.                                                                                                    |  |
| Onboard Barcode<br>Reader  | Scan a DCA barcode with the onboard barcode<br>reader to verify that the onboard barcode reader<br>works properly.                                                                                                  |  |
| External Barcode<br>Reader | Scan a DCA barcode with the external barcode reader to verify that the external barcode reader works properly.                                                                                                    |  |
| Onboard Printer            | Verify that the onboard printer prints a report.                                                                                                    |  |
| External Printer           | Verify that the external printer prints a report.                                                                                                    |  |
| Serial Port                | After connecting a loopback connector, the system automatically runs the test.                                                                                                    |  |

| If you select         | then                                                                                    |
|-----------------------|-----------------------------------------------------------------------------------------|
| Ethernet Port         | After connecting to a valid network connection, the system automatically runs the test. |
| USB Port              | After connecting a USB device, the system automatically runs the test.                  |
| Lamp                  | The system automatically runs the test.                                                 |
| Motor Control         | The system automatically runs the test.                                                 |
| Measurement<br>System | The system automatically runs the test.                                                 |

#### **Calibrating the Touchscreen**

Calibrate the touchscreen if it does not respond correctly when you touch the screen.

- 1. At the System Test menu, select Calibrate Touchscreen.
- 2. When the Touchscreen Calibration screen displays, select the **X** target at the center of the screen.
- 3. Repeat when prompted at each corner.

The Touchscreen Calibration Complete screen displays.

### **User System Test Results**

The User System Test Results screen displays the status of each system test you selected at the User System Test menu screen. The results display after the tests that require user action are complete and while the automatic tests are running on the system.

NOTE: You can cancel the tests while they are running.

### System Settings

Use the System Settings menu to set and review the following system settings:

- change the sound volume
- adjust the contrast of the display
- access additional settings for the system
- · view the current setting for the system

NOTE: You must restart the system if you restore system settings.

# Loading Paper on the Onboard Printer

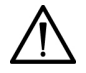

### CAUTION

Do not touch the printer without observing precautions for handling electrostatic sensitive devices. A risk of electrostatic discharge to the system exists when touching the printer.

- 1. Ensure the system is at the Home screen.
- 2. Turn the system so that you are looking at the back.
- 3. Use the tab to lift the cover off.

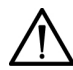

# WARNING

Be careful when touching the printer. It may be hot causing bodily injury.

- 4. Lift the paper feeder up.
- 5. Push the plastic paper cover down.
- 6. Remove the paper roll:
  - a. Lift up the roll.
  - b. Tear the paper between the roll and the printer.
  - c. Remove the core and remaining paper on the roll.
- 7. Remove any paper remaining in the printer:
  - a. Locate the printer paper release lever.

This lever is colored dark gray and is located on the right of the printer when looking at the front of the system.

- b. Pinch and lift the front of the lever to raise the paper guide.
- c. Carefully pull paper through the printer in its normal direction of travel.

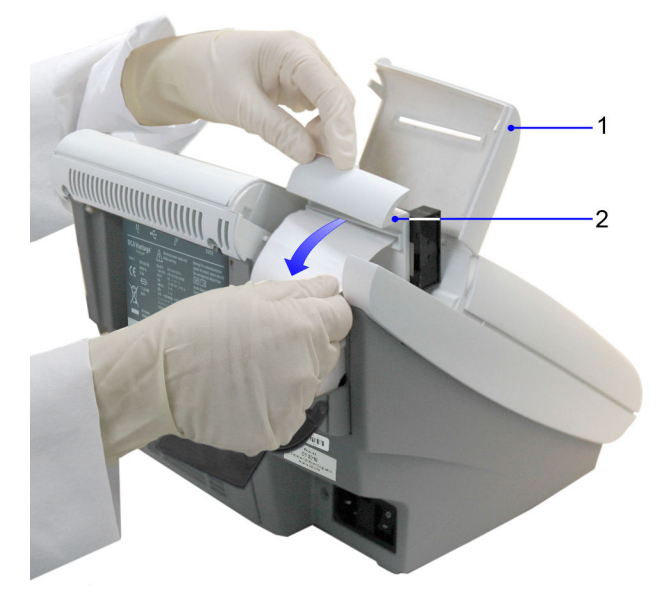

- 1 Printer Cover
- 2 Paper Feeder

### Figure 39 Removing the Printer Paper

- 8. Obtain a new paper roll.
- 9. Unroll sufficient paper to feed the printer.

- 10. Hold the roll just above the printer, with the paper unrolling from underneath.
- 11. Push the paper gently under the roller at the back of the printer.

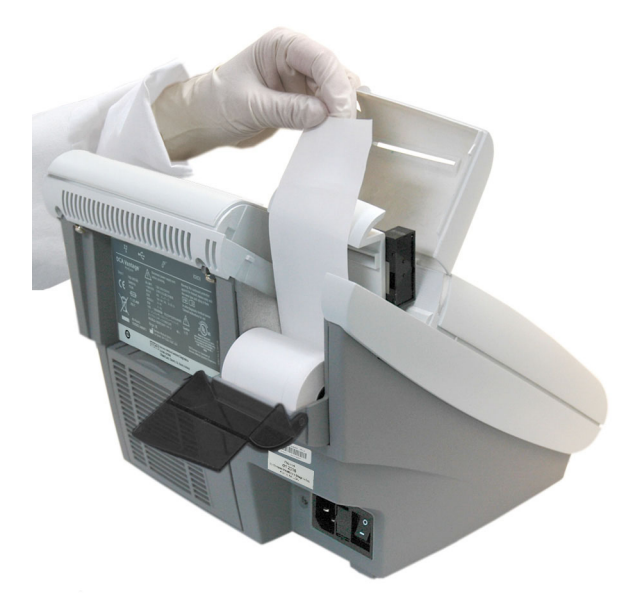

Figure 40 Inserting Paper into the Printer

12. Load the paper into the paper feeder.

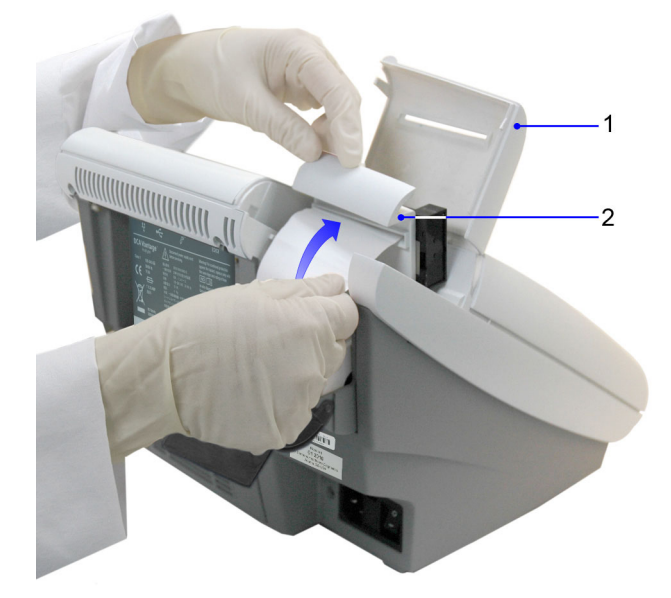

- 1 Printer Cover
- 2 Paper Feeder

#### Figure 41 Loading the Paper into the Feeder

- 13. Push the plastic tab to cover the paper.
- 14. Pull the paper feeder down.
- 15. Pinch and push down on the gray paper release lever to hold the paper in place.

- 16. Load the paper into the paper slot on the cover.
- 17. Close the cover.

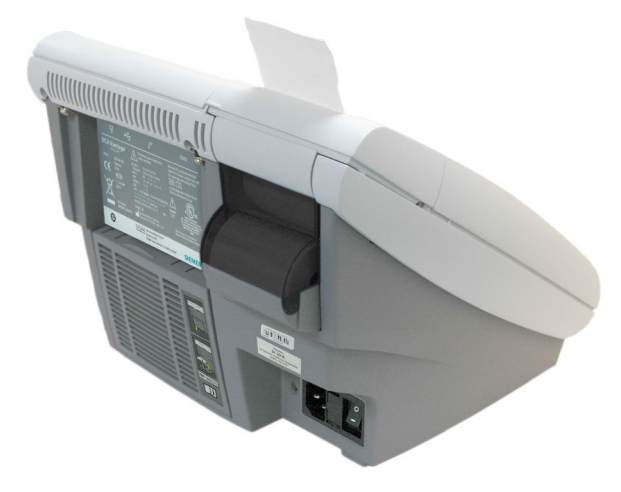

#### Figure 42 Closing the Cover

### **Replacing the Fuse**

The fuse holder is located in the back panel between the power cord and the power switch. It contains 2 fuses; both fuses are required. There are 2 grooves above the fuse cover and 2 grooves below the fuse cover. Place the screwdriver blade in the smaller groove to remove the cover.

#### Materials Required:

- Flathead Screwdriver
- Fuse: 250 V, T-1.25 A

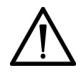

### CAUTION

Set the power switch to Off. Disconnect the power cord from the wall outlet. Disconnect the power cord from the system.

1. Locate the 2 grooves on the top of the fuse holder.

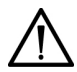

# CAUTION

Ensure you place the screwdriver blade in the smaller groove. You can damage the fuse block by placing the blade in the larger groove.

2. Insert the blade of a small flat-head screwdriver into the smallest groove.

3. Exert pressure to unsnap the top of the fuse holder.

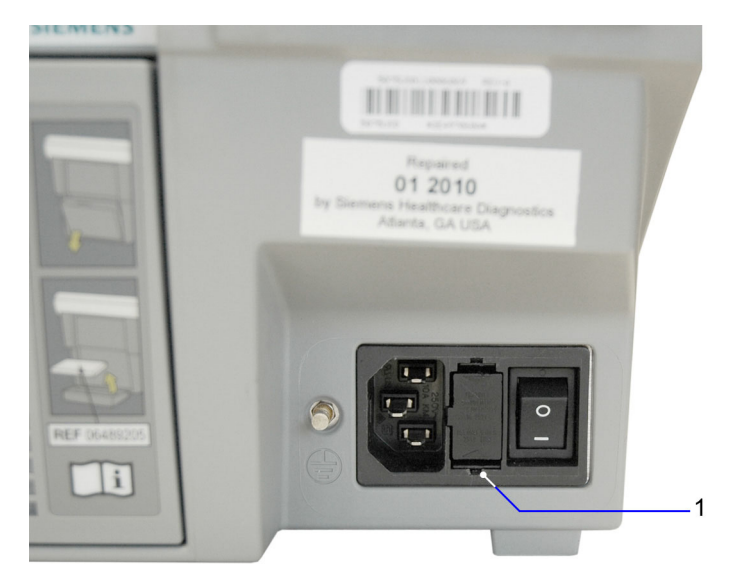

1 Small Groove

### Figure 43 Removing fuse holder

- 4. Repeat steps 2–3 for the bottom groove.
- 5. Remove the fuse holder from the system.

6. Remove and dispose of the blown fuse.

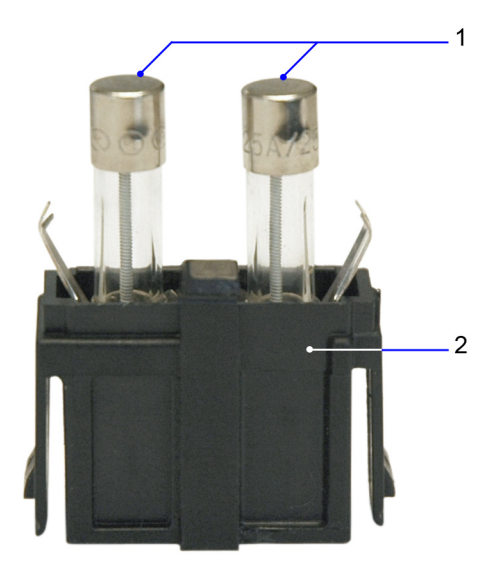

- 1 Fuse
- 2 Fuse Block

#### Figure 44 Fuse

- 7. Insert the spare fuse onto the fuse block.
- 8. Insert the fuse holder into the system.

### Setting Maintenance Reminders

Use the Maintenance Reminders screen to access the Maintenance Task Log, and to view, set, or change the schedule for the maintenance tasks. The default setting is that none of the Maintenance Reminders are selected. After you select the check box for a specific reminder, Schedule becomes active.

- 1. At the Home screen, select Menu.
- 2. At the Menu screen, select System Settings.
- 3. At System Settings, select Additional Settings.
- 4. At the Additional Settings menu, select Maintenance.
- To set a maintenance reminder, select the check box.
   The maintenance reminder is set and Schedule becomes active.
- 6. To view the schedule, select **Schedule**.
- To change the schedule, select Change. The Maintenance Reminder Frequency screen displays.

- 8. Select one of the following frequency options:
  - Daily
  - Weekly
  - Monthly
  - Quarterly
- 9. Select Next.

The Set Maintenance Reminder Day screen displays.

- 10. Use the up and down arrows to select the day or date of the reminder.
- 11. Select Next.

The Maintenance Reminder Day screen displays.

12. Use the up and down arrows to set the time of the reminder.

NOTE: If a 12-hour clock is configured, you have to select AM or PM.

13. Select Next.

The Maintenance Reminder Information screen displays.

14. Select Save.

# Viewing System Maintenance Status

Use the System Maintenance Status screen to view the list of maintenance tasks and the status of each task. After you have scheduled a task, you can mark a task as completed at this screen, then the task displays at the System Maintenance log screen.

**NOTE:** The maintenance task *must* be scheduled before you can mark it as completed. If the task is not scheduled, the Complete option is not available.

- 1. At the Home screen, select Menu.
- 2. At the Menu screen, select System Maintenance.

The System Maintenance Status screen displays with the status of each task.

- 3. To mark a task as complete select the scheduled task.
- 4. Select Complete.

### System Maintenance Log

Use the System Maintenance Log screen to view all complete maintenance tasks and to delete all entries from the log.

#### Viewing the Maintenance Log

- 1. At the Home screen, select Menu.
- 2. At the Menu screen, select System Settings.
- 3. At System Settings, select Additional Settings.
- 4. At the Additional Settings menu, select Maintenance.
- 5. Select Log.
- 6. Use the up and down arrows to view all of the maintenance entries.
- 7. To delete all maintenance log entries, select Delete All.
- 8. Select Yes.

All log entries are deleted.

If an operational or system problem occurs, use the information in this section to correct the problem.

If you are unable to resolve the problem or have questions, contact your local technical support provider or distributor.

### System Messages

System messages provide status and prompts to assist you while using the DCA Vantage system.

| System Message                                                                                         | Comment                                                                                                    |
|----------------------------------------------------------------------------------------------------|----------------------------------------------------------------------------------------------------|
| A/C High control test failed. You cannot perform A/C patient tests.                                    | The albumin and creatinine quality control test failed. You must have a successful control test to perform patient tests.                                              |
| A/C High control test requested by remote computer.                                                    | A computer connected to the system is sending a request for a test.                                                                                                    |
| A/C High control test requested by remote computer. Patient test locked until the control test is run. | A computer connected to the system<br>is sending a request for a QC test.<br>You must wait to run the patient test<br>until the control test completes.                |
| A/C Low control test failed. You cannot perform A/C patient tests.                                     | The albumin and creatinine quality<br>control test failed. You must have a<br>successful control test to perform<br>patient tests.                                     |
| A/C Low control test requested by remote computer.                                                     | A computer connected to the system is sending a request for a test.                                                                                                    |
| A/C Low control test requested by remote computer. Patient test locked until the control test is run.  | A computer connected to the system<br>is sending a request for a QC test.<br>You must wait to run the patient test<br>until the control test completes.                |
| Access Code is already in use.                                                                         |                                                                                                    |
| An optical test is required.                                                                           | A reminder message that it is time to<br>run the Optical Test using the Optical<br>Test Cartridge. The frequency of the<br>reminder is determined by your<br>location. |

| System Message                                                                                                    | Comment                                                                                                    |
|----------------------------------------------------------------------------------------------------|----------------------------------------------------------------------------------------------------|
| Change the Air Filter.                                                                                                | A reminder message that it is time to<br>replace the air filter. The frequency of<br>the reminder is determined by your<br>location.                     |
| Clean the Barcode window.                                                                                             | A reminder message that it is time to<br>clean the onboard barcode reader<br>window. The frequency of the<br>reminder is determined by your<br>location. |
| Clean the Cartridge Compartment.                                                                                      | A reminder message that it is time to<br>clean the cartridge area. The<br>frequency of the reminder is<br>determined by your location.                   |
| Compressing the database, please wait.                                                                                |                                                                                                    |
| Data storage is at > 90% of the<br>storage capacity. Change Storage<br>setting to AUTO or delete some old<br>tests.   | Warning message to clear old tests.                                                                                                    |
| Enabled ASTM ports are not ready to transmit data, please check connections.                                          | Check the Ethernet and serial<br>connections to ensure cables are<br>secure.                                                                             |
| HbA1c Abnormal control test failed.<br>You cannot perform HbA1c patient<br>tests.                                     | The control test failed. Rerun the control test with a new control cartridge.                                                                            |
| HbA1c Abnormal control test requested by remote computer.                                                             |                                                                                                    |
| HbA1c Abnormal control test<br>requested by remote computer.<br>Patient test locked until the control<br>test is run. |                                                                                                    |
| HbA1c Normal control test failed. You cannot perform HbA1c patient tests.                                             |                                                                                                    |
| HbA1c Normal control test requested by remote computer.                                                               |                                                                                                    |
| HbA1c Normal control test requested<br>by remote computer. Patient test<br>locked until the control test is run.      |                                                                                                    |
| Instrument is Initializing, please wait.                                                                              |                                                                                                    |
| Invalid user action.                                                                                                  |                                                                                                    |

| System Message                                                                                     | Comment                                                                                                    |
|----------------------------------------------------------------------------------------------------|----------------------------------------------------------------------------------------------------|
| Operator ID is already in use.                                                                     |                                                                                                    |
| Perform A/C High control test.                                                                     |                                                                                                    |
| Perform HbA1c Normal control test.                                                                 |                                                                                                    |
| Perform A/C Low control test.                                                                      |                                                                                                    |
| Perform an Optical Test.                                                                           |                                                                                                    |
| Perform HbA1c Abnormal control test.                                                               |                                                                                                    |
| Processing restricted, not ready for current command.                                              |                                                                                                    |
| Remote command received to lockout patient testing.                                                |                                                                                                    |
| Requested data was not found.                                                                      | The values you searched for are not in the system.                                                              |
| Serial Number is not defined. Contact your technical support provider.                             | The serial number for your system is not in the system software.                                                |
| Test cancelled due to cartridge load timeout.                                                      | The test was not started within the time limit.                                                                 |
| The access code entered is not valid<br>or access is denied. Please check<br>with your supervisor. |                                                                                                    |
| The activation key entered does not match any feature.                                             | The key code you entered is not correct.                                                                        |
| The database was corrupt and recovered from the system backup. Some data may be lost.              |                                                                                                    |
| The Door is open, to continue close the door.                                                      | The cartridge door was opened. The system will not continue processing tests until the door is securely closed. |
| The motor must be homed. Run the Motor Control Test.                                               |                                                                                                    |
| The system door was open during the test.                                                          | During a patient, control, or QC test,<br>the cartridge door was opened. Close<br>the door.                     |
| The system is in diagnostics mode.                                                                 |                                                                                                    |
| The system is warming up.                                                                          | The system was powered on or power save mode was active.                                                        |
| This field must have at least one alphanumeric character.                                          |                                                                                                    |

| Comment                                                                                                    |
|----------------------------------------------------------------------------------------------------|
| The system does not detect the USB device connected to the USB port.                                         |
| The operator selected the Cancel button to stop a system activity.                                           |
| The system is transferring data. Wait<br>for the transfer to complete before<br>continuing using the system. |
|                                                                                                    |
|                                                                                                    |
|                                                                                                    |
|                                                                                                    |
|                                                                                                    |
|                                                                                                    |
|                                                                                                    |

# Troubleshooting the System

If the system is not responding correctly, find the symptom and follow the recommended action to correct the problem.

| Symptom          | Possible Cause   | Action                                  |
|------------------|------------------|-----------------------------------------|
| Barcode cannot   | Is the barcode   | Verify the connections on the back      |
| be read using    | reader cable     | of the system.                          |
| external barcode | connected to the | Refer to <i>Hardware Installation</i> , |
| reader           | system?          | page 25.                                |

| Symptom                                                                                   | Possible Cause                                                   | Action                                                                                                    |
|-------------------------------------------------------------------------------------------|------------------------------------------------------------------|----------------------------------------------------------------------------------------------------|
| Barcode cannot<br>be read using<br>external barcode<br>reader<br>(continued)              | Does the barcode<br>reader need to be<br>cleaned?                | Refer to Cleaning the Onboard<br>Barcode Reader Window, page 98.                                                                                           |
|                                                                                           | Is the barcode<br>reader working<br>properly?                    | Run the External barcode test.<br>Refer to <i>Testing the External</i><br><i>Barcode Reader</i> , page 197.                                                |
|                                                                                           | Is the reader<br>enabled in the<br>system software?              | Refer to <i>Installing the External Barcode Reader</i> , page 196.                                                                                         |
|                                                                                           | Is the reader held<br>too close or too<br>far from the<br>label? | Rescan the barcode label while<br>moving the reader closer or further<br>to the label.                                                                     |
| Barcode cannot<br>be read using<br>either the<br>onboard or<br>external barcode<br>reader | Is the barcode<br>symbology<br>supported?                        | Refer to Barcode Symbols and Labels Specifications, page 195.                                                                                              |
|                                                                                           | Are you scanning<br>from an<br>appropriate<br>menu?              | Is the cursor in a demographic<br>field? You must scan patient and<br>QC information within a<br>demographic field. For example,<br>Patient ID, Sample ID. |
|                                                                                           | Is the barcode format correct?                                   | Refer to Barcode Symbols and Labels Specifications, page 195.                                                                                              |
|                                                                                           | Is the background reflection too high or low?                    | Rescan the barcode label while moving the reader closer or further to the label.                                                                           |
| Barcode cannot<br>be read using the<br>Onboard barcode<br>reader                          | Not at the Home<br>Screen.                                       | Ensure you are at the Home Screen before scanning the cartridge.                                                                                           |
|                                                                                           | Are you scanning<br>the cartridge too<br>quickly?                | Rescan the cartridge using a slower<br>motion. If you are still having<br>problems, try scanning upward<br>instead of down.                                |

| Symptom                                                                         | Possible Cause                                                                                                    | Action                                                                                                    |
|---------------------------------------------------------------------------------|----------------------------------------------------------------------------------------------------|----------------------------------------------------------------------------------------------------|
| Barcode cannot<br>be read using the<br>Onboard barcode<br>reader<br>(continued) | Ensure the<br>barcode is facing<br>the correct<br>direction.                                                                             | Refer to <i>Scanning the Reagent</i><br><i>Cartridge</i> , page 54.                                                                                                    |
|                                                                                 | Is the label<br>smudged or<br>contains extra<br>marks?                                                                                   | Verify label is clean and clear of extra markings.                                                                                                    |
|                                                                                 | Does the problem<br>only occur when<br>scanning the<br>calibration card?                                                                 | The Calibration card must be held<br>flat against the scanner slot or it will<br>not read the barcode.                                                                        |
|                                                                                 | Does the problem<br>only occur when<br>scanning the<br>reagent barcode?                                                                  | Document the issue with the reagent lot and replace the reagent.<br>Contact your local support provider.                                                                      |
|                                                                                 | Did you scan the<br>same side of the<br>Microalbumin or<br>Creatinine card<br>twice?                                                     | When calibrating Microalbumin or<br>Creatinine, after scanning side 1,<br>the system prompts you to scan<br>side 2. If you scan side 1 again, the<br>system ignores the scan. |
| Buffer Tab Hard<br>to Pull                                                      | If you pull the foil<br>tab too fast, it can<br>tear the foil and<br>impede the full<br>buffer release                                   | Slowly pull the buffer tab while anchoring the cartridge with 2 fingers.                                                                                                    |
| Calibration Lot<br>Expired                                                      | Check the date<br>on the control<br>card. If the date is<br>valid, the<br>DCA Vantage<br>system may be<br>set with an<br>incorrect date. | Refer to Setting the Date Format<br>and Current Date, page 164.                                                                                                    |
| Cartridge is stuck in the instrument                                            |                                                                                                    | If the cartridge tab has broken off,<br>do not try to remove the cartridge.<br>Contact your local technical support<br>provider.                                              |

| Symptom                                                        | Possible Cause                                                                | Action                                                                                                    |
|----------------------------------------------------------------|-------------------------------------------------------------------------------|----------------------------------------------------------------------------------------------------|
|                                                                |                                                                               | If the cartridge tab is not broken and<br>you are unable to remove the<br>cartridge using the steps in<br><i>Removing the Reagent Cartridge</i> ,<br>page 62, contact your local<br>technical support provider.                                                                  |
| Cartridge is<br>difficult to remove<br>from the<br>instrument. |                                                                               | After removing the cartridge, follow<br>the steps in <i>Removing and</i><br><i>Cleaning the Cartridge Spring and</i><br><i>Cartridge Area</i> , page 100. When<br>the system returns to normal<br>operating temperature, perform the<br>steps in <i>Optical Test</i> , page 107. |
| Cartridge is wet<br>when removing<br>from the<br>instrument.   |                                                                               | After removing the cartridge, follow<br>the steps in <i>Removing and</i><br><i>Cleaning the Cartridge Spring and</i><br><i>Cartridge Area</i> , page 100. When<br>the system returns to normal<br>operating temperature, perform the<br>steps in <i>Optical Test</i> , page 107. |
| Door Open error                                                | Reagent<br>compartment<br>door is open.                                       | Verify all compartment doors are closed. Rerun the test.                                                                                                    |
|                                                                | Reagent<br>compartment<br>door sensor is<br>defective.                        | If this problem continues after<br>verifying doors are closed, contact<br>your local technical support<br>provider.                                                                                                    |
| Display is blank                                               | Is the power cord<br>connected to the<br>system and the<br>electrical outlet? | Check that the power cord is firmly<br>connected to the system and into a<br>live electrical outlet.                                                                                                    |
|                                                                | Is the system<br>turned off?                                                  | Turn system power on.                                                                                                    |
|                                                                | Is the system in power save?                                                  | Touch the screen, open a cartridge compartment door or use the internal barcode scanner to resume operations.                                                                                                    |
|                                                                | Touchscreen<br>electronics are<br>defective.                                  | Contact your local technical support provider.                                                                                                    |
| Display is dim                                                 | Contrast is set too low.                                                      | Adjust contrast. Refer to <i>Setting the System Display</i> , page 166.                                                                                                    |

| Symptom                         | Possible Cause                                                                                                 | Action                                                                                                    |
|---------------------------------|----------------------------------------------------------------------------------------------------|----------------------------------------------------------------------------------------------------|
| External Printer is not working | Is the printer<br>enabled in<br>software and<br>connected to the<br>system?                                    | Verify that the printer cable is<br>connected. Verify that the external<br>printer is enabled. Refer to <i>Setting</i><br><i>up the External Printer</i> , page 30. |
| Instrument is inactive          | Is the power cord<br>connected to the<br>back of the<br>system and the<br>electrical outlet?                   | Verify the power cord is properly connected.                                                                                                    |
|                                 | Fuse may be<br>blown.                                                                                          | Inspect and replace the fuse if needed. Refer to <i>Replacing the Fuse</i> , page 117.                                                                              |
|                                 | Is the electrical outlet working?                                                                              | Ensure the instrument is plugged into an active electrical outlet.                                                                                                  |
| Onboard Printer is not working  | Is the printer<br>enabled in<br>software?                                                                      | Verify that the external printer is enabled. Refer to <i>Setting up the External Printer</i> , page 30.                                                             |
|                                 | Is there paper in<br>the printer. Is it<br>loaded correctly?<br>Is the printer door<br>closed?                 | Check the printer area.                                                                                                    |
|                                 | Graphical patient<br>test data does not<br>print to the<br>onboard printer.                                    | The internal printer does not<br>support printing graphs. An external<br>printer is required.                                                                       |
| Test Cancelled                  | Test not started<br>within 15 minutes<br>of scanning the<br>reagent cartridge.                                 | Rerun test within the time parameters.                                                                                                    |
| Test will not start             | A door is open.                                                                                                | Verify all doors are closed.                                                                                                    |
|                                 | Not at Home<br>screen, system is<br>not ready, or error<br>codes require<br>correction before<br>running test. | Return to the Home screen. The<br>Home screen should display Ready.<br>If an error code displays, correct the<br>error to continue.                                 |
|                                 | Calibration data<br>does not exist for<br>the reagent lot.                                                     | No calibration data for the lot of<br>Reagent Cartridges. You must enter<br>the calibration data to continue.                                                       |

| Symptom                                                          | Possible Cause                            | Action                                                                                                |
|------------------------------------------------------------------|-------------------------------------------|----------------------------------------------------------------------------------------------------|
| Touchscreen not<br>responding or not<br>responding<br>correctly. | Touchscreen<br>needs to be<br>calibrated. | Run the touchscreen calibration.<br>Refer to <i>Calibrating the</i><br><i>Touchscreen</i> , page 112. |

### Troubleshooting Reagent Messages

These message display when an error occurs with the reagent cartridge.

| Symptom                                                                      | Possible Cause                                                     | Action                                                                                                    |
|------------------------------------------------------------------------------|--------------------------------------------------------------------|----------------------------------------------------------------------------------------------------|
| Reagent not<br>absorbed by<br>cartridge filter at<br>the end of the<br>test. | The<br>DCA Vantage<br>system is not on<br>a level work<br>surface. | Verify that the system is properly installed on a level surface.                                                                                                    |
|                                                                              | The filter in the capillary holder is not absorbent.               | Contact your local technical support provider.                                                                                                    |
| Thermal Dot has<br>reacted (HbA <sub>1c</sub><br>reagents only)              | Product was not<br>shipped or stored<br>properly.                  | There are 2 indicators: outside and<br>inside. The outer shipper has an<br>over temperature indicator. If this<br>indicator is red or black, the product<br>was not stored properly. Check the<br>inside indicator to confirm. If the<br>inside indicator is red, the<br>cartridges should be discarded. The<br>outside indicator can be red or<br>black, while the inside indicator is<br>normal. In this case, the cartridges<br>can be used. |

### **Errors Codes and Corrective Actions**

This section of the guide lists error codes and messages, along with a description and corrective actions.

| If the you | cannot o | correct the | error or th | e problem   | persists, | record the | error |
|------------|----------|-------------|-------------|-------------|-----------|------------|-------|
| code and   | contact  | your local  | technical s | service pro | vider for | assistance | Э.    |

| Error Code                                           | Description                                                                                                    | Corrective Action |                                                                |  |
|------------------------------------------------------|----------------------------------------------------------------------------------------------------|-------------------|----------------------------------------------------------------|--|
| E3                                                   | The DCA Vantage<br>system is unable to<br>access the memory                                                                                                    | 1.                | Re-insert the USB memory device used for the software updates. |  |
|                                                      | software update (usually a USB drive).                                                                                                    | 2.                | Select <b>OK</b> in the error message dialog box.              |  |
|                                                      |                                                                                                    |                   | The system reboots and retries to access the USB.              |  |
| E10                                                  | The Home/Index sensor                                                                                                    | 1.                | Discard the sample.                                            |  |
| Motor position                                       | failed to detect light to                                                                                                    | 2.                | Restart the system.                                            |  |
| sensor error                                         | transitions during a motor homing operation.                                                                                                    | 3.                | Rerun the test.                                                |  |
|                                                      | Or                                                                                                    |                   |                                                                |  |
|                                                      | The offset between the<br>home position<br>determined from the<br>Home/Index sensor and<br>the position for the<br>optimum optical signal is<br>greater than +/- 4 half<br>steps. |                   |                                                                |  |
| E12                                                  | The wrong number of                                                                                                    | 1.                | Discard the sample.                                            |  |
| Motor position                                       | Home/Index sensor<br>transitions were<br>detected during a motor<br>rotation operation.                                                                                           | 2.                | Restart the system.                                            |  |
| error                                                |                                                                                                    | 3.                | Rerun the test.                                                |  |
| E20<br>Dark offset<br>measurement<br>is out of range | A Dark reading (mean of<br>16) for a sample or<br>reference channel is<br>outside the acceptance<br>range. This may indicate<br>an electronic failure.                            | Cc<br>su          | ntact your local technical pport provider.                     |  |

| Error Code                           | Description                                                                                                    | Со     | Corrective Action                                                                                                    |  |
|--------------------------------------|----------------------------------------------------------------------------------------------------|--------|----------------------------------------------------------------------------------------------------|--|
| E21                                  | An Air reading for the                                                                                                    | 1.     | Discard the sample.                                                                                                    |  |
| Lamp Failure                         | Sample or Reference                                                                                                    | 2.     | Power off the system.                                                                                                    |  |
|                                      | Possible causes:                                                                                                    | 3.     | Clean the cartridge area. Refer                                                                                                    |  |
|                                      | <ul> <li>incorrect position of<br/>cartridge holder</li> </ul>                                                                        |        | Cartridge Spring and Cleaning the<br>Cartridge Spring and Cartridge<br>Area, page 100.                                                     |  |
|                                      | lamp failure                                                                                                    | 4.     | Restart the system.                                                                                                    |  |
|                                      | lamp drive circuit                                                                                                    |        |                                                                                                    |  |
| E22                                  | A Sample or Reference                                                                                                    | 1.     | Discard the sample.                                                                                                    |  |
| Optical reading                      | channel reading taken                                                                                                    | 2.     | Power off the system.                                                                                                    |  |
| is out of range                      | measurement is too<br>high.<br>Possible causes:                                                                                       | 3.     | Clean the cartridge area. Refer<br>to <i>Removing and Cleaning the</i><br><i>Cartridge Spring and Cartridge</i><br><i>Area</i> , page 100. |  |
|                                      | <ul> <li>failure of lamp drive<br/>circuit</li> </ul>                                                                                 | 4.     | Restart the system.                                                                                                    |  |
|                                      | <ul> <li>optical system</li> </ul>                                                                                                    |        |                                                                                                    |  |
| E23                                  | The standard deviation<br>of the 16 readings at the<br>Sample channel for Dark<br>or Air reading is too<br>large.<br>Possible causes: | 1.     | Discard the sample.                                                                                                    |  |
| Excessive                            |                                                                                                    | 2.     | Power off the system.                                                                                                    |  |
| noise on the<br>Sample<br>channel    |                                                                                                    | 3.     | Clean the cartridge area. Refer<br>to <i>Removing and Cleaning the</i><br><i>Cartridge Spring and Cartridge</i><br><i>Area page</i> 100    |  |
|                                      | <ul> <li>low lamp intensity</li> </ul>                                                                                                | 4      | Check/replace the air filter                                                                                                    |  |
|                                      | <ul> <li>lamp alignment/<br/>rotation</li> </ul>                                                                                      | 5.     | Clean the cartridge holder with compressed air while rotating.                                                                             |  |
|                                      | <ul> <li>lamp intensity</li> </ul>                                                                                                    | 6.     | Restart the system.                                                                                                    |  |
|                                      | variation                                                                                                    | 7.     | Run an optical test.                                                                                                    |  |
| E24                                  | The standard deviation                                                                                                    | 1.     | Discard the sample.                                                                                                    |  |
| Excessive                            | of the 16 readings at the                                                                                                    | 2.     | Power off the system.                                                                                                    |  |
| noise on the<br>Reference<br>channel | Park, Air, or Sample<br>reading is too large.                                                                                         | 3.     | Clean the cartridge area. Refer<br>to <i>Removing and Cleaning the</i><br><i>Cartridge Spring and Cartridge</i><br><i>Area, page</i> 100   |  |
|                                      | <ul> <li>low lamp intensity</li> </ul>                                                                                                | 4      | Check/replace the air filter                                                                                                    |  |
|                                      | <ul> <li>lamp alignment/<br/>rotation</li> </ul>                                                                                      | <br>5. | Clean the cartridge holder with compressed air while rotating.                                                                             |  |
|                                      | <ul> <li>lamp intensity<br/>variation</li> </ul>                                                                                      | 6.     | Restart the system.                                                                                                    |  |
|                                      |                                                                                                    | 7.     | Run an optical test.                                                                                                    |  |

| Error Code                               | Description                                                                                                    | Co | prrective Action                                                                                                    |
|------------------------------------------|----------------------------------------------------------------------------------------------------|----|----------------------------------------------------------------------------------------------------|
| E26                                      | The standard deviation                                                                                                 | 1. | Discard the sample.                                                                                                    |
| Excessive<br>noise in sample<br>reading  | of the 16 readings at the                                                                                              | 2. | Power off the system.                                                                                                    |
|                                          | reading taken is too<br>large in Sample read<br>position.                                                              |    | Clean the cartridge area. Refer<br>to <i>Removing and Cleaning the</i><br><i>Cartridge Spring and Cartridge</i><br><i>Area</i> , page 100. |
|                                          |                                                                                                    | 4. | Restart the system.                                                                                                    |
|                                          | low lamp intensity                                                                                                    |    |                                                                                                    |
|                                          | <ul> <li>iamp alignment/<br/>rotation</li> </ul>                                                                       |    |                                                                                                    |
|                                          | <ul> <li>lamp intensity<br/>variation</li> </ul>                                                                       |    |                                                                                                    |
| E27                                      | The change in mean                                                                                                    | 1. | Discard the sample.                                                                                                    |
| Excessive                                | signal between<br>successive Air readings<br>is too large at either the<br>Sample channel or the<br>Reference channel. | 2. | Power off the system.                                                                                                    |
| Lamp Drift                               |                                                                                                    | 3. | Clean the cartridge area. Refer<br>to <i>Removing and Cleaning the</i><br><i>Cartridge Spring and Cartridge</i><br><i>Area</i> page 100    |
|                                          | Possible causes:                                                                                                    | 4. | Restart the system.                                                                                                    |
|                                          | <ul> <li>dust in the optical<br/>path</li> </ul>                                                                       |    |                                                                                                    |
|                                          | <ul> <li>lamp filament<br/>orientation</li> </ul>                                                                      |    |                                                                                                    |
| E30                                      | The temperature                                                                                                    | 1. | Discard the sample.                                                                                                    |
| Thermal control<br>system error -<br>low | measured by one of the cartridge holder thermistors is $\leq 2^{\circ}$ C. Possible causes:                            | 2. | Restart the system.                                                                                                    |
|                                          | <ul> <li>defective heater<br/>plate</li> </ul>                                                                         |    |                                                                                                    |
|                                          | defective thermistor     assembly                                                                                      |    |                                                                                                    |
|                                          | defective connector                                                                                                    |    |                                                                                                    |
|                                          | defective electrical<br>circuit                                                                                        |    |                                                                                                    |

| Error Code                                                       | Description                                                                                                    | Со             | rrective Action                                                                                                    |
|------------------------------------------------------------------|----------------------------------------------------------------------------------------------------|----------------|----------------------------------------------------------------------------------------------------|
| E31<br>Cartridge<br>temperature is<br>very low                   | The temperature<br>measured by one of the<br>cartridge holder<br>thermistors is<br>< (T <sub>setpoint</sub> - 12.9)° C<br>while the system is idle,<br>during an Optical Test,<br>during the first 5 minutes<br>of an HbA <sub>1c</sub> test, or the<br>first 5 minutes of a<br>Microalbumin/Creatinine<br>test.<br>Possible causes:<br>• cold cartridge<br>• defective heater<br>plate<br>• defective thermistor<br>assembly<br>• defective connector<br>• defective electrical<br>circuit | 1.<br>2.<br>3. | Ensure the reagent cartridge<br>was properly prepared for<br>testing. Reagents should be at<br>room temperature for testing.<br>Power off the system.<br>Rerun the test. |
| E32<br>Cartridge<br>temperature<br>too low during<br>measurement | The temperature<br>measured by one of the<br>cartridge holder<br>thermistors.<br>Possible causes:<br>• cold cartridge<br>• defective heater<br>plate<br>• defective thermistor<br>assembly<br>• defective connector<br>• defective electrical<br>circuit                                                                                                    | 1.<br>2.<br>3. | Ensure the reagent cartridge<br>was properly prepared for<br>testing. Reagents should be at<br>room temperature for testing.<br>Power off the system.<br>Rerun the test. |

| Error Code                                         | Description                                                                                 | Со       | prrective Action                                                                                                    |
|----------------------------------------------------|---------------------------------------------------------------------------------------------|----------|----------------------------------------------------------------------------------------------------|
| E33<br>Cartridge<br>temperature<br>too high during | The temperature<br>measured by one of the<br>cartridge holder<br>thermistors.               | 1.       | Ensure the reagent cartridge<br>was properly prepared for<br>testing. Reagents should be at<br>room temperature for testing. |
| measurement                                        | Possible causes:                                                                            | 2.       | Power off the system.                                                                                                    |
|                                                    | <ul> <li>cold cartridge</li> </ul>                                                          | 3.       | Rerun the test.                                                                                                    |
|                                                    | <ul> <li>defective heater<br/>plate</li> </ul>                                              |          |                                                                                                    |
|                                                    | defective thermistor     assembly                                                           |          |                                                                                                    |
|                                                    | defective connector                                                                         |          |                                                                                                    |
|                                                    | defective electrical<br>circuit                                                             |          |                                                                                                    |
| E34                                                | The temperature                                                                             | 1.       | Ensure the reagent cartridge                                                                                                 |
| Cartridge<br>temperature<br>verv high              | measured by one of the cartridge holder thermistors.                                        |          | was properly prepared for<br>testing. Reagents should be at<br>room temperature for testing.                                 |
| , ,                                                | Possible causes:                                                                            | 2.       | Power off the system.                                                                                                    |
|                                                    | <ul> <li>cold cartridge</li> </ul>                                                          | 3.       | Rerun the test.                                                                                                    |
|                                                    | <ul> <li>defective heater<br/>plate</li> </ul>                                              |          |                                                                                                    |
|                                                    | <ul> <li>defective thermistor<br/>assembly</li> </ul>                                       |          |                                                                                                    |
|                                                    | defective connector                                                                         |          |                                                                                                    |
|                                                    | <ul> <li>defective electrical<br/>circuit</li> </ul>                                        |          |                                                                                                    |
| E35<br>Thermal control<br>system error -<br>high   | The temperature measured by one of the cartridge holder thermistors is $\geq 50^{\circ}$ C. | 1.<br>2. | Restart the system.<br>Rerun the test.                                                                                       |
| 0                                                  | Possible causes:                                                                            |          |                                                                                                    |
|                                                    | <ul> <li>defective heater<br/>plate</li> </ul>                                              |          |                                                                                                    |
|                                                    | defective thermistor     assembly                                                           |          |                                                                                                    |
|                                                    | <ul> <li>defective electrical<br/>circuit</li> </ul>                                        |          |                                                                                                    |

| Error Code                                                 | Description                                                                                                    | Corrective Action                                                |  |  |  |
|------------------------------------------------------------|----------------------------------------------------------------------------------------------------|------------------------------------------------------------------|--|--|--|
| E36<br>Temperature<br>control failure                      | <ul> <li>10 minutes after you<br/>start the system the<br/>cartridge temperature<br/>has not reached the<br/>operating range or the<br/>cartridge temperature<br/>remains outside the<br/>same operating range<br/>for more than 10<br/>minutes.</li> <li>Possible causes:</li> <li>defective heater<br/>plate</li> <li>defective thermistor<br/>assembly</li> <li>defective connector</li> <li>defective heater<br/>driver</li> <li>other electronics</li> </ul> | <ol> <li>Restart the system.</li> <li>Rerun the test.</li> </ol> |  |  |  |
| E37<br>Internal<br>instrument<br>temperature<br>error–low  | <ul> <li>The temperature measured by the ambient temperature thermistor is ≤ 2° C.</li> <li>Possible causes:</li> <li>damaged ambient temperature thermistor</li> <li>circuit failure</li> </ul>                                                                                                    | <ol> <li>Restart the system.</li> <li>Rerun the test.</li> </ol> |  |  |  |
| E38<br>Internal<br>instrument<br>temperature<br>error–high | <ul> <li>The temperature measured by the ambient temperature thermistor is ≥ 50° C.</li> <li>Possible causes:</li> <li>damaged ambient temperature thermistor</li> <li>circuit failure</li> </ul>                                                                                                    | <ol> <li>Restart the system.</li> <li>Rerun the test.</li> </ol> |  |  |  |

| Error Code                                     | Description                                                                                                    | Corrective Action    |                                                                                                    |  |
|------------------------------------------------|----------------------------------------------------------------------------------------------------|----------------------|----------------------------------------------------------------------------------------------------|--|
| E40<br>Barcode read<br>error                   | The number of digits<br>read by the barcode<br>reader does not match<br>what is expected.<br>Possible causes:<br>• incorrect barcode<br>• partial barcode scan                                                                                                    | •                    | Rescan the barcode in a<br>different direction.<br>Clean the barcode window.<br>Use another barcode label.                                                                                                    |  |
|                                                | barcode reader is not<br>working properly                                                                                                    |                      |                                                                                                    |  |
| E41<br>Incorrect<br>barcode data               | <ul> <li>The barcode has the correct number of digits, but the character does not match the expected pattern.</li> <li>Possible causes: <ul> <li>incorrect barcode</li> <li>partial barcode scan</li> <li>barcode reader is not working properly</li> </ul> </li> </ul> | •                    | Rescan the barcode in a<br>different direction.<br>Clean the barcode window.<br>Use another barcode label.                                                                                                    |  |
| E50<br>Serial Port<br>communication<br>failure | An attempt to<br>communicate with an<br>LIS or remote computer<br>via the RS232 serial port<br>failed.                                                                                                    | 1.<br>2.<br>3.       | Verify the cables are<br>connected securely.<br>Verify the serial port is enabled<br>in software. Refer to <i>Setting up</i><br><i>the Serial Port Connection</i> ,<br>page 33.<br>Restart the system.               |  |
| E51<br>Serial Port<br>communication<br>error   | Communication with the<br>serial port is not<br>successful, even after<br>numerous attempts.                                                                                                    | 1.<br>2.<br>3.<br>4. | Disable the serial port.<br>Verify serial port is enabled in<br>software. Refer to Setting up<br>the Serial Port Connection,<br>page 33.<br>Restart the system.<br>Contact your local technical<br>support provider. |  |

| Error Code                                       | Description                                                                                                    | Corrective Action |                                                                                                    |  |
|--------------------------------------------------|----------------------------------------------------------------------------------------------------|-------------------|----------------------------------------------------------------------------------------------------|--|
| E55<br>Ethernet port<br>communication<br>failure | An attempt to<br>communicate via the<br>Ethernet serial port<br>failed.                                                                    | 1.                | Verify the cables connecting<br>the DCA Vantage system and<br>the computer interface are<br>securely connected. |  |
|                                                  |                                                                                                    | 2.                | Verify the DCA Vantage<br>system has the correct<br>configuration for the host<br>device (baud rate, parity).   |  |
|                                                  |                                                                                                    | 3.                | Disable and enable the<br>Ethernet port.                                                                        |  |
|                                                  |                                                                                                    | 4.                | Restart the system.                                                                                             |  |
| E56<br>Ethernet port<br>communication<br>error   | Communication with the<br>Ethernet port is not<br>successful, even after<br>numerous attempts. This<br>error occurs after an E55<br>error. | 1.                | Verify the cables connecting<br>the DCA Vantage system and<br>the computer interface are<br>securely connected. |  |
|                                                  |                                                                                                    | 2.                | Verify the DCA Vantage<br>system has the correct<br>configuration for the host<br>device (baud rate, parity).   |  |
|                                                  |                                                                                                    | 3.                | Disable and enable the<br>Ethernet port.                                                                        |  |
|                                                  |                                                                                                    | 4.                | Restart the system.                                                                                             |  |
| E60<br>Database<br>Failure                       | The database is not<br>functioning properly. The<br>database may be                                                                        | 1.                | Turn off the instrument from<br>the Home screen and wait until<br>system shutdown is complete.                  |  |
|                                                  | corrupted or the system was not properly powered down.                                                                                     | 2.                | Restart the system.                                                                                             |  |
| E61<br>Database read<br>error                    | When attempting to read<br>the database, the read<br>operation fails, resulting                                                            | 1.                | Turn off the instrument from<br>the Home screen and wait until<br>system shutdown is complete.                  |  |
|                                                  | in the return of no data or corrupt data.                                                                                                  | 2.                | Restart the system.                                                                                             |  |
| E62<br>Database write<br>error                   | An error is returned from<br>a database write<br>operation. The database<br>may be corrupted.                                              | Re                | start the system.                                                                                               |  |

| Error Code                           | Description                                                                                                    | Corrective Action                                                         |
|--------------------------------------|----------------------------------------------------------------------------------------------------|---------------------------------------------------------------------------|
| E63                                  | The database is filled to                                                                                                    | Delete some old data records by:                                          |
| Database is full                     | the alotted capacity for<br>storing sample test<br>results                                                                                                    | <ul> <li>Deleting specific old data records.</li> </ul>                   |
|                                      |                                                                                                    | <ul> <li>Setting the system to<br/>automatic purge mode.</li> </ul>       |
| E70                                  | The internal printer failed                                                                                                    | 1. Acknowledge the error.                                                 |
| Internal Printer<br>Failure          | because of a hardware error.                                                                                                    | 2. Restart the system.                                                    |
| E71                                  | The external printer                                                                                                    | 1. Acknowledge the error.                                                 |
| External Printer<br>Failure          | failed because of a hardware error.                                                                                                    | 2. Verify the cables are securely connected.                              |
| E99<br>Internal System<br>Error      | An internal system failure occurred.                                                                                                    | Contact your local technical support provider.                            |
| E101                                 | <ul> <li>Error</li> <li>Error</li> <li>The mean transmittance of the buffer readings is too high.</li> <li>Possible causes:</li> <li>No cartridge is present.</li> <li>There is an optical alignment problem.</li> </ul> | 1. Discard the sample.                                                    |
| HbA <sub>1c</sub>                    |                                                                                                    | 2. Acknowledge the error.                                                 |
| Cartridge Error                      |                                                                                                    | The system is ready.                                                      |
| - buffer<br>absorbance is<br>too low |                                                                                                    | 3. Repeat the test with a new cartridge.                                  |
|                                      |                                                                                                    | 4. If the error still occurs, contact                                     |
|                                      |                                                                                                    | your local technical support.                                             |
| E102                                 | The mean transmittance                                                                                                    | 1. Discard the sample.                                                    |
| HbA <sub>1c</sub>                    | of the buffer readings is                                                                                                    | 2. Acknowledge the error.                                                 |
| Cartridge Error                      | Possible causes:                                                                                                    | The system is ready.                                                      |
| absorbance is                        | There is                                                                                                    | <ol> <li>Verify that the cartridge is<br/>inserted completely.</li> </ol> |
| too nign                             | cartridge                                                                                                    | 4. Pull the flexible tab.                                                 |
|                                      | Cartridge is not<br>located in the proper<br>position                                                                                                    | 5. Repeat the test with a new cartridge.                                  |
|                                      |                                                                                                    | 6. If the error still occurs, run the                                     |
|                                      | <ul> <li>Buffer tab is not<br/>removed</li> </ul>                                                                                                    | opiicai test cartiloge.                                                   |
|                                      | Optical window has a defect                                                                                                    |                                                                           |

| Error Code                                                                                | Description                                                                                                    | Corrective Action                                                                                                    |
|-------------------------------------------------------------------------------------------|----------------------------------------------------------------------------------------------------|----------------------------------------------------------------------------------------------------|
| E103<br>HbA <sub>1c</sub><br>Cartridge Error<br>- high variation<br>in buffer<br>readings | The coefficient of<br>variation (%CV) of the<br>10 transmittance<br>readings of the buffer<br>solution in the reagent<br>cartridge is too high.<br>Possible cause:<br>• condensation on the<br>cartridge.                                                                                                    | <ol> <li>Discard the sample.</li> <li>Acknowledge the error.<br/>The system is ready.</li> <li>Repeat the test with a new<br/>cartridge.</li> <li>If the error still occurs, contact<br/>your local technical support.</li> </ol>                                                                                                |
| E104<br>HbA <sub>1c</sub> Sample<br>Error - low total<br>hemoglobin                       | <ul> <li>The transmittance of the blood pickup reading is too high.</li> <li>Possible causes: <ul> <li>No or low blood reaction.</li> <li>No capillary holder was inserted</li> </ul> </li> <li>Improper constitution of controls or use of non-DCA controls</li> <li>Hemoglobin &lt; 7 g/dL = anemic patient</li> <li>Buffer tab is not removed</li> </ul> | <ol> <li>Discard the sample.</li> <li>Acknowledge the error.<br/>The system is ready.</li> <li>Repeat the test with a new<br/>sample.</li> <li>NOTE: Wait no more than 5<br/>minutes after filling the capillary to<br/>start the test.</li> <li>If the error still occurs, contact<br/>your local technical support.</li> </ol> |
| E105<br>HbA <sub>1c</sub> Sample<br>Error - high<br>total<br>hemoglobin                   | <ul> <li>The transmittance of the blood pickup reading is too low.</li> <li>Possible causes:</li> <li>Excess blood on capillary</li> <li>Irregularity in patient red blood cells (rare)</li> <li>Hemoglobin &gt; 24 g/dL = patient has abnormally high hemoglobin</li> </ul>                                                                                | <ol> <li>Discard the sample.</li> <li>Acknowledge the error.</li> <li>Repeat the test with a new sample.</li> <li>Verify that the capillary has no excess blood on the capillary holder.</li> <li>If the error still occurs, contact your local technical support.</li> </ol>                                                    |

| Error Code                                                                                      | Description                                                                                                    | Corrective Action                                                                                                    |
|-------------------------------------------------------------------------------------------------|----------------------------------------------------------------------------------------------------|----------------------------------------------------------------------------------------------------|
| E106<br>HbA <sub>1c</sub> Sample<br>Error - low total<br>hemoglobin                             | <ul> <li>The mean transmittance of the hemoglobin readings is too high.</li> <li>Possible causes: <ul> <li>no or low blood reaction</li> <li>no capillary holder was inserted</li> <li>improper constitution of controls or use of non-DCA controls</li> <li>hemoglobin &lt; 7 g/dL = anemic patient</li> <li>buffer tab is not removed</li> </ul> </li> </ul> | <ol> <li>Discard the sample.</li> <li>Acknowledge the error.<br/>The system is ready.</li> <li>NOTE: Wait no more than 5<br/>minutes after filling the capillary to<br/>start the test.</li> <li>Repeat the test with a new<br/>sample.</li> </ol>                                                                     |
| E107<br>HbA <sub>1c</sub> Sample<br>Error - high<br>total<br>hemoglobin                         | <ul> <li>The mean transmittance of the hemoglobin readings is too low.</li> <li>Possible causes:</li> <li>excess blood on capillary</li> <li>irregularity in patient red blood cells (rare)</li> <li>hemoglobin &gt; 24 g/dL = patient has abnormally high hemoglobin</li> </ul>                                                                               | <ol> <li>Discard the sample.</li> <li>Acknowledge the error.<br/>The system is ready.</li> <li>Repeat the test with a new<br/>sample.</li> <li>Verify that the capillary has no<br/>excess blood on the capillary<br/>holder.</li> <li>If the error still occurs, contact<br/>your local technical support.</li> </ol> |
| E108<br>HbA <sub>1c</sub><br>Cartridge Error<br>- high variable<br>in hemoglobin<br>measurement | The %CV of the transmittance of the hemoglobin readings too large. (Particulate contamination.)                                                                                                    | <ol> <li>Discard the sample.</li> <li>Acknowledge the error.<br/>The system is ready.</li> <li>Repeat the test with a new<br/>sample.</li> <li>If the error still occurs, contact<br/>your local technical support.</li> </ol>                                                                                         |

| Error Code                                                                                             | Description                                                                                                    | Corrective Action                                                                                                    |
|----------------------------------------------------------------------------------------------------|----------------------------------------------------------------------------------------------------|----------------------------------------------------------------------------------------------------|
| E109<br>HbA <sub>1c</sub><br>Cartridge error<br>- reading for<br>glycated<br>hemoglobin is<br>too low  | <ul> <li>The absorbance of one of the agglutinations is too low.</li> <li>Possible cause:</li> <li>cartridge exposed to excessive humidity or temperature</li> </ul>                                                       | <ol> <li>Discard the sample.</li> <li>Acknowledge the error.<br/>The system is ready.</li> <li>Repeat the test with a new<br/>sample.</li> <li>NOTE: Verify that the reagent kit<br/>was stored properly.</li> <li>If the error still occurs, contact<br/>your local technical support.</li> </ol> |
| E110<br>HbA <sub>1c</sub><br>Cartridge Error<br>- reading for<br>glycated<br>hemoglobin is<br>too high | <ul> <li>The absorbance of one of the agglutinations is too high.</li> <li>Possible cause:</li> <li>cartridge exposed to excessive humidity or temperature</li> </ul>                                                      | <ol> <li>Discard the sample.</li> <li>Acknowledge the error.<br/>The system is ready.</li> <li>Repeat the test with a new<br/>sample.</li> <li>NOTE: Verify that the reagent kit<br/>was stored properly.</li> <li>If the error still occurs, contact<br/>your local technical support.</li> </ol> |
| E111<br>HbA <sub>1c</sub><br>Cartridge Error<br>- low glycated<br>hemoglobin<br>response               | <ul> <li>The delta in absorbance<br/>between the first and the<br/>last agglutination<br/>readings is too low.</li> <li>Possible cause:</li> <li>cartridge exposed to<br/>excessive humidity<br/>or temperature</li> </ul> | <ol> <li>Discard the sample.</li> <li>Acknowledge the error.<br/>The system is ready.</li> <li>Repeat the test with a new<br/>sample.</li> <li>NOTE: Verify that the reagent kit<br/>was stored properly.</li> <li>If the error still occurs, contact<br/>your local technical support.</li> </ol> |
| E112<br>HbA <sub>1c</sub><br>Cartridge Error<br>- very large<br>glycated<br>hemoglobin<br>response     | <ul> <li>The delta in absorbance<br/>between the first and<br/>last agglutination<br/>reading is too high.</li> <li>Possible cause:</li> <li>cartridge exposed to<br/>excessive humidity<br/>or temperature</li> </ul>     | <ol> <li>Discard the sample.</li> <li>Acknowledge the error.<br/>The system is ready.</li> <li>Repeat the test with a new<br/>sample.</li> <li>NOTE: Verify that the reagent kit<br/>was stored properly.</li> <li>If the error still occurs, contact<br/>your local technical support.</li> </ol> |

| Error Code                                                                                                    | Description                                                                                                    | Corrective Action                                                                                                    |
|----------------------------------------------------------------------------------------------------|----------------------------------------------------------------------------------------------------|----------------------------------------------------------------------------------------------------|
| E113<br>HbA <sub>1c</sub><br>Cartridge Error<br>- irregular<br>reaction<br>kinetics (A <sub>1</sub> )                              | <ul> <li>The A<sub>1</sub> parameter is an unexpectedly large negative number.</li> <li>Possible cause:</li> <li>cartridge exposed to excessive humidity or temperature</li> </ul>             | <ol> <li>Discard the sample.</li> <li>Acknowledge the error.<br/>The system is ready.</li> <li>Repeat the test with a new<br/>sample.</li> <li>NOTE: Verify that the reagent kit<br/>was stored properly, and that the<br/>foil package was opened just prior<br/>to use.</li> <li>If the error still occurs, contact<br/>your local technical support.</li> </ol> |
| E114<br>HbA <sub>1c</sub><br>Cartridge Error<br>- irregular<br>reaction<br>kinetics (A <sub>2</sub> )                              | <ul> <li>The A<sub>2</sub> parameter is too large.</li> <li>Possible cause:</li> <li>cartridge exposed to excessive humidity or temperature</li> </ul>                                         | <ol> <li>Discard the sample.</li> <li>Acknowledge the error.<br/>The system is ready.</li> <li>Repeat the test with a new<br/>sample.</li> <li>NOTE: Verify that the reagent kit<br/>was stored properly, and that the<br/>foil package was opened just prior<br/>to use.</li> <li>If the error still occurs, contact<br/>your local technical support.</li> </ol> |
| E115<br>HbA <sub>1c</sub><br>Cartridge Error<br>- final<br>hemoglobin<br>reading is<br>greater than<br>the previous<br>check point | <ul> <li>The difference between the blood pickup absorbance and the mean hemoglobin absorbance is too large.</li> <li>Possible cause:</li> <li>blood left in the capillary too long</li> </ul> | <ol> <li>Discard the sample.</li> <li>Acknowledge the error.<br/>The system is ready.</li> <li>Repeat the test with a new<br/>sample.</li> <li>NOTE: Wait no more than 5<br/>minutes after filling the capillary to<br/>start the test.</li> <li>If the error still occurs, contact<br/>your local technical support.</li> </ol>                                   |
| Error Code                                                                                                | Description                                                                                                    | Corrective Action                                                                                                    |
|----------------------------------------------------------------------------------------------------|----------------------------------------------------------------------------------------------------|----------------------------------------------------------------------------------------------------|
| E116<br>HbA <sub>1c</sub><br>Cartridge Error<br>- irregular<br>reaction<br>kinetics (high<br>variability) | <ul> <li>The Mean Squared Error calculated is too large.</li> <li>Possible cause:</li> <li>cartridge exposed to excessive humidity or temperature</li> </ul>                                                                                                    | <ol> <li>Discard the sample.</li> <li>Acknowledge the error.</li> <li>Repeat the test with a new sample.</li> <li>NOTE: Verify that the reagent kit was stored properly, and that the foil package was opened just prior to use.</li> <li>If the error still occurs, contact your local technical support.</li> </ol> |
| E301<br>Microalbumin/<br>Creatinine<br>Cartridge Error<br>- buffer<br>absorbance is<br>too low            | The mean transmittance<br>of the buffer readings is<br>too high.<br>Possible causes:<br>• no cartridge is<br>present, and there is<br>an optical alignment<br>problem                                                                                                    | <ol> <li>Discard the sample.</li> <li>Acknowledge the error.</li> <li>Repeat the test.</li> <li>If the error still occurs, contact<br/>your local technical support.</li> </ol>                                                                                                    |
| E302<br>Microalbumin/<br>Creatinine<br>Cartridge Error<br>- buffer<br>absorbance is<br>too high           | <ul> <li>The mean transmittance of the buffer readings is too low.</li> <li>Possible causes: <ul> <li>condensation on the cartridge</li> <li>cartridge is not located in the proper position</li> <li>buffer tab is not removed</li> <li>optical window has a defect</li> </ul> </li> </ul> | <ol> <li>Discard the sample.</li> <li>Acknowledge the error.</li> <li>Repeat the test.</li> <li>Verify that cartridge is inserted<br/>completely into the system.</li> <li>Remove the flexible tab.</li> <li>If the error still occurs, contact<br/>your local technical support.</li> </ol>                          |
| E303<br>Microalbumin/<br>Creatinine<br>Cartridge Error<br>- variable buffer<br>readings                   | The percent coefficient<br>of variation (%CV) of the<br>10 transmittance<br>readings of the buffer<br>solution in the reagent<br>cartridge is too high.<br>(Particulate<br>contamination.)                                                                                                  | <ol> <li>Discard the sample.</li> <li>Acknowledge the error.</li> <li>Repeat the test.</li> <li>If the error still occurs, contact<br/>your local technical support.</li> </ol>                                                                                                    |

| Error Code                                                                                                    | Description                                                                                                    | Corrective Action                                                                                                    |
|----------------------------------------------------------------------------------------------------|----------------------------------------------------------------------------------------------------|----------------------------------------------------------------------------------------------------|
| E304<br>Microalbumin/<br>Creatinine<br>Cartridge Error<br>- sample blanks<br>absorbance is<br>too low                 | The percent coefficient<br>of variation (%CV) of the<br>10 transmittance<br>readings of the buffer<br>solution in the reagent<br>cartridge is too high.<br>(Particulate<br>contamination.) | <ol> <li>Discard the sample.</li> <li>Acknowledge the error.</li> <li>Repeat the test.<br/>If the error still occurs, contact<br/>your local technical support.</li> </ol>                                                                                               |
| E305<br>Microalbumin/<br>Creatinine<br>Cartridge Error<br>- sample blank<br>absorbance is<br>too high                 | The mean transmittance<br>of the low sample blank<br>is too low.<br>Possible cause:<br>• urine sample is<br>turbid or highly<br>pigmented                                                  | <ol> <li>Discard the sample.</li> <li>Acknowledge the error.</li> <li>Centrifuge the sample before<br/>assaying if the sample is<br/>cloudy.</li> <li>Repeat the test.</li> <li>If the error still occurs, contact<br/>your local technical support.</li> </ol>          |
| E306<br>Microalbumin/<br>Creatinine<br>Cartridge Error<br>–high variability<br>in<br>transmittance<br>of sample blank | The %CV of the low<br>sample blank is too high.<br>(Particulate<br>contamination.)                                                                                                    | <ol> <li>Discard the sample.</li> <li>Acknowledge the error.</li> <li>Repeat the test.</li> <li>If the error still occurs, contact<br/>your local technical support.</li> </ol>                                                                                          |
| E307<br>Microalbumin/<br>Creatinine<br>Cartridge Error<br>- Microalbumin<br>absorbance is<br>too low                  | The mean of the<br>Microalbumin<br>transmittance readings<br>is too high.<br>Possible cause:<br>• cartridge exposed to<br>excessive<br>temperature or<br>humidity                          | <ol> <li>Discard the sample.</li> <li>Acknowledge the error.</li> <li>Repeat the test.</li> <li>NOTE: Verify that the reagent was<br/>stored properly.</li> <li>If the error still occurs, contact<br/>your local technical support.</li> </ol>                          |
| E308<br>Microalbumin/<br>Creatinine<br>Cartridge Error<br>- Microalbumin<br>absorbance is<br>too high                 | The mean of the<br>Microalbumin<br>transmittance readings<br>is too low.                                                                                                    | <ol> <li>Discard the sample.</li> <li>Acknowledge the error.<br/>The system is ready.</li> <li>Repeat the test.</li> <li>NOTE: Verify that the reagent<br/>was stored properly.</li> <li>If the error still occurs, contact<br/>your local technical support.</li> </ol> |

| Error Code                                                                                        | Description                                                                                                    | Corrective Action                                                                                                 |
|---------------------------------------------------------------------------------------------------|----------------------------------------------------------------------------------------------------|----------------------------------------------------------------------------------------------------|
| E309                                                                                              | The %CV of the                                                                                                    | 1. Discard the sample.                                                                                            |
| Microalbumin/                                                                                     | Microalbumin                                                                                                    | 2. Acknowledge the error.                                                                                         |
| Creatinine<br>Cartridge Error                                                                     | too high. (Particulate                                                                                                    | The system is ready.                                                                                              |
| - high variation                                                                                  | contamination.)                                                                                                    | 3. Repeat the test.                                                                                               |
| in Microalbumin<br>readings                                                                       |                                                                                                    | 4. If the error still occurs, contact your local technical support.                                               |
| E310                                                                                              | One of the creatinine                                                                                                    | 1. Discard the sample.                                                                                            |
| Microalbumin/                                                                                     | absorbance readings is                                                                                                    | 2. Acknowledge the error.                                                                                         |
| Creatinine<br>Cartridge Error                                                                     | Possible cause:                                                                                                    | The system is ready.                                                                                              |
| - Creatinine                                                                                      | cartridge exposed to                                                                                                    | 3. Repeat the test.                                                                                               |
| absorbance is<br>too low                                                                          | carriage exposed to<br>excessive<br>temperature or<br>humidity                                                                                                    | <b>NOTE:</b> Verify that the reagent was stored properly, and that the foil package was opened just prior to use. |
|                                                                                                   |                                                                                                    | 4. If the error still occurs, contact your local technical support.                                               |
| E311                                                                                              | <ul> <li>One of the 26 creatinine absorbance readings is too high.</li> <li>Possible cause:</li> <li>cartridge exposed to excessive temperature or humidity</li> </ul> | 1. Discard the sample.                                                                                            |
| Microalbumin/                                                                                     |                                                                                                    | 2. Acknowledge the error.                                                                                         |
| Creatinine<br>Cartridge Error<br>- Creatinine<br>absorbance is<br>too high                        |                                                                                                    | The system is ready.                                                                                              |
|                                                                                                   |                                                                                                    | 3. Repeat the test.                                                                                               |
|                                                                                                   |                                                                                                    | <b>NOTE:</b> Verify that the reagent was stored properly, and that the foil package was opened just prior to use. |
|                                                                                                   |                                                                                                    | 4. If the error still occurs, contact your local technical support.                                               |
| E313                                                                                              | The Mean Squared Error                                                                                                    | 1. Discard the sample.                                                                                            |
| Microalbumin/<br>Creatinine<br>Cartridge Error<br>- high variability<br>in absorbance<br>readings | calculated after the third<br>order polynomial fit of<br>the creatinine readings                                                                                       | 2. Acknowledge the error.                                                                                         |
|                                                                                                   |                                                                                                    | 3. Repeat the test.                                                                                               |
|                                                                                                   | is too large.                                                                                                    | <b>NOTE</b> : Verify that the reagent was                                                                         |
|                                                                                                   | Possible cause:                                                                                                    | stored property, and that the foll<br>package was opened just prior to                                            |
|                                                                                                   | cartridge exposed to     excessive                                                                                                    | use.                                                                                                    |
|                                                                                                   | temperature or<br>humidity                                                                                                    | 4. If the error still occurs, contact your local technical support.                                               |

| Error Code                                            | Description                                                                                                    |          | Corrective Action                                                                                  |  |
|-------------------------------------------------------|----------------------------------------------------------------------------------------------------|----------|----------------------------------------------------------------------------------------------------|--|
| E315<br>Microalbumin<br>normalization<br>required     | The Microalbumin<br>Normalization was not<br>performed or the<br>Microalbumin<br>Normalization Factor<br>(MNF) was corrupted.<br>Possible cause:<br>• system not adjusted<br>to run Microalbumin/                                                                       | 1.<br>2. | Acknowledge the error.<br>If the error still occurs, contact<br>your local technical support.      |  |
| F216                                                  | Creatinine test                                                                                                    | 1        | Asknowledge the error                                                                              |  |
| E316<br>Microalbumin<br>normalization<br>out of range | <ul> <li>Ine Microalbumin<br/>Normalization Factor<br/>entered is outside of<br/>expected range.</li> <li>Possible causes:</li> <li>normalization<br/>cartridge is not in<br/>proper position</li> <li>normalization<br/>cartridge is dirty or<br/>defective</li> </ul> | 1.<br>2. | Acknowledge the error.<br>Verify that the cartridge was<br>inserted completely into the<br>system. |  |
|                                                       |                                                                                                    | 3.<br>4. | Repeat the test.<br>If the error still occurs, contact<br>your local technical support.            |  |

# 8 File Management

You can manage the patient test data, control data, and system settings by exporting this data to a USB storage device, deleting, and restoring data as needed.

The system stores up to 4000 patient and control tests. When the DCA Vantage system reaches capacity, you must delete some test results to free up space. When the system is full, you cannot run any new tests. You can delete test results manually or set the system to automatically delete test results.

### **Exporting Patient Data**

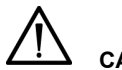

# CAUTION

When you export data that contains patient information, it is your responsibility to comply with your local procedure on HIPAA regulations.

Use the Export Data screen to export patient test files to an external storage device.

- 1. At the Home screen, select Recall.
- 2. From the Recall menu, select Patient Tests.
- 3. From the Patient Tests screen, select Export.
- 4. Insert the storage device into the USB port.
- 5. To export the files, select Next.

The files are exported.

6. When the system directs you, remove the storage device from the USB port.

**NOTE:** When you export patient data, the result is a tab-delimited text file. The patient data is stored as ExportedHbA1cPatient.txt file for HbA<sub>1c</sub>, and as ExportedMicroalbuminCreatinine.txt for Microalbumin/Creatinine. You can view and save these on your PC using a text editor or a spreadsheet program.

### Saving Data and Settings

The Save Data and Settings screen instructs you to insert the storage device into the Universal Serial Bus (USB) port. The entire database is copied to the device.

- 1. At the Home screen, select Menu.
- 2. At the Menu screen, select System Settings.
- 3. At the System Settings menu, select Additional Settings.
- 4. At the Additional Settings menu, select General.
- 5. Select Save Data and Settings.
- 6. Insert a storage device into the USB port, then select Next.

When the system directs you, enter a password that will be used to protect the exported data and select **Next**.

The data and settings are saved.

7. Remove the storage device from the USB port.

### **Restoring Data**

The Restore Data screen instructs you to insert the storage device with the saved data into the USB port. Restoring data replaces your current patient and control test data with the data from your storage device.

**NOTE:** Any existing data in the database is replaced by the data on the backup database. If the current database and the backup database versions are different, the backup fails.

- 1. At the Home screen, select Menu.
- 2. At the Menu screen, select System Settings.
- 3. At the System Settings menu, select Additional Settings.
- 4. At the Additional Settings menu, select General.
- 5. Select Restore Data.
- 6. To start the restoration, select Next.
- 7. Insert a storage device into the USB port, then select Next.
- When the system directs you, enter the password that you used to protect the exported data and select Next. The data is restored.
- 9. Remove the storage device from the USB port.

### **Restoring Settings**

The Restore Settings screen instructs you to insert the storage device with the saved settings into the USB port. The restoring the system settings replaces your current system settings with the settings from your storage device.

**NOTE:** Any existing setting in the database is replaced by the settings on the backup database. If the current database and the backup database versions are different the backup fails.

- 1. At the Home screen, select Menu.
- 2. At the Menu screen, select System Settings.
- 3. At the System Settings menu, select Additional Settings.
- 4. At the Additional Settings menu, select General.
- 5. Select Restore Settings.
- 6. Select Next.
- 7. Insert the storage device into the USB port.
- 8. To start the restoration, select Next.

When the system directs you, enter a password that you used to protect the exported data and select **Next**.

The data is restored.

9. Remove the storage device from the USB port.

### **Deleting Data**

In System Settings, you can set up whether you want the system to automatically delete test results when the maximum number is reached, or have the system warn you when the data storage is full. If you choose to have the system warn you, then you have to manually delete some test results to free up space.

Use the Delete Data screen to delete all the patient information that associates the patient with the test result, or both the patient information and test results.

- 1. At the Home screen, select Menu.
- 2. At the Menu screen, select System Settings.
- 3. At the System Settings menu, select Additional Settings.
- 4. At the Additional Settings menu, select General.
- 5. Select Delete Data.
  - a. To delete all of the patient information that associates the patient with the test result, select **Delete Patient Information**.
  - b. Select Yes.

All the patient information is deleted.

6. To delete patient information and test results, select **Delete All Data**.

### 7. Select Yes.

All patient information and test data is deleted.

You can customize the analysis and reporting characteristics of your DCA Vantage system. You can specify the data, comments, and reminder schedules, for your lab. You can also schedule and change the configuration of control tests.

# Setting Patient Test Options

Use the Patient Tests menu to access the screens that specify the data you enter with patient tests, and to view what factors control how some patient test results are calculated.

## Setting Patient Data Entry

Use the Patient Data Entry screen to specify the data and comments you enter when running a patient test, and what data you enable only or require. Only the data you select as enabled displays. If you select required, you must enter a value for that specific data before you can exit the screen.

- 1. At the Home screen, select Menu.
- 2. Select System Settings from the Menu screen.
- 3. At the System Settings menu, select Additional Settings.
- 4. At the Additional Settings menu, select Patient Tests.
- 5. Select Data Entry.
- 6. Select **Enabled** then select **Required** (if the data is required) for each of the following options:
  - Sample ID
  - Patient ID
  - Last Name
  - First Name
  - Operator ID
  - Comment 1–8
- 7. To save the settings, select Save.

#### Setting Urine Creatinine Units

Use the Creatinine Units screen to set the units for creatinine results to either mg/dL or mmol/L.

- 1. At the Home screen, select Menu.
- 2. Select System Settings from the Menu screen.
- 3. At the System Settings menu, select Additional Settings.

- 4. At the Additional Settings menu, select Patient Tests.
- 5. Select Urine Creatinine Units.
- 6. Select one following unit options:
  - mg/dL
  - mmol/L
- 7. To save the creatinine unit setting, select Save.

### Setting the HbA<sub>1c</sub> Reference Range

Use the Reference Range screen to specify the upper and lower reference range values for  $HbA_{1c}$  results.

**NOTE:** You cannot set the lower limit higher than the upper limit, or allow a difference of less than 0.5% between the upper and lower limits.

- 1. At the Home screen, select Menu.
- 2. Select System Settings, from the Menu screen.
- 3. At the System Settings menu, select Additional Settings.
- 4. At the Additional Settings menu, select Patient Tests.
- 5. Select Reference Range.
- 6. Select Set Range.
- Use the up and down arrows to adjust the upper and lower limits.
   NOTE: To set the reference range to the default values, select Reset Default Values. This resets the Lower % to 4.0 and the Upper % to 6.0.

To save the HbA<sub>1c</sub> reference range, select **Save**.

# HbA<sub>1c</sub> Testing and Results

The DCA Vantage system is qualified for specific reportable ranges, as indicated in the following table. If the  $HbA_{1c}$  value is less than the lower limit or greater than the upper limit, the instrument displays a warning message. Depending on the primary reporting unit configured, this message tells you when a reported value is less than or greater than the range for that unit.

The following table shows the Patient Test limits for each of the supported reporting units:

| Reporting Unit | Lower Limit | Upper Limit  |
|----------------|-------------|--------------|
| NGSP           | 2.5%        | 14.0%        |
| JDS            | 2.2%        | 13.5%        |
| mono-S         | 1.5%        | 12.7%        |
| IFCC           | 4 mmol/mol  | 130 mmol/mol |

### Display, Print, and Transmit HbA<sub>1c</sub> Reference Ranges

You can set up the Reference Ranges to print, display and transmit. This feature can be enabled or disabled. After enabling this feature, you can print, display, and transmit the sample data while the results display. To enable this feature, perform the following steps:

- 1. At the Home screen, select Menu.
- 2. Select System Settings from the Menu screen.
- 3. At the System Settings menu, select Additional Settings.
- 4. At the Additional Settings menu, select Patient Tests.
- 5. If required, enter your access code.
- 6. Select Reference Range.

The HbA<sub>1c</sub> Reference Range Output screen displays.

7. Select Enabled.

If you want to disable this feature after it has been enabled, select **Disabled**.

### Designating the Primary and Secondary HbA<sub>1c</sub> Reporting Units

A supervisor (that is, a Level 1 operator) can designate the required primary, and optional secondary HbA<sub>1c</sub> Reporting Units for displaying and printing using the following procedure:

- 1. At the Home screen, select Menu.
- 2. Select System Settings, from the Menu screen.
- 3. At the System Settings menu, select Additional Settings.
- 4. Select HbA1c Reporting Units.

The access code screen displays.

- 5. Enter the access code with the keypad or external barcode reader.
- 6. Select Enter.

The HbA<sub>1c</sub> Reporting Units screen displays.

- 7. Select the Primary Reporting units.
- 8. Select the optional Secondary Reporting units.
- 9. Select Save.

Values for NGSP, mono-S, and JDS are expressed in %.

The IFCC value is expressed as mmol/mol.

The following tables show the allowable reporting units selections on this screen:

- Table 6 on page 156 shows the reporting units settings available when Japanese mode is set to Off.
- Table 7 on page 156 shows the reporting units settings available only when Japanese mode is set to On.

| Primary | Secondary |
|---------|-----------|
| IFCC    | None      |
| IFCC    | NGSP      |
| IFCC    | mono-S    |
| NGSP    | None      |
| NGSP    | IFCC      |
| NGSP    | mono-S    |
| mono-S  | None      |
| mono-S  | IFCC      |
| mono-S  | NGSP      |

#### Table 6 HbA<sub>1c</sub> Reporting Units Settings, Japanese Mode Off

#### Table 7 HbA<sub>1c</sub> Reporting Units Settings, Japanese Mode On

| Primary | Secondary |
|---------|-----------|
| NGSP    | None      |
| NGSP    | JDS       |
| NGSP    | IFCC      |
| JDS     | None      |
| JDS     | NGSP      |
| JDS     | IFCC      |
| IFCC    | None      |
| IFCC    | NGSP      |

#### IFCC JDS

**NOTE:** When you select JDS, the display and printout show the units of the results as  $HbA_{1c}(JDS)$ . If you select NGSP, the display and printout show the units of the results as  $HbA_{1c}(NGSP)$ .

#### Setting User Corrections

You can adjust the slope and the offset for HbA<sub>1c</sub> values, Albumin values, and Creatinine values.

Corrected and uncorrected results outside the operating range are reported the same way.

If results are within the operating range and a user correction is applied, the corrected results are reported with an asterisk (\*).

When recalling saved data, the saved data displays as uncorrected if a correction is not set in the system. If a correction is set when the data is recalled, that correction is applied to the recalled data.

#### Setting the HbA<sub>1c</sub> User Correction

Use the HbA<sub>1c</sub> User Correction screen to adjust the slope and the offset for HbA<sub>1c</sub> values.

- 1. At the Home screen, select Menu.
- 2. Select System Settings from the Menu screen.
- 3. At the System Settings menu, select Additional Settings.
- 4. Select Patient Tests from the Additional Settings menu.
- 5. Select HbA1c User Correction.
- 6. Change the slope, if needed:
  - a. Select **Edit**. The HbA<sub>1c</sub> Slope screen displays.
  - b. Enter the slope.
  - c. Select Enter.

The HbA<sub>1c</sub> User Correction screen displays.

- 7. Change the offset, if needed:
  - a. Select Edit.

The HbA<sub>1c</sub> Offset screen displays.

- b. Enter the offset.
- c. Select Enter. The HbA<sub>1c</sub> User Correction Screen displays.

To reset the settings to the default values:

a. Select Reset Default Values.

This resets the slope to 1.000 and the offset to 0.0.

8. After completing the changes, select **Back**. The Patient Tests screen displays.

### Setting the Albumin User Correction

Use the Albumin User Correction screen to adjust the slope and the offset for Albumin values.

**NOTE:** Siemens recommends that you do not use a user defined correlation when you perform external proficiency testing. This can impact the results.

- 1. At the Home screen, select Menu.
- 2. Select System Settings from the Menu screen.
- 3. At the System Settings menu, select Additional Settings.
- 4. At the Additional Settings menu, select Patient Tests.
- 5. Select Albumin User Correction.
- 6. Change the slope, if needed:
  - a. Select Edit. The Albumin Slope screen displays.
  - b. Enter the slope.
  - c. Select Enter. The Albumin User Correction screen displays.
- 7. Change the offset, if needed:
  - a. Select **Edit**. The Albumin Offset screen displays.
  - b. Enter the offset.
  - c. Select Enter.

The Albumin User Correction Screen displays.

To reset the settings to the default values:

- Select Reset Default Values.
   This resets the slope to 1.000 and the offset to 0.0.
- 8. After completing the changes, select **Back**.

The Patient Tests screen displays.

### Setting the Creatinine User Correction

Use the Creatinine User Correction screen to adjust the slope and the offset for creatinine values.

1. At the Home screen, select Menu.

- 2. Select System Settings, from the Menu screen.
- 3. At the System Settings menu, select Additional Settings.
- 4. At the Additional Settings menu, select Patient Tests.
- 5. Select Creatinine User Correction.
- 6. Change the slope, if needed:
  - a. Select Edit.

The Creatinine Slope screen displays.

- b. Enter the slope.
- c. Select Enter. The Creatinine User Correction screen displays.
- 7. Change the offset, if needed:
  - a. Select **Edit**. The Creatinine Offset screen displays.
  - b. Enter the offset.
  - c. Select Enter. The Creatinine User Correction Screen displays.
- To reset the settings to the default values, select **Reset Default Values**. This resets the slope to 1.000 and the offset to 0.0.
- 9. Select Back.

The Patient Tests screen displays.

#### Setting the GFR Calculation

Use the GFR Calculation screen to turn the GFR Calculation on or off, and to select the unit of measurement for plasma creatinine.

- 1. At the Home screen, select Menu.
- 2. Select System Settings from the Menu screen.
- 3. At the System Settings menu, select Additional Settings.
- 4. At the Additional Settings menu, select Patient Tests.
- 5. Select GFR Calculation.
- 6. Select one of the following options under GFR Calculation:
  - Enabled
  - Disabled
- 7. Select one of the following units under Creatinine Units:
  - mg/dL
  - mmol/L
- 8. To save the GFR Calculation settings, select **Save**.

## Setting the Patient Recall List Options

Use the Patient Recall List Options screen to set the search criteria for patient results, and how the results are displayed. You can search by either patient ID or last name.

- 1. At the Home screen, select Menu.
- 2. Select System Settings from the Menu screen.
- 3. At the System Settings menu, select Additional Settings.
- 4. At the Additional Settings menu, select Patient Tests.
- 5. At the Patient Tests menu, select Patient Recall List Options.
- 6. Select one of the following options:
  - Last Name
  - Patient ID
- 7. To save the settings, select Save.

# Setting Patient and Control Test Delete Options

Use the Storage Mode screen to specify how to delete patient and control test data from the system. You can select to automatically delete tests based on a first in, first out basis, or you can manually delete a test.

- 1. At the Home screen, select Menu.
- 2. Select System Settings, from the Menu screen.
- 3. At the System Settings menu, select Additional Settings.
- 4. At the Additional Settings menu, select General.
- 5. Select Storage Mode.
- 6. To automatically delete patient and control test data on a first in, first out basis, select **Automatic Deletion (First In, First Out)**.
- 7. To manually delete patient and control test data, select Manual Deletion.
- 8. To save the storage mode, select **Save**.

# Setting Control Test Options

Use the Control Test screen to perform the following tasks:

- · specifying the data entered when a control test is run
- viewing the control test log and schedule
- modifying the control test reminder schedule

### Setting Control Tests Data Entry

Use the Control Tests Data Entry screen to specify the data and comments you enter when you run a control test, and what data is required or optional. Only the data you select as optional displays. If you select *Required*, you have to enter a value for that specific data before you can exit the screen.

- 1. At the Home screen, select Menu.
- 2. Select System Settings, from the Menu screen.
- 3. At the System Settings menu, select Additional Settings.
- 4. Select Control Tests.
- 5. Select Data Entry.

The Control Sample Data Entry screen displays.

- 6. Select **Enabled** and select **Required** (if data must be entered) for each of the following options:
  - Operator ID
  - Comment 1–3
- 7. To save the settings, select Save.

#### Setting Control Test Reminders

Use the Control Test Reminders screen to access the Control Test Log, and to view or change the schedule for the control tests. The default setting is that none of the Control Test Reminders are selected. After you select the check box for a specific reminder, Schedule becomes active.

You must perform required control tests when they are scheduled. Patient test is disabled until the required control is performed and passed. You can run a control test prior to the scheduled time; however you are still reminded to run the test at the schedule time.

You can perform optional control tests when they are scheduled. Patient tests are not disabled when an optional control test is due.

- 1. At the Home screen, select Menu.
- 2. Select System Settings from the Menu screen.
- 3. At the System Settings menu, select Additional Settings.
- 4. Select Control Tests.
- 5. Select Reminders.
- To set a control test reminder, select the check box.
   The control test reminder is set and the schedule becomes active.
- 7. To view the schedule, select **Schedule**. The reminder schedule displays.

- To change the schedule to optional or required, select Change. The Mode screen displays.
- 9. Select Optional or Required.
- 10. Select Next.

The Frequency screen displays.

- 11. Select one of the following options:
  - Daily
  - Weekly
  - Monthly
  - Custom

### 12. Select Next.

The Control Test Reminder Day screen displays.

13. Use the up and down arrows to select the day or date of the reminder.

### 14. Select Next.

The Control Test Reminder Time screen displays.

- 15. Use the up and down arrows to select the time of the reminder.
- 16. Select Next.

The Control Test Reminder Information screen displays.

- 17. Review the data, then select Save.
- 18. To return to the Control Test menu, select Back.

# Performing Control Tests

You must perform control tests when they are scheduled. If a required control test is due, you must perform that test before you can run patient tests. If an optional control test is due, you can still run patient tests without performing the optional control test.

# **Control Test Limits**

The DCA Vantage system is qualified for specific reportable ranges, as indicated in the following table. If the  $HbA_{1c}$  value is less than the lower limit or greater than the upper limit, the instrument displays a warning message. Depending on the primary reporting unit configured, this message tells you when a reported value is less than or greater than the range for that unit.

The following table lists the control test limits for each algorithm type:

| Algorithm | Lower Limit | Upper Limit |
|-----------|-------------|-------------|
| NGSP      | 2.5%        | 16.0%       |
| JDS       | 2.2%        | 15.4%       |

| Algorithm | Lower Limit Upper Limit |              |
|-----------|-------------------------|--------------|
| mono-S    | 1.5%                    | 14.7%        |
| IFCC      | 4 mmol/mol              | 151 mmol/mol |

### Setting a Test Lockout

Use the Test Lockout screen to prevent a user from performing patient tests when the current test type has a control test due. An authorized operator can turn off the Patient Test Lockout to unlock the system if a control test did not pass. Use the remote patient lockout function to perform a lockout from a remote computer via the network connection.

**NOTE**: You can disable the Remote Patient test Lockout setting from the system if you enter the Support ID.

- 1. At the Home screen, select Menu.
- 2. Select System Settings, from the Menu screen.
- 3. At the System Settings menu, select Additional Settings.
- 4. At the Additional Settings menu, select General.
- 5. Select Test Lockout.
- 6. To lockout patient test because of a control failure, select **Patient Test Lockout on Control Test Failure**.
- 7. To lockout patient tests from a remote computer, select **Remote Patient Test Lockout**.
- 8. To save the test lockout setting, select Save.

# Setting General Options

Use the General Setting menu to access screens that configure the general settings. This determines what displays on the screen while a test is running. General settings include language, time, date, and sequence number options.

#### Setting the Language

Use the Language screen to change the language that displays on the system.

- 1. At the Home screen, select Menu.
- 2. Select System Settings from the Menu screen.
- 3. At the System Settings menu, select Additional Settings.
- 4. At the Additional Settings menu, select General.
- 5. Select Language.
- 6. Select the language that you want to display on the system.
- 7. To save the language selection, select Save.

#### Setting the Time Format and Time

Use the Time screen to select the time format as 12-hour or 24-hour and set the current time.

**NOTE:** We recommend that you manually adjust your system clock for daylight savings time in the spring and the fall.

- 1. At the Home screen, select Menu.
- 2. Select System Settings, from the Menu screen.
- 3. At the System Settings menu, select Additional Settings.
- 4. At the Additional Settings menu, select General.
- 5. Select Time.
- 6. Select a time format:
  - 12 hour
  - 24 hour
- 7. Use the up and down arrows to select the hour and the minutes.
- 8. Select AM or PM.

**NOTE:**You only have this option if you select a 12-hour time format.

9. To save the time setting, select **Save**.

#### Setting the Date Format and Current Date

Use the Date screen to set the date format and the current date.

- 1. At the Home screen, select Menu.
- 2. Select System Settings from the Menu screen.
- 3. At the System Settings menu, select Additional Settings.
- 4. At the Additional Settings menu, select General.
- 5. Select Date.
- 6. Select a date format:
  - MM/DD/YYYY
  - DD.MM.YYYY
  - YYYY.MM.DD
- 7. Use the up and down arrows to select the Month, Day, and Year.
- 8. To save the date format, select **Save**.

#### Setting the Sequence Number Options

Use the Sequence Number screen to specify whether the sequence number resets, and whether the sequence number displays.

1. At the Home screen, select Menu.

- 2. Select System Settings, from the Menu screen.
- 3. At the System Settings menu, select Additional Settings.
- 4. At the Additional Settings menu, select General.
- 5. Select Sequence Number.

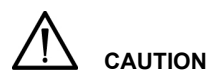

If you are using a RAPIDComm<sup>®</sup> data management system, you must enable sequence numbers so that RAPIDComm can detect duplicate transmissions. Failure to do so can result in a patient result record being sent to the Laboratory or Hospital Information System more than once.

- 6. Select a sequence number reset:
  - Resets Daily the sequence number is reset daily
  - Resets after 999 the sequence number resets after it reaches 999
  - None no sequence number is set
- 7. To save the sequence number setting, select Save.

#### Volume and Display

Use the System Settings menu to access screens to configure the sound volume and display contrast and brightness.

#### Setting the Sound Volume

Use the Sound Volume setting to set the volume of the audible alerts.

- 1. At the Home screen, select Menu.
- 2. Select System Settings from the Menu screen.
- 3. At the System menu, select System Settings.
- 4. Select Sound Volume.
- 5. Select one of the following options:
  - High
  - Medium
  - Low
  - Off
- 6. Select Save.

The sound volume is set.

Use the System Display screen to set the contrast of the color display.

- 1. At the Home screen, select Menu.
- 2. Select System Settings, from the Menu screen.
- 3. Select Display.
- 4. Use the up and down arrows to adjust the contrast of the color display.
- 5. Select Save.

The system display is set.

# Viewing the Current System Settings

You can view the system settings including serial number, software version number, patient test settings, patient printed report type, control test settings, reminders, time format, and MAC address.

See *System Settings Report*, page 190 for a complete list of the contents of a full and a partial printed System Settings report.

# Viewing and Printing a Partial System Settings Report

To print a partial System Settings Report, perform the following steps:

- 1. At the Home screen, select Menu.
- 2. Select System Settings from the Menu screen.
- To view the partial Systems Settings Report, select View Settings. The View Settings screen displays the current system settings.
- 4. To print the current system settings, select Print.

# Printing a Full System Settings Report

To print a full System Settings Report, perform the following steps:

- 1. At the Home screen, select Menu.
- 2. Select System Settings from the Menu screen.
- 3. Select Additional Settings from the System Settings screen.
- 4. Select Print.

# **Customizing Printed Report Headers**

You can optionally specify a 1- or 2-line header that appears on all printed reports. Each line can be up to 24 characters long.

- 1. At the Home screen, select System Settings.
- 2. At the System Settings menu, select Additional Settings.

- 3. At the Additional Settings menu, select Printers.
- 4. Select Report Headers.
- 5. Select Line 1.
  - a. Use the keypad to enter up to 24 characters for the first header line.
  - b. Select Enter to save this line.
- 6. If you want a second header line, select Line 2.
  - a. Use the keypad to enter up to 24 characters for the second header line.
  - b. Select Enter to save this line.
- 7. Select Back to return to the Printers screen.

NOTE: If you reset the printer defaults, the report headers are deleted.

# Setting the Printed Patient Test Report Type

Specify whether you want full (long) or short (partial) reports by performing the following steps. For a summary of the contents of each report format, see *Patient Test Report Contents*, page 185:

- 1. At the Home screen, select System Settings.
- 2. At the System Settings menu, select Additional Settings.
- 3. At the Additional Settings menu, select Printers.
- 4. Select Report Type.
- 5. Select Full Report or Short Report.
- 6. Select Save to return to the Printers screen.

**NOTE:** Before attempting to print, make sure that at least one printer is enabled.

# Protecting Yourself from Biohazards

This information summarizes the established guidelines for handling laboratory biohazards. This summary is based on the guidelines developed by the Centers for Disease Control, the Clinical and Laboratory Standards Institute, and the Occupational Safety and Health Administration.

Use this summary for general information only. It is not intended to replace or supplement your laboratory or hospital biohazard control procedures.

By definition, a biohazardous condition is a situation involving infectious agents biological in nature, such as the hepatitis B virus, the human immunodeficiency virus, and the tuberculosis bacterium. These infectious agents may be present in human blood and blood products and in other body fluids.

The following are the major sources of contamination when handling potentially infectious agents:

- needlesticks
- · hand-to-mouth contact
- · hand-to-eye contact
- direct contact with superficial cuts, open wounds, and other skin conditions that may permit absorption into subcutaneous skin layers
- · splashes or aerosol contact with skin and eyes

To prevent accidental contamination in a clinical laboratory, strictly adhere to the following procedures:

- Wear gloves while servicing parts of the system that have contact with body fluids such as serum, plasma, urine, or whole blood.
- Wash your hands before going from a contaminated area to a noncontaminated area, or when you remove or change gloves.
- · Perform procedures carefully to minimize aerosol formation.
- · Wear facial protection when splatter or aerosol formation are possible.
- Wear personal protective equipment such as safety glasses, gloves, lab coats or aprons when working with possible biohazard contaminants.
- Keep your hands away from your face.
- · Cover all superficial cuts and wounds before starting any work.
- Dispose of contaminated materials according to your laboratory's biohazard control procedures.
- · Keep your work area disinfected.

- Disinfect tools and other items that have been near any part of the system sample path or waste area with 10% v/v bleach.
- Do not eat, drink, smoke, or apply cosmetics or contact lenses while in the laboratory.
- Do not mouth pipet any liquid, including water.
- Do not place tools or any other items in your mouth.
- Do not use the biohazard sink for personal cleaning such as rinsing coffee cups or washing hands.
- Do not recap, purposely bend, cut, break, remove from disposable syringes, or otherwise manipulate needles by hand. Needlestick injuries may result.

### References

- Centers for Disease Control. Update: Universal precautions for prevention of transmission of human immunodeficiency virus, hepatitis B virus and other bloodborne pathogens in healthcare settings. 1988. MMWR, 37:377– 382, 387, 388.
- Clinical and Laboratory Standards Institute (formerly NCCLS). Protection of Laboratory Workers from Occupationally Acquired Infections; Approved Guideline - Third Edition. Wayne, PA: Clinical and Laboratory Standards Institute; 2005. CLSI Document M29-A3. [ISBN 1-56238-567-4].
- 3. Federal Occupational Safety and Health Administration. Bloodborne Pathogens Standard. 29 CFR 1910. 1030.

# External Barcode Reader Beam Safety

- Never look directly at the beam of a handheld barcode reader.
- Never point the scanner at another person.
- Do not look at the reflection of the beam from a shiny surface.

# Electromagnetic Emissions Safety

When operating the DCA Vantage system, observe the following precautions:

- Do not use this system in close proximity to sources of strong electromagnetic radiation (for example, unshielded intentional RF sources), as these may interfere with the proper operation.
- Evaluate the electromagnetic environment prior to operating the system.

The system complies with the emission and immunity requirements described in IEC 61326-1 and IEC 61326-2-6 series.

# Appendix B: Warranty and Support Information

# Legal Information

To contact the legal representative for Siemens within the European community, contact the Siemens Authorized Representative. For service, contact your local technical support provider.

### Siemens Authorized Representative

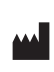

Origin GB Siemens Healthcare Diagnostics Inc. 511 Benedict Avenue Tarrytown, NY 10591-5097 USA

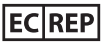

Siemens Healthcare Diagnostics Manufacturing Ltd. Chapel Lane Swords, Co. Dublin, Ireland siemens-healthineers.com/poc

# Warranty Information

### Installation Details

Please record the following information and keep this sheet in your laboratory for future reference.

Date of Installation:

Serial Number:

### Manufacturer's Warranty

For warranty information, contact the local Siemens service provider.

# Support Information

Contact your local technical support provider for assistance:

- if the error message continues to display after performing the steps described on the screen and in the Troubleshooting chapter
- · if additional assistance is required concerning a system problem
- · if the problem is beyond the scope of this manual
- if the problem cannot be solved and an system failure is apparent

Our local technical support providers are available to help you. Before calling, please complete the *Pre-service Checklist*, page 173. Make a photocopy of the checklist first. This information helps your local technical support provider to identify the probable cause of the problem.

# IT Security

See the product's Security White Paper and MDS2 for additional information about specifications for software, hardware, network characteristics, and security controls. This technical information is not part of the operator guide, and is intended for the information technology or security professional. Security White Paper and MDS2 can be found at siemens-healthineers.com/poc or contact your local technical service provider.

# Disposal of the Analyzer

The instrument must be treated as biological contaminated hazardous waste. Proper disposal of old instruments (including its plastic parts, electrical components) prevents potential negative consequences for the environment and human health. All electrical and electronic products and other components of the analyzer should be disposed of separately from the municipal waste system. Final disposal must be organized in a way that does not endanger waste handlers. As a rule, such equipment must be sterile before it is passed for final disposal. For more information about disposal of such product, please contact your city office, waste disposal service, or your local safety officer.

# Technical Assistance

For customer support, please contact your local technical support provider or distributor.

siemens-healthineers.com/poc

According to EU regulation 2017/746, any serious incident that has occurred in relation to the device shall be reported to the manufacturer and the competent authority of the EU Member State in which the user and/or patient is established.

# Training

This guide describes the proper use and operation of the system. System operators and administrators should familiarize themselves with the applicable sections in the manual prior to conducting testing to assure safe and effective use of the system. As training requirements for this device vary by country and region, make sure you follow any training in accordance with local, federal, or country laws and regulations. If you require further information about training in the use of this product, contact your local Siemens Healthineers representative.

# **Pre-service Checklist**

Please record the following information and keep this sheet in the your laboratory for future reference.

Date of Installation:

Serial Number:

**NOTE:** After recording the information, make photocopies of this page to use before calling your local technical support provider.

| 1. | Does the fan come on when the<br>system is turned On?                                                      |  |
|----|----------------------------------------------------------------------------------------------------|--|
|    | If NO:                                                                                                    |  |
|    | <ul> <li>Is the system firmly connected<br/>to a live AC electrical outlet?</li> </ul>                     |  |
| 2. | Is the touchscreen operating<br>properly?                                                                  |  |
|    | If NO:                                                                                                    |  |
|    | <ul> <li>Have you performed the<br/>touchscreen test?</li> </ul>                                           |  |
|    | <ul> <li>Have you calibrated the<br/>touchscreen?</li> </ul>                                               |  |
| 3. | Does the system proceed properly while analyzing reagent cartridges?                                       |  |
| 4. | What is the lot number of the reagent cartridges you are using?                                            |  |
| 5. | Is the printer functioning properly?<br>Are the appropriate messages and<br>patient results being printed? |  |
|    | If NO:                                                                                                    |  |
|    | <ul> <li>Is the internal or an external<br/>printer turned ON?</li> </ul>                                  |  |
|    | Is there paper in the printer?                                                                             |  |
|    | Have you performed the printer test?                                                                       |  |

| 6.      | Are reasonable results being<br>displayed and printed for the Quality<br>Control and patient samples?                         |  |
|---------|----------------------------------------------------------------------------------------------------|--|
|         | If NO:                                                                                                    |  |
|         | Repeat the test.                                                                                                    |  |
|         | <ul> <li>If expected results are not<br/>recovered, repeat testing with<br/>new QC material.</li> </ul>                       |  |
|         | • If QC is out of range, record the QC lot and cartridge lot.                                                                 |  |
|         | Consult your technical support<br>provider.                                                                                   |  |
| 7.      | Is the system in the proper<br>operating environment and location<br>as described in Appendix E,<br><i>Specifications</i> ?   |  |
|         | What is the revision level of the system software?                                                                            |  |
| 8.      | To find this information, select Help<br>from the Home screen. The system<br>displays the current software<br>revision level. |  |
| 9.      | Are any error messages or warnings being displayed?                                                                           |  |
|         | If so, list the error description and any numbers that display.                                                               |  |
| 10.     | Have you performed the appropriate steps suggested on the display for the error being displayed?                              |  |
| lf an e | external device is being used:                                                                                                |  |
| 11.     | Is the printer and/or host computer/<br>LIS connected and turned On?                                                          |  |
| 12.     | Have the correct parameters for transmission been selected through the Setup menus?                                           |  |
| 13.     | Is the external printer properly printing the test results?                                                                   |  |
| 14.     | Is the external barcode reader working properly?                                                                              |  |

# Accessory Items

The accessory items available for the DCA Vantage system are listed below.

**NOTE:** Siemens has introduced new SMN part numbers for certain orderable supplies. The following tables show both the new SMN numbers and the earlier part numbers, where applicable.

### Hemoglobin A<sub>1c</sub>

| SMN Number | Part Number | Description                                      |
|------------|-------------|--------------------------------------------------|
| 10698915   | 5035C       | DCA Reagent Kit                                  |
| 10311161   | 5068A       | DCA Normal & Abnormal Control Kit                |
| 10888741   | 860044      | HbA <sub>1c</sub> Capillary Holder (strip of 10) |

#### Microalbumin/Creatinine

| SMN Number | Part Number | Description                              |
|------------|-------------|------------------------------------------|
| 10311480   | 6011A       | DCA Reagent Kit                          |
| 10325406   | 6012A       | DCA Low & High Control Kit               |
| 10888739   | 877244      | Microalbumin/Creatinine Capillary Holder |

**NOTE:** Part numbers are subject to change without notice.

# **Replacement Parts**

The replacement parts available for the DCA Vantage system are listed below.

| SNM Number | Part Number | Description                         |
|------------|-------------|-------------------------------------|
| 10219275   | 036 282 46  | NA Power Cord for System            |
| 10323672   | 060 487 20  | Euro Power Cord for System          |
| 10323838   | 061 394 40  | UK Power Cord for System            |
| 10282130   | 064 892 13  | Filter Holder                       |
| 10282132   | 064 892 48  | Cartridge Return Spring             |
| 10320798   | 044 690 01  | Fuse: T-1.25 A, Slow Blow; 250 volt |
| 10337473   | 064 882 09  | Cleaning Sticks (10)                |
| 10282131   | 064 892 21  | Optical Test Cartridge              |

| SNM Number | Part Number | Description                                     |
|------------|-------------|-------------------------------------------------|
| 10318429   | 122521      | Air Filter (2) Replacement Kit                  |
| 10314709   | 011 501 95  | Printer Paper (pack of 5)                       |
| 10324219   | 063 527 80  | Printer Paper Self Adhesive Stock (pack of 5)   |
| 10888741   | 860044      | HbA <sub>1c</sub> Capillary holder (pack of 10) |
| 10888739   | 877244      | Microalbumin/Creatinine Capillary holder        |
| 10282133   | 064 892 56  | Multi-language Documentation CD                 |

# System and Packaging

This section describes the symbols that can display in the system documentation, the exterior of the DCA Vantage system, or on the system packaging. The symbols on the system provide you with the location of certain components and with warnings for proper operation. The symbols on the system packaging provide you with other important information. For information on the symbols that can display on the DCA Vantage system reagent packaging and labeling, see the related assay instruction for use.

| Symbol   | Description                                                                                                    |  |  |  |  |
|----------|----------------------------------------------------------------------------------------------------|--|--|--|--|
|          | This symbol is used for both Warnings and Cautions.                                                                                                    |  |  |  |  |
| $\wedge$ | <ul> <li>A Warning indicates the risk of personal injury or loss of<br/>life if operating procedures and practices are not correctly<br/>followed.</li> </ul>                             |  |  |  |  |
|          | <ul> <li>A Caution indicates the possibility of loss of data or<br/>damage to or destruction of equipment if operating<br/>procedures and practices are not strictly observed.</li> </ul> |  |  |  |  |
| $\wedge$ | This symbol identifies a hazardous area on the equipment.                                                                                                    |  |  |  |  |
|          | This symbol alerts you to a biohazard.                                                                                                    |  |  |  |  |
| $\sim$   | This symbol indicates that the input electricity is alternating current.                                                                                                    |  |  |  |  |
| Ð-       | This symbol identifies the location of a power connector (power cord).                                                                                                    |  |  |  |  |
| ┏        | This symbol identifies the location of a printer port.                                                                                                    |  |  |  |  |
|          | This symbol identifies the location of a barcode scanner or keyboard port.                                                                                                    |  |  |  |  |
| 00       | This symbol identifies the location of a serial port.                                                                                                    |  |  |  |  |

### Symbol Description

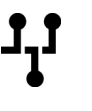

This symbol identifies the location of an Ethernet port.

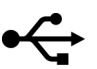

This symbol identifies the location of the USB port.

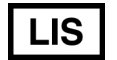

This symbol identifies the Laboratory Information System.

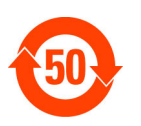

This symbol identifies that this electronic information product does not contain any toxic or hazardous substances or elements, and is green and environmental. This system can be recycled after being discarded, and should not be casually discarded.

This symbol indicates that the main power supply is on.

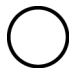

This symbol indicates that the main power supply is off.

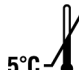

-40°C

This symbol indicates that the product has a temperature limitation. You need to store the product between 5-40 °C.

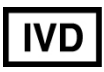

This symbol indicates an *in vitro* diagnostic device or an *in vitro* diagnostic medical device.

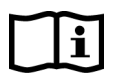

This symbol indicates that you should consult instructions for use.

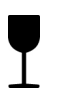

This symbol indicates that the product is fragile and you need to handle it with care.

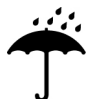

This symbol indicates that you should keep the product dry.

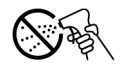

This symbol indicates that you should not spray any liquids in this area.

#### Symbol Description

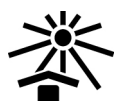

This symbol indicates that you should keep the product away from sunlight and heat.

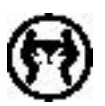

This symbol indicates that the product is heavy, and should only be lifted by two or more persons.

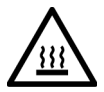

This symbol indicates a temperature hazard.

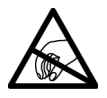

This symbol cautions you to observe precautions for handling electrostatic sensitive devices, to avoid causing a hazard to the product.

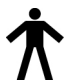

This symbol indicates that the system is type B equipment, which provides a particular degree of protection against electric shock.

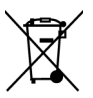

This symbol indicates to follow the appropriate procedures for disposal of electrical and electronic equipment.

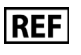

This symbol indicates the number used for ordering a part or product.

SN

This symbol indicates the serial number of a part or product.

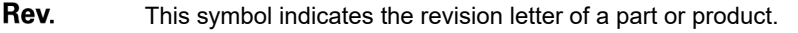

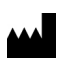

This symbol indicates the name and location of the product manufacturer.

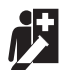

Device for near patient testing.

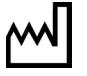

This symbol indicates the date of manufacture of the product.

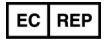

This symbol indicates the manufacturer's authorized representative within the European community.

### Symbol Description

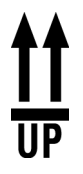

This symbol indicates that the product or container should be oriented in the direction of the arrows.

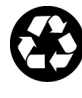

This symbol is indicates that the product or container contains recycled material.

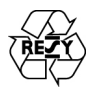

This symbol is intended to facilitate recycling of corrugated materials. The number is licensed in Germany and printed on corrugated shippers.

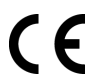

This symbol indicates that the product complies with the applicable directives of the European Union.

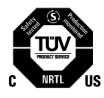

This symbol indicates that the instrument is safety tested by TUV SUD, a national certification body, for conformity to global markets, including Canada, US, and EU.

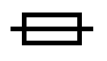

This symbol indicates information about the fuse.

### User Interface

This section describes the symbols that display on the system user interface.

| 凸 | Home screen                              | Select this key to access the Home screen.                                                                           |
|---|------------------------------------------|----------------------------------------------------------------------------------------------------|
|   | System menu                              | Select this key to access the System menu.                                                                           |
|   | Calibrations<br>and System<br>Tests menu | Select this key to access the Calibrations or System Tests menu.                                                     |
|   | Data Recall<br>menu                      | Select this key to access the Data Recall menu.                                                                      |
| 0 | Help                                     | Select this key to display a Help screen with information about the screen.<br>Help is not available on all screens. |
| Θ          | Back                                      | Select this key to change the display back to the previous screen in the series. |
|------------|-------------------------------------------|----------------------------------------------------------------------------------|
| 9          | Next                                      | Select this key to display the next screen in the series.                        |
| $\odot$    | Up                                        | Select this key to display the previous result or entry in descending order.     |
| •          | Down                                      | Select this key to display the next result or entry in descending order.         |
| 0          | OK, Save                                  | Select this key to save any settings.                                            |
|            | Page Up                                   | Select this key to display the previous page in descending order.                |
|            | Page Down                                 | Select this key to display the next page in descending order.                    |
| 8          | No, Cancel                                | Select this key to cancel an action.                                             |
| Ŀ          | System Busy                               | This symbol indicates that the system is busy.                                   |
| *          | Required Data<br>Entry                    | This symbol indicates that the data is required.                                 |
|            | Add<br>Comments                           | Select this key to add comments.                                                 |
| 0          | Shut down<br>System                       | Select this key to shut down the system.                                         |
| ٥          | HbA <sub>1c</sub> Blood<br>Test           | This symbol indicates a HbA <sub>1c</sub> Blood test.                            |
| $\diamond$ | Microalbumin/<br>Creatinine<br>Urine Test | This symbol indicates a Microalbumin/Creatinine<br>Urine test.                   |

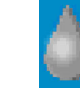

Quality Control Solution Test

This symbol indicates a Quality Control Solution test.

# System Specifications

This section summarizes the design specifications for the DCA Vantage system.

### System Dimensions

| Dimension | Value                 |
|-----------|-----------------------|
| Depth     | 27.7 cm (10.5 inches) |
| Height    | 25.4 cm (9.0 inches)  |
| Width     | 28.7 cm (11.5 inches) |
| Weight    | 3.88 kg (9 lb.)       |

### **Environmental Specifications**

| Specification                  | Value                                                     |  |
|--------------------------------|-----------------------------------------------------------|--|
| Ambient Operating              | 15° to 32°C (59° to 89.6°F) - Hemoglobin $A_{1c}$         |  |
| Temperature                    | 18° to 30°C (64.4° to 86°F) - Microalbumin/<br>Creatinine |  |
| Analyzer Operating temperature | 5° to 40°C (41° to 104°F)                                 |  |
| Relative Humidity              | 10% to 90%, non-condensing, actively controlled           |  |
| Indoor Use Only                |                                                           |  |
| Altitude                       | up to 2000 meters (6000 feet)                             |  |

#### Electrical Requirements

| Requirement         | Value                   |
|---------------------|-------------------------|
| Electrical Rating   | 100-240 VAC 50/60 Hertz |
| Maximum Power Input | 70 VA                   |
| Fuse Rating         | 1.25 Amperes            |

#### **Electrical Precautions**

Observe the following precautions when handling the system:

· Do not operate the system in the presence of a flammable anesthetic

mixture with air, O<sub>2</sub>, or nitrous oxide. The risk of explosion exists if the system is operated in a potentially explosive environment.

 The system uses a grounded external power cord for connection to a grounded electrical outlet. If you use an adapter, ensure the grounding wire is properly connected to a permanent ground.

**NOTE:** This system was tested and complied with the limits for a Class B digital device, pursuant to part 15 of the FCC Rules. These limits are designed to provide reasonable protection against harmful interference in a residential installation. This system generalities, uses and can radiate ratio frequency energy and, if not installed and used in accordance with the instructions in the *DCA Vantage Operator's Guide*, may cause harmful interference to radio communications.

There is no guarantee that interference will not occur in a particular installation. If this system does cause harmful interference to radio or television reception, which can be determined by turning the equipment off and on, try to correct the interference by one or more of the following measures:

- · reorient or relocate the receiving antenna
- · increase the separation between the system and the receiver
- · connect the system into an outlet on a different circuit from the receiver
- consult a dealer or experienced radio/TV technician for help.

### Safety Certifications

Refer to the DECLARATION OF CONFORMITY shipped with the DCA Vantage system.

### Electromagnetic Compatibility (EMC)

Refer to the DECLARATION OF CONFORMITY shipped with the DCA Vantage system.

# Reporting Results Calculations

The system generates calculations for  $HbA_{1c}$  and Glomerular Filtration Rate (GFR). You can customize the result reporting units according to your clinical practice or lab requirements.

### Percent HbA<sub>1c</sub> Calculation

The system calculates the values for  $HbA_{1c}$  for patient tests. To calculate the  $HbA_{1c}$  percentage, the system uses the concentration of  $HbA_{1c}$  divided by the total hemoglobin concentration.

% HbA<sub>1c</sub> = (HbA<sub>1c</sub>/Total Hemoglobin) x 100

#### Dual Reporting Calculations – HbA<sub>1c</sub> and IFCC Units

The dual reporting calculations convert the NGSP and mono-S percentages to IFCC mmol/mol. The source for the following calculations is http://www.ngsp.org.

| DCA Vantage<br>Mode | From IFCC to %HbA <sub>1c</sub>    | From %HbA <sub>1c</sub> to IFCC<br>mmol/mol |  |
|---------------------|------------------------------------|---------------------------------------------|--|
| NGSP                | NGSP = (0.09148 x IFCC) +<br>2.152 | IFCC = (10.93 x NGSP) –<br>23.50            |  |
|                     |                                    |                                             |  |

#### Glomerular Filtration Rate Calculation

The system calculates the values for Glomerular Filtration Rate (GFR) by using the following calculation. The source for the calculation is the National Kidney Foundation publication of 1999 MDRD study equation.

GFR = 186 x (plasma creatinine mg/dL)<sup>-1.154</sup> x (patient age years)<sup>-0.203</sup> x (0.742 if female patient) x (1.210 if African-American patient)

### **Printed Reports**

This section shows the contents of several of the printed reports that you can select. The Patient Test Report and the System Settings Report have both a long and a short format. These tables show the contents of each:

- Patient Test Report Contents, page 185
- *Patient Trend Graph Report Contents*, page 187 (Requires external printer)
- Control Test Report, page 188
- System Settings Report, page 190

#### Patient Test Report Contents

When an HbA<sub>1c</sub> or Microalbumin/Creatinine patient test completes, the system displays the results on the screen. If you have enabled printing, the system can also print the results on the onboard or external printer, depending on the system settings. The short-form printout contains less data but prints faster. The displayed patient test results are the same as for the long-form printed results. The following table summarizes the information that the system prints for patient tests.

This table uses the following symbols:

| ✓ | Always reported                                                                         |
|---|-----------------------------------------------------------------------------------------|
| 0 | Omitted if not specified, disabled or deactivated, not calculated, default, or unedited |

(Blank) Not applicable

| Value                                          | HbA <sub>1c</sub><br>Full<br>Form | HbA <sub>1c</sub><br>Short<br>Form | A/C Full<br>Form | A/C<br>Short<br>Form | Max. Field<br>Length<br>(Number of<br>Characters) |
|------------------------------------------------|-----------------------------------|------------------------------------|------------------|----------------------|---------------------------------------------------|
| DCA Vantage Product<br>Logo                    | •                                 | •                                  | ~                | •                    |                                                   |
| Report Title                                   | ~                                 |                                    | ✓                |                      |                                                   |
| Custom Heading<br>1 & 2                        | 0                                 | 0                                  | 0                | 0                    | 24 per line                                       |
| Print Date                                     | ~                                 |                                    | •                |                      |                                                   |
| Serial Number                                  | ~                                 | ~                                  | ✓                | ✓                    |                                                   |
| Test Date                                      | <b>~</b>                          | ~                                  | •                | ✓                    |                                                   |
| Sequence Number                                | 0                                 | 0                                  | 0                | 0                    |                                                   |
| Cartridge Lot                                  | ✓                                 |                                    | ~                |                      |                                                   |
| HbA <sub>1c</sub> Primary<br>Reporting Units   | •                                 |                                    |                  |                      |                                                   |
| HbA <sub>1c</sub> Secondary<br>Reporting Units | 0                                 |                                    |                  |                      |                                                   |
| HbA <sub>1c</sub> User Slope                   | 0                                 |                                    |                  |                      |                                                   |
| HbA <sub>1c</sub> User Offset                  | 0                                 |                                    |                  |                      |                                                   |
| HbA <sub>1c</sub> Primary Result               | ✓                                 | <b>~</b>                           |                  |                      |                                                   |
| HbA <sub>1c</sub> Secondary<br>Result          | 0                                 |                                    |                  |                      |                                                   |
| HbA <sub>1c</sub> Ref. Range                   | 0                                 |                                    |                  |                      |                                                   |
| Albumin User Slope                             |                                   |                                    | 0                |                      |                                                   |
| Albumin User Offset                            |                                   |                                    | 0                |                      |                                                   |

| Value                     | HbA <sub>1c</sub><br>Full<br>Form | HbA <sub>1c</sub><br>Short<br>Form | A/C Full<br>Form | A/C<br>Short<br>Form | Max. Field<br>Length<br>(Number of<br>Characters) |
|---------------------------|-----------------------------------|------------------------------------|------------------|----------------------|---------------------------------------------------|
| Creatinine User Slop      | e                                 |                                    | 0                |                      |                                                   |
| Creatinine User<br>Offset |                                   |                                    | 0                |                      |                                                   |
| A/C                       |                                   |                                    | ~                | ~                    |                                                   |
| Albumin                   |                                   |                                    | ~                | ~                    |                                                   |
| Creatinine                |                                   |                                    | ~                | ~                    |                                                   |
| GFR                       | 0                                 |                                    | 0                |                      |                                                   |
| Age                       | 0                                 |                                    | 0                |                      |                                                   |
| Gender                    | 0                                 |                                    | 0                |                      |                                                   |
| Race                      | 0                                 |                                    | 0                |                      |                                                   |
| Plasma Creatinine         | 0                                 |                                    | 0                |                      |                                                   |
| Operator ID               | 0                                 |                                    | 0                |                      | 16                                                |
| Sample ID                 | 0                                 |                                    | 0                |                      | 13                                                |
| Patient ID                | 0                                 | 0                                  | 0                | 0                    | 24                                                |
| Patient Last Name         | 0                                 |                                    | 0                |                      | 15                                                |
| Patient First Name        | 0                                 |                                    | 0                |                      | 15                                                |
| Comments 1–8              | 0                                 |                                    | 0                |                      | 24                                                |
| Test Edited               | 0                                 | 0                                  | 0                | 0                    |                                                   |
| Test Imported – SN        | 0                                 | 0                                  | 0                | 0                    |                                                   |
| (End of report)           | ~                                 | ~                                  | ~                | ~                    |                                                   |

### Patient Trend Graph Report Contents

When you issue a print request in a data recall function, you can generate a graph of patient results if you have an external printer attached to your system. The following table shows the contents of a patient trend graph report.

| ~ | Always reported |
|---|-----------------|
| • | ,               |

O Omitted if not specified

| Value                       | Required?             |
|-----------------------------|-----------------------|
| DCA Vantage Product<br>Logo | <b>v</b>              |
| Report Title                | <b>~</b>              |
| Custom Heading 1 & 2        | 0                     |
| Print Date                  | <b>~</b>              |
| Serial Number               | <b>v</b>              |
| Patient ID                  | 0                     |
| Patient Last Name           | 0                     |
| Patient First Name          | 0                     |
| Graph                       | 0                     |
| Start Date                  | <b>~</b>              |
| End Date                    | <ul> <li>✓</li> </ul> |
| (End of report)             | <b>v</b>              |

#### **Control Test Report**

The Control Test Report prints Control Test results that are generated when you do the analysis. The system displays these results on the screen. You can generate a printed report when the results or the analysis are complete and when you issue print request during a Data Recall operation.

The following table summarizes the contents of a Siemens  ${\rm HbA}_{\rm 1c}$  Control Test Report.

This table uses the following symbols:.

| Always reported |
|-----------------|
|                 |

O Omitted if not specified

(Blank) Not applicable

| Value                                       | HbA <sub>1c</sub> | A/C                  |
|---------------------------------------------|-------------------|----------------------|
| DCA Vantage Product Logo                    | ~                 | ~                    |
| Report Title                                | ~                 | ~                    |
| Custom Heading 1 & 2                        | 0                 | 0                    |
| Print Date                                  | ✓                 | ✓                    |
| Serial Number                               | ✓                 | <b>~</b>             |
| Test Date                                   | <b>v</b>          | ✓                    |
| Sequence Number                             | 0                 | 0                    |
| Cartridge Lot                               | ~                 | ~                    |
| Control Lot                                 | ~                 | ~                    |
| HbA <sub>1c</sub> Primary Reporting Units   | <b>v</b>          |                      |
| HbA <sub>1c</sub> Secondary Reporting Units | 0                 |                      |
| Level                                       | <b>v</b>          | ✓                    |
| Primary HbA <sub>1c</sub> Result            | <b>v</b>          | #                    |
| Secondary HbA <sub>1c</sub> Result          | 0                 |                      |
| Albumin Result                              |                   | ✓                    |
| Creatinine Result                           |                   | ~                    |
| Test Result Status (Passed or Failed)       | <b>v</b>          | <ul> <li></li> </ul> |
| HbA <sub>1c</sub> Lower Bound               | ✓                 |                      |
| HbA <sub>1c</sub> Upper Bound               | ✓                 |                      |
| Creatinine Lower Bound                      |                   | ✓                    |
| Creatinine Upper Bound                      |                   | ~                    |
| Operator ID                                 | 0                 | 0                    |
| Comment 1                                   | 0                 | 0                    |
| Comment 2                                   | 0                 | 0                    |
| Comment 3                                   | 0                 | 0                    |

| Value               | HbA <sub>1c</sub> | A/C |
|---------------------|-------------------|-----|
| Test Edited         | 0                 | 0   |
| Test Imported – S/N | 0                 | 0   |
| (End of report)     | •                 | ~   |

#### System Settings Report

The following table summarizes the contents of a System Settings Report.

This table uses the following symbols:

| ~ | Always reported |  |
|---|-----------------|--|
| - |                 |  |

O Omitted if not specified

| Value                                    | Full Report | Partial Report |
|------------------------------------------|-------------|----------------|
| DCA Vantage Product Logo                 | <b>v</b>    | ~              |
| <b>Report Title</b><br>(Full or Partial) | •           | •              |
| Custom Heading 1 & 2                     | 0           | 0              |
| Print Date                               | ✓           | <b>v</b>       |
| Serial Number                            | ✓           | •              |
| Software Version                         | <b>v</b>    | •              |
| Patient Test Data Entry                  | #           | <b>v</b>       |
| Control Data Entry                       | #           | <b>v</b>       |
| Sample ID                                | ✓           | #              |
| Patient ID                               | •           | #              |
| Last Name                                | ✓           | #              |
| First Name                               | ✓           | #              |
| Operator ID                              | ✓           | #              |
| Comments 1–8                             | ~           | #              |

| Value                                       | Full Report          | Partial Report       |
|---------------------------------------------|----------------------|----------------------|
| Urine Creatinine Units                      | <ul> <li></li> </ul> | #                    |
| HbA <sub>1c</sub> Primary Reporting Units   | ~                    | ✓                    |
| HbA <sub>1c</sub> Secondary Reporting Units | ✓                    | <b>v</b>             |
| HbA <sub>1c</sub> Reference Range Values    | ✓                    | ✓                    |
| HbA <sub>1c</sub> Reference Range Output    | <b>~</b>             | ✓                    |
| HbA <sub>1c</sub> User Slope                | ✓                    | <b>v</b>             |
| HbA <sub>1c</sub> User Offset               | ✓                    | ✓                    |
| Albumin User Slope                          | ~                    | ✓                    |
| Albumin User Offset                         | <ul> <li></li> </ul> | <b>v</b>             |
| Creatinine User Slope                       | <ul> <li></li> </ul> | <b>v</b>             |
| Creatinine User Offset                      | ~                    | ✓                    |
| GFR Calculation                             | ✓                    | <b>v</b>             |
| Patient Recall List Option                  | <ul> <li></li> </ul> | #                    |
| Microalbumin Norm. Factor                   | ✓                    | #                    |
| Operator ID                                 | ✓                    | #                    |
| Comments 1–3                                | ✓                    | #                    |
| HbA <sub>1c</sub> Normal                    | ✓                    | #                    |
| HbA <sub>1c</sub> Abnormal                  | <ul> <li></li> </ul> | #                    |
| A/C Low                                     | ✓                    | #                    |
| A/C High                                    | <ul> <li></li> </ul> | #                    |
| Control Test Reminders                      | ~                    | ✓                    |
| New Lot Reminder                            | <ul> <li></li> </ul> | ✓                    |
| Other Controls                              | ✓                    | ✓                    |
| Maintenance Reminders                       | ~                    | <ul> <li></li> </ul> |
| Change Air Filter                           | <b>~</b>             | #                    |

| Value                      | Full Report           | Partial Report |
|----------------------------|-----------------------|----------------|
| Clean Barcode Window       | <b>~</b>              | #              |
| Clean Cart. Compartment    | ✓                     | #              |
| Run Optical PD Test        | <ul> <li>✓</li> </ul> | #              |
| Language                   | ✓                     | #              |
| Time Format                | <ul> <li></li> </ul>  | ~              |
| Date Format                | ✓                     | ~              |
| Sequence Number            | ✓                     | ~              |
| System Access              | <ul> <li></li> </ul>  | ~              |
| Remote Lockdown            | <b>~</b>              | ~              |
| Test Lockout               | ✓                     | ~              |
| Settings Wizard            | <b>~</b>              | #              |
| Automatic Data Purging     | <ul> <li></li> </ul>  | <b>v</b>       |
| Sound Volume               | <ul> <li></li> </ul>  | ~              |
| Onboard Printer            | <ul> <li></li> </ul>  | ~              |
| Onboard Printer Autoprint  | <b>~</b>              | ~              |
| External Printer           | <ul> <li></li> </ul>  | ~              |
| External Printer Autoprint | <b>v</b>              | ~              |
| Patient Report             | <b>~</b>              | ~              |
| Custom Header 1 & 2        | 0                     |                |
| External Barcode Reader    | ✓                     | <b>v</b>       |
| Symbology                  | <ul> <li></li> </ul>  |                |
| Check Digit                | <ul> <li></li> </ul>  |                |
| Port                       | <b>~</b>              | <b>~</b>       |
| Protocol                   | <ul> <li>✓</li> </ul> | 0              |
| Serial Port                | ~                     |                |

| Value           | Full Report | Partial Report |
|-----------------|-------------|----------------|
| Baud Rate       | •           |                |
| Parity          | •           |                |
| Data Bits       | •           |                |
| Stop Bits       | •           |                |
| Ethernet Port   | ✓           |                |
| Host Name       | ✓           |                |
| IP Setting      | ✓           | ~              |
| IP Address      | •           |                |
| Port Number     | ✓           |                |
| Subnet Mask     | •           |                |
| DNS             | ✓           |                |
| Default Gateway | ✓           |                |
| Remote Computer | •           |                |
| MAC Address     | ✓           | ~              |
| End Date        | •           |                |
| (End of report) | ~           | •              |

# Appendix F: External Barcode Reader

You can use the optional DCA Vantage system external handheld barcode reader, connected through the system's RS-232 interface, to enter and edit user information and to enter operator access codes. The software in the barcode reader automatically distinguishes between barcode formats.

# Specifications

### **Barcode Formats**

The DCA Vantage system's external barcode reader meets the requirements of ASTM E1466-92, *Standard Specification for Use of Barcodes on Specimen Tubes in the Clinical Laboratory* (available from ASTM International, 100 Barr Harbor Drive, West Conshohocken, PA 19428-2959 USA www.astm.org).

#### Barcode Symbols and Labels Specifications

The DCA Vantage system supports the barcode entry for the following patient and control data:

| Patient Data       | Use                                                                                               | Control Data | Field<br>Length<br>(Characters) |
|--------------------|---------------------------------------------------------------------------------------------------|--------------|---------------------------------|
| Patient First Name | Patient Tests, Recall Edit                                                                        |              | 1–15                            |
| Patient Last Name  | Patient Tests, Recall<br>Search, Recall Edit                                                      |              | 1–15                            |
| Patient ID         | Patient Tests, Recall<br>Search, Recall Edit,<br>Graph                                            |              | 1–24                            |
| Sample ID          | Patient Tests, Recall Edit                                                                        |              | 1–13                            |
|                    | Patient and Control Tests,<br>Recall Control Search,<br>Recall Patient/Control Edit               |              |                                 |
| Operator ID        | <b>NOTE:</b> Except when the field is auto-populated in Restricted Plus or Fully Restricted modes | Operator ID  | 1–16                            |
| Comment 1          | Patient and Control Tests,<br>Recall Patient Search,<br>Recall Patient/Control Edit               | Comment 1    | 1–24                            |
| Comment 2, 3       | Patient and Control Tests,<br>Recall Patient/Control Edit                                         | Comments 2,3 | 1–24                            |

| Patient Data | Use                        | Control Data | Field<br>Length<br>(Characters) |
|--------------|----------------------------|--------------|---------------------------------|
| Comments 4–8 | Patient Tests, Recall Edit |              | 1–24                            |

### Barcode Symbologies

The DCA Vantage system supports the following barcode symbologies:

- Code 93
- Code 39 with and without check digit
- Code 128
- Codabar without check digit
- Interleaved 2 of 5 with and without check digit

#### Installing the External Barcode Reader

**NOTE:** Connect the barcode reader hardware to the DCA Vantage system before activating the software to use the external barcode reader.

- 1. Turn the system power off.
- 2. Connect the interface cable to the opening at the bottom of the handheld reader.
- 3. Connect the other end of the cable to the external barcode reader port at the back of the system.

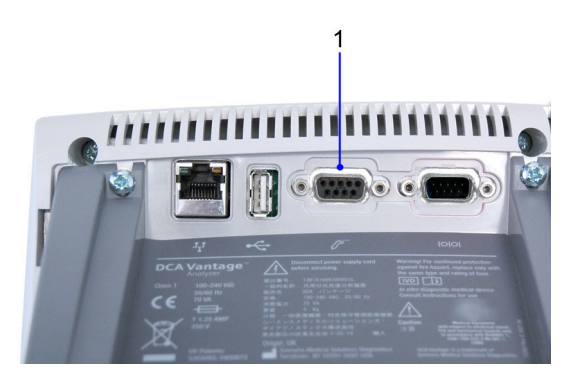

1. External Barcode Reader

#### Figure 45 External Barcode Reader Connection

- 4. Press in firmly until the connection is secure and you hear a gentle click.
- 5. Turn the system power on.
- 6. At the Home screen, select Menu.

- 7. Select System Settings from the Menu screen.
- 8. From the System Settings menu, select Additional Settings.
- 9. Select External Barcode Reader.
  - If using an Interleaved 2 of 5 barcode, select the I2of5 checkbox.
  - If using any other barcode, select the Other checkbox.
- 10. If you are using a check digit, select Check Digit.
- 11. To save the external barcode reader settings, select Save.

You can enable or disable a beep to sound after a successful barcode code scan. In Release 3.0, the beep is enabled by default. In earlier versions, the beep was disabled by default. Print these barcodes on a high-quality printer and scan to enable or disable the beep.

Beep after good code: Enable

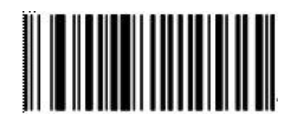

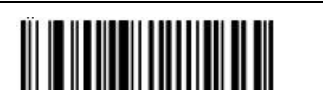

Beep after good code: Disable

#### Disabling the External Barcode Reader

- 1. At the Home screen, select Menu.
- 2. Select System Settings from the Menu screen.
- 3. At the System Settings menu, select Additional Settings.
- 4. At the Additional Settings menu, select External Barcode Reader.
- 5. Select Disabled.
- 6. To save the external barcode reader settings, select Save.

#### Restoring the Barcode Reader default settings

- 1. Leave the barcode scanner connected to the DCA Vantage system.
- 2. Turn the system off from the Home screen.
- 3. Turn the system power switch to the off position.
- 4. Turn the system power switch to the on position to restart the system.

#### Testing the External Barcode Reader

Use the barcodes in this section to test each symbology with the barcode reader. Ensure that your external barcode reader has been correctly installed using the procedure in *Installing the External Barcode Reader*, page 196. Ensure that the barcoded labels used in your laboratory comply with the specifications given in this section.

- 1. At the Home screen, select Menu.
- 2. From the Menu screen, select System Tests.
- 3. Select User System Tests.
- 4. Select External Barcode Reader.
- 5. Select Start.
- 6. Follow the prompts to scan a barcode to complete the test.

You can test the function of the barcode scanner for each supported symbology by scanning the following barcodes or by printing them on a high-quality printer.

Code 39 Check Digit On

I2of5 Check Digit On

02059999001

Code 39 Check Digit Off

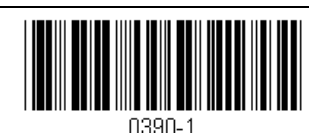

0000 1

I2of5 Check Digit Off

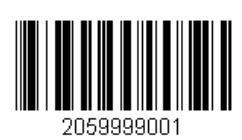

Code 128

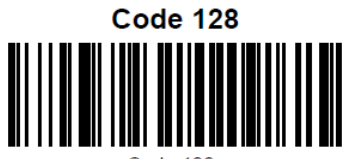

Code 128

Code 93

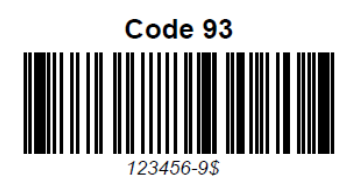

CODA Bar

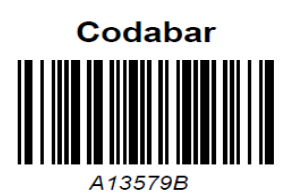

### Maintenance

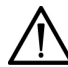

### CAUTION

Do not submerge the reader in water. The reader's housing is not water-tight.

Do not use laboratory wipes, such as Kimwipes, because they can scratch the window.

Do not use any type of solvent, other then recommended solvents, to clean the reader. Harsh chemicals can damage the finish or the window.

Clean the barcode reader window whenever it appears dirty or smeared:

- 1. Wipe the reader window with a soft cloth or facial tissue dampened with water or an ethanol solution.
- 2. If a detergent solution is used, rinse with a soft cloth or facial tissue dampened with water only.
- 3. Clean the plastic case using steps 1 and 2.

# Troubleshooting

It is important that the labels be printed to the required specifications. Reading errors may occur if any of the following conditions exist:

• the narrow bar width is too small

- the barcode length too great
- the height too small
- the reader is held too far from the label
- the background reflection too high or low

If the reader is unable to consistently read your labels, apply a test label of the format being used to a new specimen tube and perform the Barcode Test. If the reader is able to read the test label, the quality of your labels may be suspect. If the test label cannot be read, the reader itself is suspect.

If you have problems that cannot be resolved, contact your local technical support provider.

# Appendix G: Computer Interface (LIS)

### **General Information**

You can connect the DCA Vantage system to a host computer or laboratory Information System (LIS). The DCA Vantage system supports a serial connection or an Ethernet connection between instrument and host. The serial interface is compatible with the EIA-232-D Specification. The Ethernet interface is established through the instrument's RJ45 internet connection.

Messages transferred from the DCA Vantage instrument to the host include:

- HbA<sub>1c</sub> test result records
- · Microalbumin/Creatinine test result records
- · Filter Test Cartridge result records
- Control Test result records
- Cartridge Lot number
- · System serial number

Messages transferred from the host to the DCA Vantage system include:

- Force Control remote commands
- · Remote Lockout remote commands
- · List of Operators
- QC test request

#### Ethernet Connections Using POCT1-A

The DCA Vantage system uses the POCT1-A standard to link to laboratory information systems. The POCT1-A standard automates transmission of information including date and time, result, patient ID, and Operator ID, to support a full electronic patient record. POCT1-A is the default Ethernet setting.

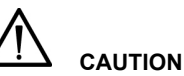

For software versions 4.0 and higher, the Patient Test Data Entry Setting for Patient ID is always both Enabled and Required. You cannot change this setting. However, you can change the value to another valid entry in the Patient ID field.

POCT1-A2, the default Ethernet connection protocol, requires a value in the Patient\_ID field in the patient observation test record. You cannot change this requirement.

The ASTM protocol allows a blank Patient\_ID field. You may select ASTM as your Ethernet protocol. For detailed information, see the *DCA Vantage Analyzer Host Computer Communications Link* manual.

#### Ethernet Connections Using ASTM

The DCA Vantage system also supports the ASTM Specification E1381, Low-Level Protocol to Transfer Messages between Clinical Laboratory Instruments and Computer Systems. The system also supports the ASTM Specification E1394, Standard Specification for Transferring Information between Clinical Instruments and Computer Systems.

This appendix contains the specifications needed for the interface cable required.

For more information on connecting to an LIS, refer to the *DCA Vantage Analyzer Host Computer Communications Link* manual (Part Number 17306).

# Serial Connection

The serial transmission between the system and the host is established through the system's serial port using a serial cable. The mechanical and electrical connection for serial binary data bit transmission between system and computer system is described in the serial physical layer. The DCA Vantage system implements and complies with the serial physical layer defined in the ASTM 1381 standard. For more information about this standard, refer to the standard.

Serial cable pin assignments and hardware handshaking are described in the following sections.

#### Architecture

The basic architecture is point-to-point communications between LIS and the DCA Vantage system.

#### Hardware Link

The hardware link consists of serial asynchronous (RS-232) interface. Communication is normally full duplex at one of the following user-selected baud rates:

- 19,200
- 9600
- 4800
- 2400

The system interface port is equipped with a 9-pin, D-type, male connector.

The systems are considered to be Data terminal Equipment (DTE). The signal lines that are supported are listed below.

| Signal Line                    |     | Pin Number | Туре    |
|--------------------------------|-----|------------|---------|
| Data Carrier Detect (not used) | DCD | Pin 1      | Control |
| Received Data                  | RD  | Pin 2      | Data    |
| Transmitted Data               | TD  | Pin 3      | Data    |
| Data Terminal Ready (not used) | DTR | Pin 4      | Control |
| Signal Ground                  | G   | Pin 5      | Ground  |
| Data Set Ready (not used)      | DSR | Pin 6      | Control |
| Request to Send (not used)     | RTS | Pin 7      | Control |
| Clear to Send (not used)       | CTS | Pin 8      | Control |
| Ring Indicator (not used)      | RI  | Pin 9      | Control |

#### **Character Format**

You can select the following character format options when you select the LIS communication parameters in setup at the DCA Vantage system.

| Option    | Selection       |  |
|-----------|-----------------|--|
| data bits | 7 bits, 8 bits  |  |
| parity    | odd, even, none |  |
|           |                 |  |

The stop bits are set to 1.

## **Ethernet Connection**

TCP/IP transmission between the system and the host is established through the system's Ethernet network adapter using an RJ45 connector. The DCA Vantage system only supports the system connecting to the host. The host has to listen for connections on the TCP/IP port and needs to accept the connection when the system tries to connect.

To connect from the Ethernet port to a network, use a standard straightthrough CAT 5 cable. To connect directly to a PC, use a crossover CAT 5 cable.

### Displaying and Printing the MAC address

You can display the MAC address with the Factory Settings option and the View Settings screen. You can also print the MAC address from the View Setting screen.

To view or print the MAC Address with the View Settings option:

- 1. At the Home screen, select Menu.
- 2. Select System Settings.
- 3. Select View Settings.

The View Settings screen displays the current settings, which includes the MAC address.

To print the current settings, select Print.

# Automatically Sending Data to an LIS

When you have enabled communications with an LIS, you can configure the system to automatically send all patient and control test results to the LIS as soon as the test result has completed, or as soon as you have finished entering or modifying patient demographic data.

NOTE: Auto Send does not apply to recalled patient and control test results.

The following conditions apply:

- Auto Send must be enabled.
- Communications must be enabled.
- A remote computer system (LIS) must be configured.

If you change the demographic fields, the system resends the test results when you return to the test results screen. The LIS should discard the first transmission and use only the modified version.

To enable Auto Send, perform the following procedure:

 From the Home screen, select Menu > System Settings > Additional Settings > Connectivity.

- 2. Select the type of connection, **Ethernet** or **Serial**, and the protocol, **ASTM** or **POCT1A**.
- To enable Auto Send, select the Automatically Send check box. This selection is disabled by default. To enable manually sending selected results, clear this check box.
- Select Configure to set up the Ethernet or Serial port connection. NOTE:At this stage, the system does not verify whether a connection exists.
- 5. Continue configuring the Ethernet or Serial connection parameters.
- 6. When finished, select Save.

The Auto Send setting is included in the backup and restore data so an administrator can copy the settings from one DCA system to another.

# Transmission Status

The system displays the status of the transmission on the test result screen when communications are enabled, so that you know whether the LIS has received the transmission.

The transmission status can be one of the following:

- Not Sent: The message has not been transmitted to the LIS.
- Sending: Transmission is in process, but the system has not received acknowledgement from the LIS. The connection might have gone down either during or after the attempted transmission, and the connection has not been restored.

For the Ethernet ASTM protocol, the system tries again to transmit the results if the connection is restored within 72 hours of the most recent successful transmission. For the POCT1-A protocol, no time limit exists for retries.

- Received: The message was sent to the LIS, and the LIS has acknowledged receipt of the message.
- Failed: The LIS did not receive the message, or the LIS did not acknowledge the receipt of the message.
  - For a serial connection using the ASTM protocol, the test result has failed to be received by the LIS on the first attempt to transmit.
  - For an Ethernet connection using the ASTM protocol, 72 hours have passed since the most recent manual-send or auto-send after a good connection went down, and the test result has failed to be received by the LIS on subsequent attempts to transmit.
- Unknown: Only for test results created on Version 2.0 and upgraded directly to version 4.0 or greater. Not for live tests.

### **Recovery from a Failed Ethernet Connection**

If the Ethernet connection to the LIS fails (goes down) and is subsequently restored, the system tries to retransmit only those patient or control test results that have a transmission status of Sending. When the transmission succeeds, the transmission status is updated accordingly.

If this is an ASTM connection, a transmission is considered to be failed if 72 hours have passed since the most recent transmission after a good connection went down, and the LIS did not receive the message on subsequent attempts to transmit it.

### Hardware Terms

The following table defines hardware terms that are commonly used on the DCA Vantage system:

| Term                       | Definition                                                                                                    |
|----------------------------|----------------------------------------------------------------------------------------------------|
| Air Filter                 | The filter in front of the cooling fan that keeps the system cool.                                                                        |
| Air Vent(s)                | The openings that allow air to enter and exit the system for cooling.                                                                     |
| Battery                    | Provides power to the system during shutdown to avoid database corruption when the power switch is turned off.                            |
| Cartridge                  | The reagent cartridges that are inserted into the system to perform $HbA_{1c}$ and Microalbumin/Creatinine tests.                         |
| Display                    | The LCD that displays the graphical software user interface.                                                                              |
| Ethernet<br>Connector Port | The connector port where a network Ethernet cable is inserted.                                                                            |
| External Barcode<br>Reader | An optionalexternal barcode scanner that is connected to<br>a port on the DCA product. Used to enter data into the<br>DCA Vantage system. |
| External Printer           | An optional printer that is connected to the USB connector port on the DCA product. Used to print reports.                                |
| Onboard Barcode<br>Reader  | The barcode scanner used to scan barcodes on DCA Reagent Cartridges and Cards.                                                            |
| Onboard Printer            | The integral roll printer.                                                                                                    |
| Onboard Printer<br>Cover   | The portion of the DCA system case that opens and closes to cover the onboard printer.                                                    |
| Power Switch               | The switch that turns the system on and off.                                                                                              |
| Power Cord                 | The cord that connects the system to an electrical outlet.                                                                                |
| Printer Paper Roll         | The roll of printer paper the user inserts into the onboard printer.                                                                      |
| Serial Connector           | A connector used to transferred data between the DCA Vantage system and an LIS or computer.                                               |
| Speaker                    | The device that enables the system to emit audio alerts.                                                                                  |
| System                     | The DCA Vantage product.                                                                                                    |

| Term                  | Definition                                                                                       |
|-----------------------|--------------------------------------------------------------------------------------------------|
| System Door           | The door which covers the opening where reagent cartridges are inserted into the optical system. |
| Touchscreen           | The LCD display overlay which enables users to "touch" or "press" controls on the display.       |
| USB Connector<br>Port | The connector ports where Universal Serial Bus (USB) devices are inserted.                       |

### Software Terms

The following table defines hardware terms that are commonly used on the DCA Vantage system:

| Term                 | Definition                                                                                                    |
|----------------------|----------------------------------------------------------------------------------------------------|
| Operator             | An operator who as been assigned an access code and privileges on the DCA system.                                                   |
| Alert Message        | A message that conveys information about the DCA system to the user.                                                                |
| Alphanumeric         | Data comprised of alphabetic and numeric characters.                                                                                |
| Audio Alert          | Sounds emitted by the DCA system to draw the operators attention to the system.                                                     |
| Cancel               | To end a sequence or operation.                                                                                                    |
| Cartridge            | The HbA $_{1c}$ , Microalbumin/Creatinine, or Optical Test cartridges that are inserted into the system to perform a test.          |
| Comment              | An operator entered notation associated with a test result.                                                                         |
| Control              | Objects displayed on the software UI that the user can manipulate. Buttons, checkboxes, and radio buttons are examples of controls. |
| Countdown            | A numeric display that indicates the amount of time left in an operation.                                                           |
| Data Entry           | The act of entering data such as a patient or Operator ID into the DCA system.                                                      |
| Data Entry Box       | A software UI object which displays data that is entered by the operator.                                                           |
| Diagnostic<br>Screen | A software UI screen that enables the operator to perform<br>a system diagnostic test when troubleshooting the DCA<br>system.       |
| Disabled             | The state when a software UI control, such as a button, is not available to be "touched" or "pressed" by an operator.               |

| Term                     | Definition                                                                                                    |
|--------------------------|----------------------------------------------------------------------------------------------------|
| Drift Max                | Drift Max is the difference between the maximum and<br>minimum light transmittance values from the reading<br>used to calculate the Mean Transmittance during the<br>optical test. There are no set limits for Drift Max. |
| Enabled                  | The state when a software UI control, such as a button, is available to be "touched" or "pressed" by an operator.                                                                                                    |
| Error                    | An system event that prevents the system from operating as desired.                                                                                                    |
| Error Code               | A number display by the system to communicate the occurrence of an error to the operator.                                                                                                    |
| Export                   | To copy data off of a DCA system to a removable data storage device.                                                                                                    |
| Help                     | Information presented to the operator to assist them with the completion of a task or operation.                                                                                                    |
| Help Screen              | The screen used to display help information to the operator.                                                                                                    |
| Home Screen              | The software UI screen operators encounter when the DCA system start up has completed. All software UI navigation begins from the Home screen.                                                                            |
| Icon                     | An image used to label a control.                                                                                                    |
| Import                   | To copy data to a DCA system from a removable data storage device.                                                                                                    |
| Maintenance              | The area of the software user interface where users can perform and/or record DCA system maintenance tasks.                                                                                                    |
| Menu Screen              | A software UI screen that displays buttons to the operator to allow them to choose an action.                                                                                                    |
| Notifications<br>Message | A message that conveys information about the DCA system to the user while on the Home UI screen.                                                                                                    |
| Navigation               | The act of moving between the screen which comprise the DCA Vantage software user interface.                                                                                                    |
| Navigation Button        | A software UI button control that when "touched" or<br>"pressed" brings the operator to a different software UI<br>screen.                                                                                                |
| Parity                   | A serial communication setting.                                                                                                    |
| Ready                    | The DCA Vantage system state when the system is available to perform tests.                                                                                                    |
| Recall                   | To access data such as test results stored on the DCA Vantage system.                                                                                                    |

| Term            | Definition                                                                                                    |
|-----------------|----------------------------------------------------------------------------------------------------|
| Restore         | The act of copying data back onto a DCA Vantage system to restore it.                                                                                                    |
| Required Entry  | A sample data entry box that must have data entered into it during a test sequence.                                                                                                    |
| Screen          | The software "windows" that fill the entire display area<br>which contain the controls the operators manipulate when<br>operating the DCA system. The DCA Vantage system<br>software user interface is comprised of individual<br>screens. |
| Screen Title    | A text label that typically appears in the upper, left corner of a screen which serves as a label for that screen.                                                                                                    |
| Settings        | The area of the software user interface where users can configure the DCA Vantage system.                                                                                                    |
| Settings Screen | A software UI screen which enables the operator to adjust or configure some aspect of the DCA Vantage system.                                                                                                    |
| Sound Volume    | The software UI screen where the operator can adjust the volume level for the DCA Vantage system onboard sound which emits audio alerts.                                                                                                   |
| Test Result     | Measured reportable values displayed to the operator at the end of a test sequence.                                                                                                    |
| Test Sequence   | A series of software UI screens that guides the operator through the tasks required to perform a test on a sample.                                                                                                    |
| Title Bar       | The area along the top of UI screens where the location icon and title appear along with the time and date display.                                                                                                    |

### Acronyms

The following table defines Acronyms that are commonly used on the DCA Vantage system:

| Acronym     | Full Title                                                                                                    |
|-------------|----------------------------------------------------------------------------------------------------|
| A/C         | Albumin/Creatinine                                                                                                    |
| ASTM        | American Society for Testing and Measurement                                                                                             |
| ASTM E 1381 | ASTM Specification for a low level protocol for<br>transferring messages between clinical laboratory<br>instruments and computer systems |
| ASTM E 1394 | ASTM Specification for a protocol for transferring messages between clinical laboratory instruments and computer systems                 |
| DHCP        | Dynamic Host Configuration Protocol                                                                                                    |

| Full Title                                                                                                    |
|----------------------------------------------------------------------------------------------------|
| Domain Name Server                                                                                                    |
| Drift Transmittance, the average drift in optical transmittance within the 5-minute Optical Test time                    |
| Glomerular Filtration Rate                                                                                               |
| Glycated Hemoglobin                                                                                                    |
| Interleaved 2 of 5 barcode                                                                                               |
| Internet Protocol                                                                                                    |
| Laboratory Information System                                                                                            |
| Microalbumin Normalization Factor                                                                                        |
| Mean Average                                                                                                    |
| Mean Transmittance                                                                                                    |
| National Glycohemoglobin Standardization Program                                                                         |
| Precision                                                                                                    |
| Precision Drift                                                                                                    |
| Point of Care Testing 1A protocol for transferring messages between clinical laboratory instruments and computer systems |
| Quality Control                                                                                                    |
| Serial Number                                                                                                    |
| Standard Deviation                                                                                                    |
| Signal to Reference Ratio                                                                                                |
|                                                                                                    |

Glossary

# **Revision History**

### 06489264 Rev. L

| Chapter/Appendix                                      | Description of Change                                                                                                    |
|-------------------------------------------------------|----------------------------------------------------------------------------------------------------|
| Table of contents                                     | Added headings "Summary and Explanation",<br>"Materials Provided", "Special Materials Required<br>(Not Provided)", "IT Security", "Disposal of the<br>Analyzer", "Technical Assistance", and "Training".       |
| Overview                                              | Added IVD symbol in section "Intended Use".<br>Added section "Summary and Explanation".                                                                                                    |
| Installation                                          | Added electromagnetic caution statement in section<br>"Hardware Installation".                                                                                                    |
| Operating the<br>System                               | Added section "Materials Provided" and "Special<br>Materials Required (Not Provided)".<br>Added warning statement about cartridge holder<br>heater plates in section "Removing the Reagent<br>Cartridge".      |
| Appendix B:<br>Warranty and<br>Support<br>Information | Added sections "Disposal of the Analyzer",<br>"IT Security", and "Training".<br>Updated section heading "Technical Assistance" and<br>added information about adverse incident to the user<br>in that section. |
| Appendix C:<br>Orderable Supplies                     | Updated reference number for DCA Reagent Kit in section "Accessory items".                                                                                                    |
| Appendix D:<br>Symbols                                | Updated "Catalog number" and "Serial number"<br>symbols.<br>Added symbol "Device for near patient testing"<br>with the description.                                                                            |
| *                                                     | Updated web address to<br>"siemens-healthineers.com/poc" in EC-REP.                                                                                                    |

\* Indicates the changes are common and not included in any particular sections of this Operator's Guide.

# Index

#### A

Air Filter changing 105 Albumin user correction setting 158 ASTM 1381 standard 202 Auto Send test results to LIS 37, 204 Automatic IP address 35 R Barcode Reader beep 197 clean external 199 defaulting external 197 disabling external reader 197 installing external 196 testing external 197 troubleshooting external 199 Barcode Window cleaning 98 Baud Rate serial port 203 С Calculation dual reporting, HbA1c and IFCC units 185 **GFR 185** percent HbA1c 184 results, reporting 184 Calibrating HbA1c 85 Microalbumin/Creatinine 87 Calibration overview 85 printing confirmation 85 viewing data 88 **Cancelling Tests 59** Capillary filling from finger stick 50 filling from venipuncture 50 inserting 53 Cartridge Compartment cleaning 100 Caution

electromagnetic 25 Changing the air filter 105 Cleaning barcode window 98 cartridge compartment 100 exterior 98 external barcode reader 199 general 97 Connections overview 15 Control Test deleting 160 setting reminders 161 Controls, running 92 Conventions, text and symbol 12 Creatinine user correction, setting 158 Customer Support 171 D Data deleting 151 exporting 149 restoring 151 saving 150 Data Bits, LIS 203 Date, setting 164 Default Gateway 36 Disposal of the Analyzer 172 Domain Name 36 Dual reporting calculations, HbA1c and IFCC units 185 **Dual Reporting Units** HbA1c 62 primary and secondary 62 Е Error Codes 131 Ethernet Port 34 Events Notification 18 Exporting data 149 External Barcode Reader installing 29 testing 197 **External Printer 30** F File Management 149

G

GFR

configuring 82 setting the calculation 159 Glomerular filtration rate calculation 185 Graphs HbA1c results 80 н Hardware, overview 14 HbA1c and IFCC units, dual reporting Calculations 185 HbA1c Reference Range, setting 154 HbA1c Test performing 48 preparing controls 48 preparing patient samples 48 results 59 HbA1c user correction setting 157 Help, menu 18 Home Screen, overview 18 Host computer, connection 201 Host Name 35 l2of5 197 IFCC 62 IFCC and HbA1c units, dual reporting calculations 185 Installation Environmental requirements 183 External Barcode Reader 196 hardware 29 loading printer paper 31 power cord 28 system 25 unpacking 25 Interleaved 2 of 5 197 IP address 35 IT Security Security White Paper 172 J Japanese Mode 156 Laboratory Information System (LIS) connection 201 Language, setting 163 LIS

connection 201 RS-232 203 М MAC address 166, 204 Maintenance log 121 reminders 119 status 119 Manually send results 37, 205 Memory 15 Microalbumin/Creatinine Test performing 64 preparing 64 results 73 sequences 64 Ν NGSP 62 0 **Onboard Printer 30** Operator ID deleting 45 editing 44 **Optical Test 32** Ρ Parity LIS 203 Parts included with the system 25 replacement 175 Patient Data Entry, setting 153 Patient Tests deleting data 160 graphs 80, 83 recall menu 77 recalling 77 reports 82 setting recall options 160 view last 10 77 viewing results 80 Percent HbA1c calculation 184 Port Number 36 Power connections 15 power save 17 Power Cord 28 Pre-service checklist 27
Primary Reporting Units 62 Printer defaulting 31 loading paper 113 reset 31 selecting 81 Printer paper, loading 113 Q **Quality Control** overview 89 reminders 94 troubleshooting 93 R Ranges and References, reporting 59 RAPIDComm sequence number requirement 165 Reagent Cartridge inserting 71 inserting into capillary holder 53 remove 75 removing 62 scanning 54, 70 Recall, setting patient list options 160 **Reference Range** HbA1c 154 transmitting 155 References, reporting 59 Reminders, control test 161 Remote Computer 36 Report header setup 31 Report type setup 31 Reporting ranges 59 Reporting units, setting primary and secondary 155 Results automatically sending 37, 204 manually sending 37, 205 Results calculations, reporting 184 RS-232 203 S Screen Components 17 Secondary Reporting Units 62 Send test results automatically to LIS 37, 204 Sequence Number, RAPIDComm requirement 165

Sequence Number, setting 164 Serial Connections installation 32 Serial number 166 locating 27 Serial Port 33 baud rate 33 parity 33 reset to default 34 stop bits 34 Set Albumin user correction 158 Creatinine user correction 158 date 164 GFR calculation 159 HbA1c Reference Range 154 HbA1c user correction 157 language 163 Sequence Number 164 system display 166 time 164 Urine Creatinine Units 153 user corrections 157 Settings restoring 151 saving 150 Software installing 38 overview 17 upgrading 38 version 166 Specifications 183 Start up tests 31 Static IP address 35 Subnet Mask 36 Summary and explanation human blood 13 Supplies 175 Symbols 177 System display, setting 166 System installation 25 System settings wizard 32 System settings, viewing 166 System tests 110 т **Technical Assistance** 

EU Member State 172 Test Lockout 162 Test results. Microalbumin/ Creatinine 73 Test, optical 32 Tests cancelling 59 system start up 31 Time, setting 164 **Touch Screen** calibrating 112 damage 14 Training country laws and regulations 172 Troubleshooting 123, 131 barcode reader, external 199 contacting customer support 171 preservice checklist 173 quality control 93

## U

Unpacking the system 25 Urine Creatinine Units setting 153 **USB 15** User Corrections setting 157 User corrections Albumin 158 Creatinine 158 HbA1c 157 User interface symbols 177 User system test 111, 112 w Warranty information to record 27 Warranty and support information 171 Wizard, system settings 32